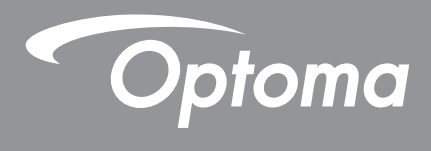

# **Proyektor DLP**<sup>®</sup>

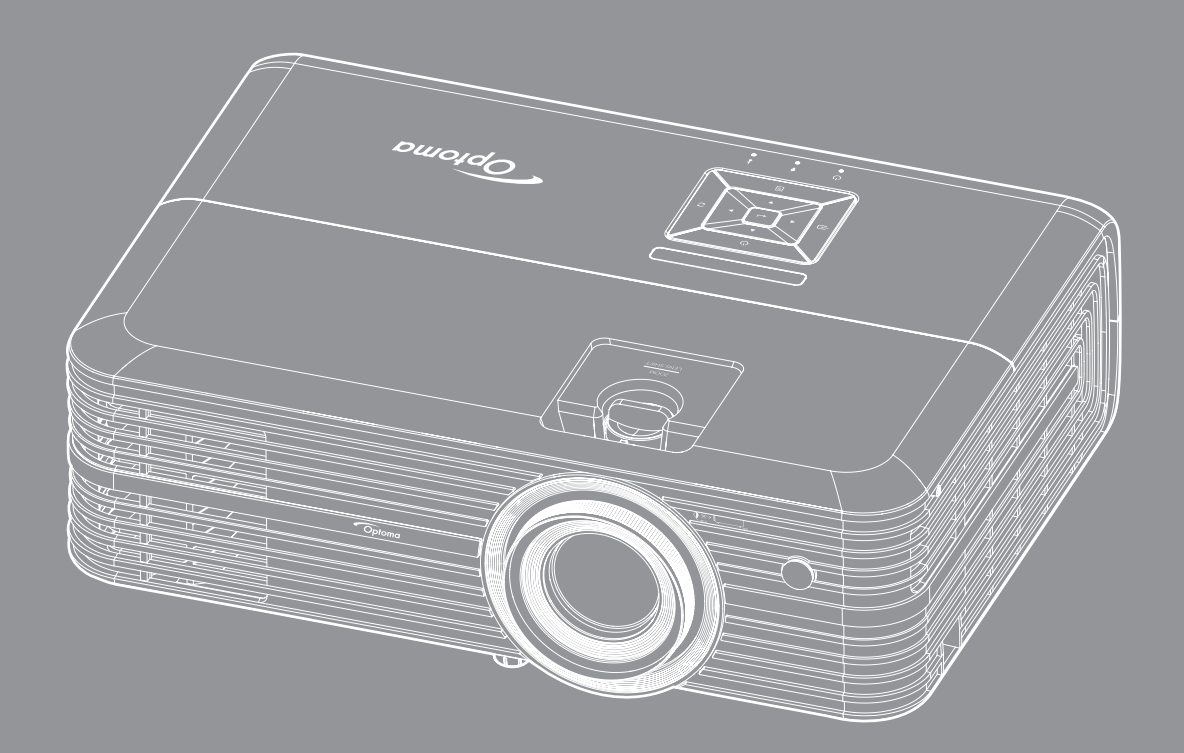

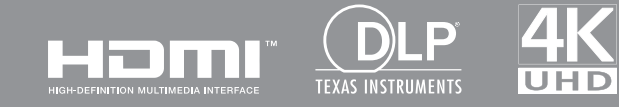

Panduan Pengguna

# **DAFTAR ISI**

| KESELAMATAN                                | 4  |
|--------------------------------------------|----|
| Petuniuk Keselamatan Penting               | 4  |
| Informasi Keselamatan 3D                   | 5  |
| Hak cipta                                  | 6  |
| Pelepasan tanggung jawab hukum             | 6  |
| Pengenalan Hak Cipta                       | 6  |
| FCC                                        | 7  |
| Deklarasi Kepatuhan untuk negara-negara EU | 7  |
| WEEE                                       | 7  |
| PENDAHULUAN                                | 8  |
| lkhtisar Paket                             | 8  |
| Aksesori Standar                           | 8  |
| Aksesori Tambahan                          | 8  |
| Ikhtisar Produk                            | 9  |
| Sambungan                                  | 10 |
| Kevpad                                     | 11 |
| Remote control 1                           | 12 |
| PERSIAPAN DAN PEMASANGAN1                  | 13 |
| Memasang proyektor1                        | 13 |
| Menyambungkan sumber ke proyektor 1        | 16 |
| Mengatur Proyeksi Gambar 1                 | 17 |
| Persiapan remote                           | 18 |
| MENGGUNAKAN PROYEKTOR2                     | 20 |
| Menghidupkan/mematikan provektor           | 20 |
| Memilih sumber masukan                     | 22 |
| Fitur dan navigasi menu                    | 23 |
| Pohon Menu OSD                             | 24 |
| Tampilkan menu pengaturan gambar           | 32 |
| Menu Layar 3D                              | 35 |
| Menamp <sup>i</sup> lkan menu rasio aspek  | 35 |
| Menampilkan menu perbesaran digital        | 37 |
| Menampilkan menu pergeseran gambar         | 37 |
| Menu pengeras suara internal audio         | 37 |
| Menu audio out                             | 37 |
| Menu Audio Tidak Aktif                     | 37 |
| Menu volume audio                          | 37 |
| Menu input audio                           | 37 |
| Konfigurasi menu proyeksi                  | 38 |
| Konfigurasi menu pengaturan lampu          | 38 |
| Konfigurasi menu pengaturan filter         | 38 |

| Konfigurasi menu pengaturan daya                                                                                                    |  |
|----------------------------------------------------------------------------------------------------|--|
| Konfigurasi menu keamanan                                                                                                    |  |
| Konfigurasi menu tes corak                                                                                                    |  |
| Mengkonfigurasi menu pengaturan jarak jauh                                                                                                    |  |
| Konfigurasi menu ID proyektor                                                                                                    |  |
| Menu konfigurasi 12V trigger                                                                                                    |  |
| Konfigurasikan menu kontrol HDBase I                                                                                                    |  |
| Konfigurasi menu pilinan                                                                                                    |  |
| Menu konfigurasi atur ulang OSD                                                                                                    |  |
| Menu LAN jaringan                                                                                                    |  |
| Menu pangaturan kantral jaringan kanfigurasi                                                                                                    |  |
| Monu info                                                                                                    |  |
|                                                                                                    |  |
| PEMELIHARAAN                                                                                                    |  |
|                                                                                                    |  |
|                                                                                                    |  |
| Mengganti lampu                                                                                                    |  |
| Mengganti lampu<br>Memasang dan Membersihkan Penyaring Debu                                                                                                    |  |
| Mengganti lampu<br>Memasang dan Membersihkan Penyaring Debu                                                                                                    |  |
| Mengganti lampu<br>Memasang dan Membersihkan Penyaring Debu<br>INFORMASI LAINNYA                                                                                                    |  |
| Mengganti lampu<br>Memasang dan Membersihkan Penyaring Debu<br>INFORMASI LAINNYA                                                                                                    |  |
| Mengganti lampu<br>Memasang dan Membersihkan Penyaring Debu<br>INFORMASI LAINNYA<br>Resolusi kompatibel                                                                                                    |  |
| Mengganti lampu<br>Memasang dan Membersihkan Penyaring Debu<br>INFORMASI LAINNYA<br>Resolusi kompatibel<br>Ukuran gambar dan jarak proyeksi                                                                                                    |  |
| Mengganti lampu<br>Memasang dan Membersihkan Penyaring Debu<br>INFORMASI LAINNYA<br>Resolusi kompatibel<br>Ukuran gambar dan jarak proyeksi.<br>Dimensi proyektor dan pemasangan pada plafon                                                                               |  |
| Mengganti lampu<br>Memasang dan Membersihkan Penyaring Debu<br>INFORMASI LAINNYA<br>Resolusi kompatibel<br>Ukuran gambar dan jarak proyeksi<br>Dimensi proyektor dan pemasangan pada plafon<br>Kode remote IR                                                              |  |
| Mengganti lampu<br>Memasang dan Membersihkan Penyaring Debu<br>INFORMASI LAINNYA<br>Resolusi kompatibel<br>Ukuran gambar dan jarak proyeksi<br>Dimensi proyektor dan pemasangan pada plafon<br>Kode remote IR<br>Mengatasi Masalah                                         |  |
| Mengganti lampu<br>Memasang dan Membersihkan Penyaring Debu<br>INFORMASI LAINNYA<br>Resolusi kompatibel<br>Ukuran gambar dan jarak proyeksi<br>Dimensi proyektor dan pemasangan pada plafon<br>Kode remote IR<br>Mengatasi Masalah<br>Indikator Peringatan                 |  |
| Mengganti lampu<br>Memasang dan Membersihkan Penyaring Debu<br>INFORMASI LAINNYA<br>Resolusi kompatibel<br>Ukuran gambar dan jarak proyeksi.<br>Dimensi proyektor dan pemasangan pada plafon<br>Kode remote IR<br>Mengatasi Masalah<br>Indikator Peringatan<br>Spesifikasi |  |

# KESELAMATAN

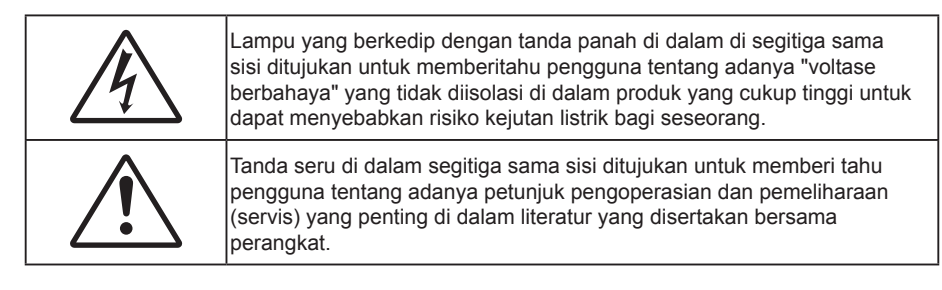

Ikuti semua peringatan, tindakan pencegahan dan pemeliharaan yang disarankan di dalam panduan bagi pengguna ini.

### Petunjuk Keselamatan Penting

• Untuk memperpanjang masa pakai efektif lampu, pastikan lampu menyala minimum 60 detik dan jangan matikan lampu secara paksa.

Jangan tatap ke sinar, RG2. Sama seperti sumber cahaya lainnya, jangan tatap langsung ke sinar, RG2 IEC 62471-5:2015.

- Jangan halangi saluran ventilasi apa pun. Untuk memastikan pengoperasian proyektor yang benar dan melindunginya dari panas yang terlalu tinggi, disarankan untuk memasang proyektor di tempat yang ventilasinya tidak terhalang. Misalnya, jangan letakkan proyektor di meja kecil yang penuh barang, sofa, kasur, dll. Jangan letakkan proyektor di dalam wadah, seperti rak buku atau kabinet yang membatasi aliran udara.
- Untuk mengurangi risiko kebakaran dan/atau sengatan listrik, jangan biarkan proyektor terkena hujan atau lembab. Jangan pasang di dekat sumber panas seperti radiator, alat pemanas, kompor atau perangkat lainnya seperti amplifier yang menghasilkan panas.
- Jangan biarkan benda atau cairan apa pun masuk ke proyektor. Benda tersebut dapat menyentuh titik tegangan berbahaya dan merusak komponen yang dapat menyebabkan kebakaran atau sengatan listrik.
- Jangan gunakan unit dalam kondisi berikut:
  - Di lingkungan yang terlalu panas, dingin, atau lembab.
    - (i) Pastikan bahwa suhu ruangan di sekitarnya berada dalam kisaran 5°C ~ 40°C
    - (ii) Kelembaban relatif 10% ~ 85%
  - Di wilayah yang banyak terkena debu dan kotoran.
  - Di dekat perangkat yang menghasilkan medan magnet kuat.
  - Di bawah sinar matahari langsung.
- Jangan gunakan proyektor di lingkungan yang mudah memicu gas terbakar atau meledak. Lampu di bagian dalam proyektor akan menjadi sangat panas selama pengoperasian berlangsung dan gas mungkin akan tersulut yang dapat mengakibatkan kebakaran.
- Jangan gunakan alat jika rusak secara fisik atau disalahgunakan. Kerusakan fisik/ penyalahgunaan termasuk (namun tidak terbatas pada):
  - Unit terjatuh.
  - Kabel atau konektor catu daya rusak.
  - Cairan tumpah ke proyektor.
  - Proyektor terkena hujan atau lembab.
  - Sesuatu jatuh ke proyektor atau ada komponen yang lepas di dalamnya.
  - Jangan letakkan proyektor pada permukaan yang tidak rata. Proyektor dapat terjatuh yang mengakibatkan kerusakan pada proyektor maupun cedera fisik.

- Jangan halangi cahaya dari lensa proyektor selama pengoperasian berlangsung. Lampu akan membuat objek tersebut panas dan mungkin meleleh, sehingga mengakibatkan luka bakar atau kebakaran.
- Jangan buka atau bongkar proyektor karena tindakan ini dapat menyebabkan sengatan listrik.
- Jangan coba perbaiki unit sendiri. Membuka atau melepas penutup dapat menyebabkan Anda terkena tegangan berbahaya atau bahaya lainnya. Hubungi Optoma sebelum membawa unit untuk diperbaiki.
- Lihat tanda terkait keselamatan pada penutup proyektor.
- Unit hanya boleh diperbaiki oleh petugas servis resmi.
- Hanya gunakan pelengkap/ aksesoris yang ditentukan oleh produsen.
- Jangan tatap lensa proyektor secara langsung selama pengoperasian. Cahaya yang terang dapat merusak mata Anda.
- Saat mengganti lampu, biarkan unit dingin terlebih dulu. Ikuti petunjuk yang dijelaskan pada halaman 50-51.
- Proyektor akan mendeteksi masa pakai lampu. Pastikan untuk mengganti lampu bila alat menampilkan pesan peringatan.
- Seting ulang fungsi "Seting Ulang Lampu" dari menu tampilan di layar "PENGATURAN Pengaturan Lampu" setelah mengganti modul lampu.
- Saat mematikan proyektor, pastikan siklus pendinginan telah selesai sebelum melepaskan kabel daya. Berikan waktu 90 detik untuk mendinginkan proyektor.
- Bila masa pakai lampu akan segera berakhir, pesan "Umur lampu melewati batas." akan ditampilkan di layar. Hubungi dealer atau pusat servis setempat untuk segera mengganti lampu.
- Matikan alat dan lepas konektor daya dari stopkontak AC sebelum membersihkan produk.
- Gunakan kain kering yang lembut dibasahi dengan deterjen lembut untuk membersihkan housing layar. Jangan gunakan pembersih, lilin, atau larutan abrasif untuk membersihkan unit.
- Lepas konektor daya dari stopkontak AC jika produk tidak akan digunakan dalam jangka waktu lama.

#### Catatan: Setelah masa pakai lampu berakhir, proyektor tidak dapat dihidupkan sebelum modul lampu diganti. Untuk mengganti lampu, ikuti prosedur yang terdapat dalam bagian "Mengganti Lampu" pada halaman 50-51.

- Jangan letakkan proyektor di tempat yang mungkin akan terkena getaran atau guncangan.
- Jangan sentuh lensa dengan tangan kosong.
- Keluarkan baterai dari remote control sebelum proyektor disimpan. Jika baterai tidak dikeluarkan dari remote dalam waktu lama, baterai dapat bocor.
- Jangan gunakan atau simpan proyektor di tempat yang mungkin terdapat asap dari minyak atau rokok karena berdampak buruk terhadap kualitas performa proyektor.
- Ikuti pemasangan orientasi proyektor yang benar karena pemasangan nonstandar dapat mempengaruhi performa proyektor.
- Gunakan kabel ekstensi dan atau pelindung lonjakan listrik karena terputusnya aliran daya dan pemadaman listrik dapat MERUSAK perangkat.

### Informasi Keselamatan 3D

Ikuti semua saran peringatan dan tindakan pencegahan sebelum Anda atau anak Anda menggunakan fungsi 3D.

#### Peringatan

Anak-anak dan remaja mungkin lebih rentan terhadap masalah kesehatan yang terkait dengan tampilan 3D dan harus diawasi lebih dekat saat menonton gambar ini.

#### Peringatan Epilepsi Fotosensitif dan Risiko Kesehatan Lainnya

- Beberapa pengguna mungkin mengalami serangan epilepsi atau stroke saat melihat gambar berkedip tertentu atau lampu yang terkandung dalam gambar Proyektor maupun video game. Jika Anda menderita, atau memiliki riwayat epilepsi atau stroke di keluarga Anda, konsultasikan ke dokter sebelum menggunakan fungsi 3D.
- Meskipun Anda tidak memiliki riwayat epilepsi maupun stroke pada diri atau keluarga, namun kondisi ini mungkin tidak terdiagnosis sehingga dapat mengakibatkan serangan epilepsi fotosensitif.
- Wanita hamil, usia lanjut, penderita kondisi medis parah, mereka yang kurang tidur, sedang sakit flu, atau berada di bawah pengaruh alkohol harus menghindari penggunaan fungsi 3D pada unit ini.

- Jika Anda mengalami salah satu dari gejala berikut, segera hentikan menonton gambar 3D dan hubungi dokter: (1) pandangan berubah; (2) sakit kepala ringan; (3) pusing; (4) gerakan di luar keinginan seperti mata atau otot berkedut; (5) bingung; (6) mual; (7) hilang kesadaran; (8) sawan; (9) kram; dan/atau (10) hilang orientasi. Anak-anak dan remaja mungkin cenderung lebih mengalami gejala ini dibandingkan orang dewasa. Orang tua harus memantau anak-anak mereka dan menanyakan apakah mereka mengalami gejala tersebut.
- Menonton proyeksi 3D juga dapat mengakibatkan mual, efek visual nyata, disorientasi, ketegangan pada mata, dan penurunan stabilitas postural. Pengguna disarankan untuk sering istirahat agar mengurangi potensi efek tersebut. Jika mata menunjukkan tanda-tanda keletihan maupun kering atau jika Anda mengalami gejala di atas, segera hentikan dan jangan lanjutkan penggunaan perangkat ini kurang lebih selama tiga puluh menit setelah gejala tersebut hilang.
- Menonton proyeksi 3D sambil duduk terlalu dekat dengan layar dalam waktu lama dapat merusak penglihatan. Jarak menonton yang ideal minimal harus tiga kali tinggi layar. Sebaiknya posisi mata penonton sejajar dengan layar.
- Menonton proyeksi 3D sewaktu mengenakan kacamata 3D dalam waktu lama dapat mengakibatkan sakit kepala atau lelah. Jika Anda mengalami sakit kepala, lelah, atau pusing, hentikan menonton proyeksi 3D dan beristirahatlah.
- Jangan gunakan kacamata 3D untuk tujuan selain menonton proyeksi 3D.
- Mengenakan kacamata 3D untuk tujuan lain (sebagai kacamata biasa, kacamata riben, kacamata pelindung, dsb.) dapat membahayakan Anda secara fisik dan menurunkan kemampuan penglihatan.
- Menonton proyeksi 3D dapat mengakibatkan disorientasi bagi pengguna tertentu. Karenanya, JANGAN tempatkan PROYEKTOR 3D di dekat tangga terbuka, kabel, balkon, atau benda yang dapat membuat proyektor tergencet, tertindih, roboh, rusak, atau jatuh.

### Hak cipta

Versi ini, termasuk semua foto, gambar, dan perangkat lunak, dilindungi berdasarkan undang-undang hak cipta internasional, dengan semua hak dilindungi undang-undang. Panduan pengguna maupun materi dalam dokumen ini tidak dapat disalin tanpa izin tertulis sebelumnya dari penulis.

© Hak cipta 2018

### Pelepasan tanggung jawab hukum

Informasi dalam dokumen ini dapat berubah sewaktu-waktu tanpa pemberitahuan sebelumnya. Produsen tidak memberikan pernyataan atau jaminan terkait isi dokumen ini dan secara tegas melepaskan tanggung jawab hukumnya atas jaminan kelayakan dagang maupun kesesuaian untuk tujuan tertentu. Produsen berhak merevisi publikasi ini dan mengubah isinya dari waktu ke waktu tanpa harus memberitahukan siapa pun tentang revisi atau perubahan tersebut.

### Pengenalan Hak Cipta

Kensington adalah merek dagang terdaftar AS dari ACCO Brand Corporation yang telah terdaftar maupun permohonan tertunda di berbagai negara lainnya di dunia.

HDMI, Logo HDMI, dan High-Definition Multimedia Interface adalah merek dagang atau merek dagang terdaftar dari HDMI Licensing LLC di Amerika Serikat dan di berbagai negara lainnya.

DLP<sup>®</sup>, DLP Link, dan logo DLP adalah merek dagang terdaftar dari Texas Instruments dan BrilliantColor<sup>™</sup> adalah merek dagang dari Texas Instruments.

MHL, Mobile High-Definition Link, dan Logo MHL adalah merek dagang atau merek dagang terdaftar dari MHL Licensing, LLC.

Semua nama produk lainnya yang digunakan dalam panduan pengguna ini adalah properti dari masing-masing pemiliknya dan Diakui.

## FCC

Perangkat ini telah diuji dan telah mematuhi batas-batas perangkat digital Kelas B, menurut Bagian 15 dari Peraturan FCC. Batas-batas ini dirancang untuk menyediakan perlindungan yang layak terhadap gangguan yang membahayakan pada pemasangan di lingkungan pemukiman. Perangkat ini dapat menghasilkan, menggunakan, dan memancarkan energi frekuensi radio dan, jika tidak dipasang dan digunakan sesuai dengan petunjuk, dapat menyebabkan gangguan yang membahayakan komunikasi radio.

Namun, tidak ada jaminan bahwa gangguan tidak akan terjadi pada pemasangan tertentu. Jika perangkat ini menimbulkan gangguan berbahaya bagi penerimaan siaran radio atau televisi, yang dapat ditentukan dari dihidupkan atau dimatikannya perangkat, sebaiknya pengguna memperbaiki gangguan dengan melakukan satu atau beberapa tindakan berikut ini:

- Ubah arah atau pindahkan antena penerima.
- Jauhkan jarak antara perangkat dan unit penerima.
- Sambungkan perangkat ke stopkontak yang berbeda dari yang digunakan oleh unit penerima.
- Hubungi dealer atau teknisi radio atau televisi resmi untuk meminta bantuan.

#### Catatan: Kabel berpengaman

Semua sambungan ke perangkat komputer lainnya harus menggunakan kabel berpengaman untuk memenuhi persyaratan peraturan FCC.

#### Perhatian

Perubahan atau modifikasi yang secara tertulis tidak disetujui oleh produsen dapat membatalkan wewenang pengguna, yang diberikan oleh Federal Communications Commission (FCC) Komisi Komunikasi, untuk mengoperasikan proyektor ini.

#### Kondisi Pengoperasian

Perangkat ini mematuhi Bagian 15 dari Peraturan FCC. Pengoperasiannya bergantung pada kedua kondisi berikut:

- 1. Perangkat ini tidak boleh menimbulkan gangguan berbahaya dan
- 2. Perangkat ini harus menerima semua gangguan yang diterima, termasuk gangguan yang dapat menyebabkan kesalahan operasi.

#### Catatan: Pengguna di Kanada

Peralatan digital Kelas B ini mematuhi ICES-003 Kanada.

Remarque à l'intention des utilisateurs canadiens

Cet appareil numerique de la classe B est conforme a la norme NMB-003 du Canada.

### Deklarasi Kepatuhan untuk negara-negara EU

- Petunjuk EMC 2014/30/EC (termasuk amandemen)
- Petunjuk Tegangan Rendah 2014/35/EC
- Petunjuk R & TTE 1999/5/EC (jika produk memiliki fungsi RF)

### WEEE

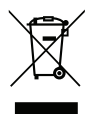

#### Petunjuk pembuangan

Jangan buang perangkat elektronik ini ke tempat sampah. Untuk meminimalkan polusi dan memastikan prelindungan lingkungan secara global, daur ulang produk.

### **Ikhtisar Paket**

Buka kemasan dengan hati-hati dan pastikan Anda memiliki item yang tercantum di bawah dalam aksesori standar. Sejumlah item dalam aksesori opsional mungkin tidak tersedia, tergantung pada model, spesifikasi, dan wilayah pembelian. Periksa tempat pembelian. Aksesori tertentu dapat berbeda di setiap wilayah.

Kartu jaminan hanya diberikan di beberapa kawasan tertentu. Untuk informasi rinci, hubungi dealer Anda.

### Aksesori Standar

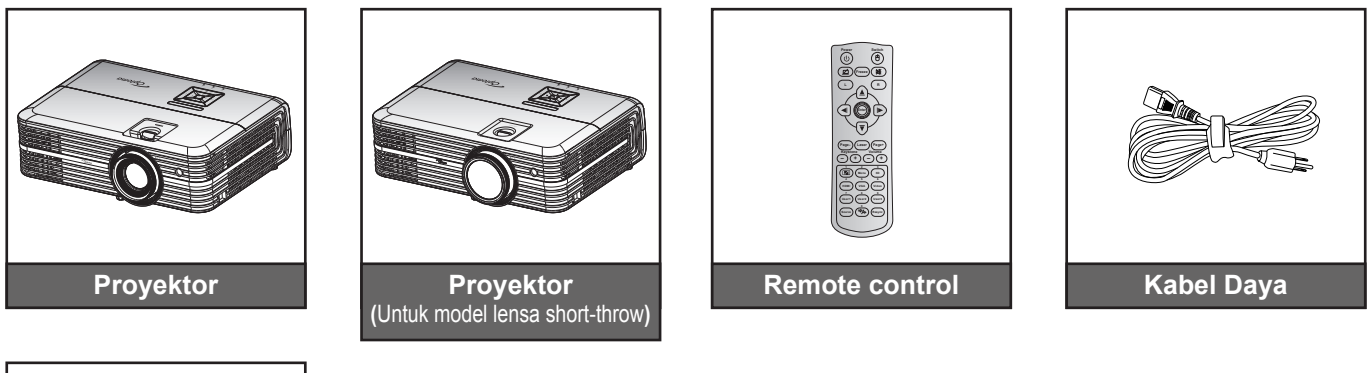

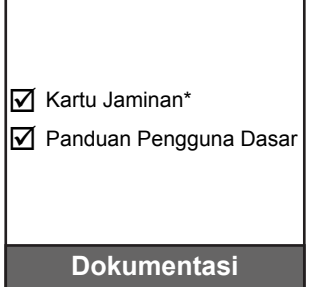

#### Catatan:

•

- Remote control dikirim bersama baterai.
- \*Untuk informasi jaminan di Eropa, kunjungi www.optoma.com.

### Aksesori Tambahan

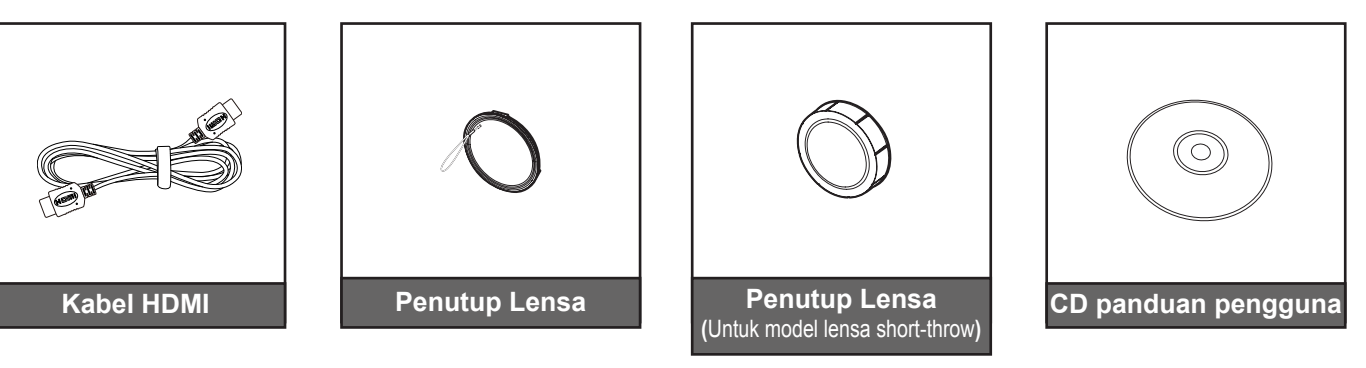

#### Catatan:

- Aksesori opsional dapat berbeda menurut model, spesifikasi, dan wilayah.
- Optoma merekomendasikan penggunaan Kabel HDMI Bersertifikat Premium.
- Optoma hanya menjamin stabilitas operasional untuk Kabel HDMI Premium yang panjangnya hingga 5 meter.

### **Ikhtisar Produk**

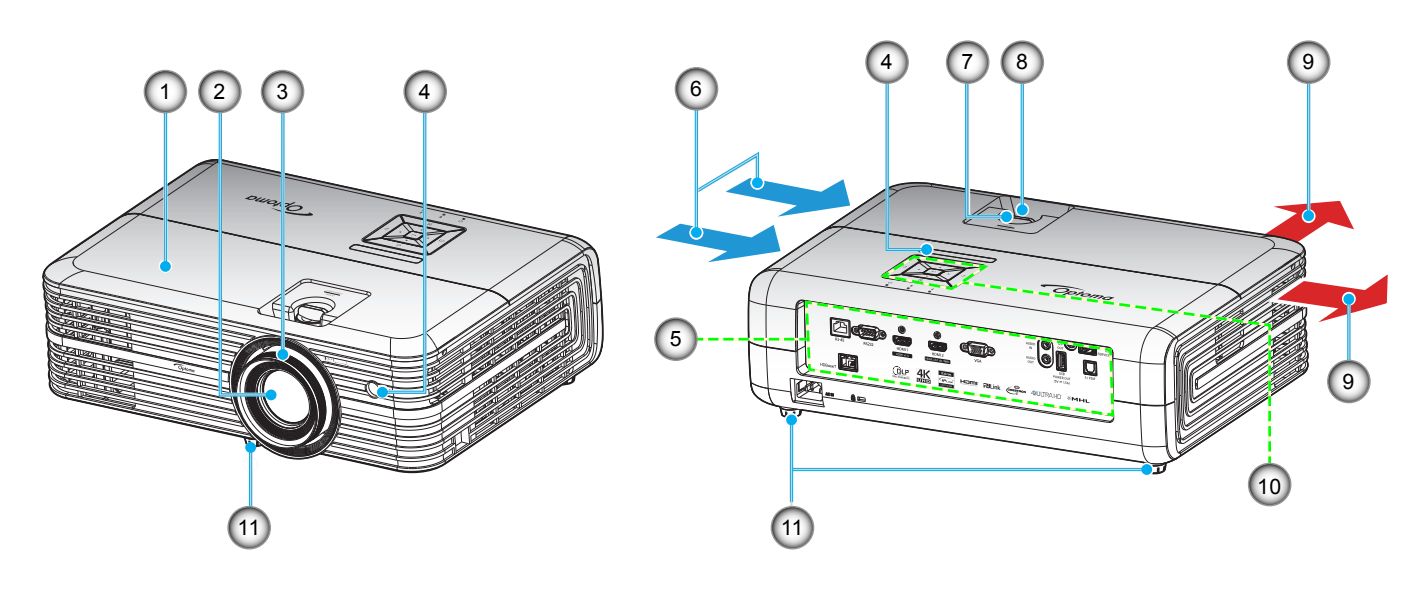

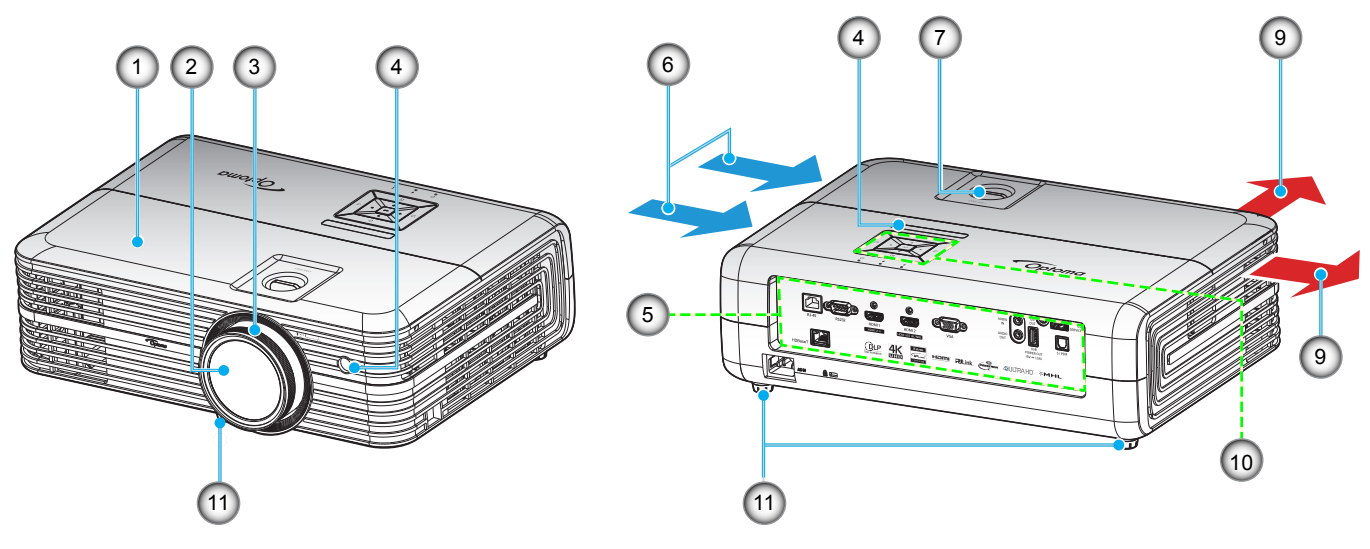

Untuk model lensa short-throw

## Catatan:

•

- Jangan halangi ventilasi masuk dan keluar udara pada proyektor.
- Saat mengoperasikan proyektor di ruangan tertutup, sediakan jarak setidaknya 30 cm di sekitar ventilasi masuk dan keluar udara.

| No. | Item                      | No. | Item                        |
|-----|---------------------------|-----|-----------------------------|
| 1.  | Penutup Atas              | 7.  | Kenop Penggeseran Lensa     |
| 2.  | Lensa                     | 8.  | Tuas Perbesaran             |
| 3.  | Cincin Fokus              | 9.  | Ventilasi (saluran keluar)  |
| 4.  | Unit Penerima IR          | 10. | Keypad                      |
| 5.  | Masukan/Keluaran          | 11. | Kaki Penyesuaian Kemiringan |
| 6.  | Ventilasi (saluran masuk) |     |                             |
|     |                           |     |                             |

### Sambungan

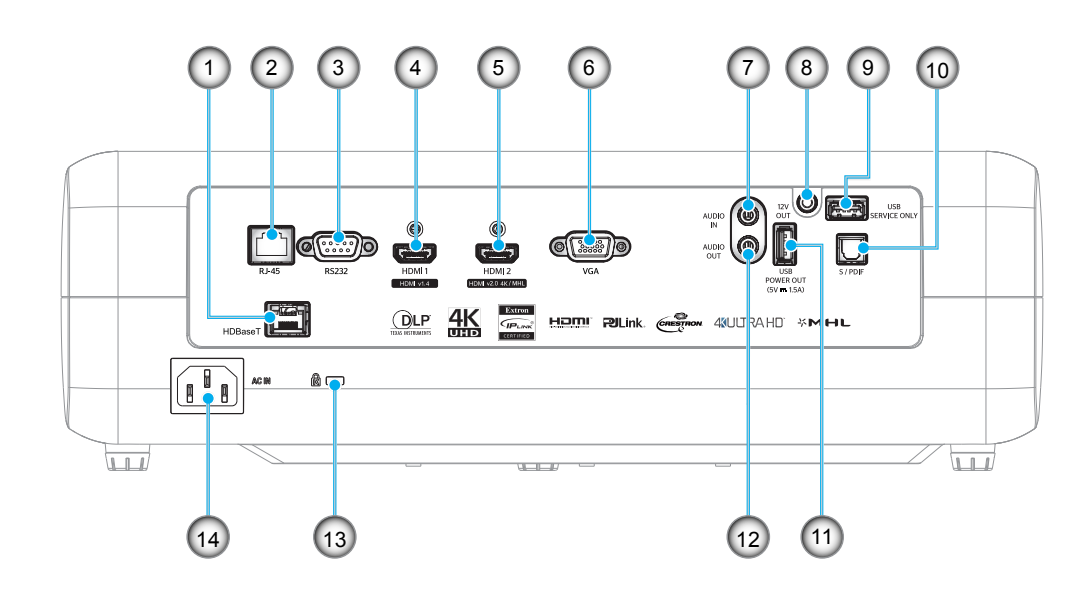

| No. | ltem                   | No. | Item                         |
|-----|------------------------|-----|------------------------------|
| 1.  | Konektor HDBaseT*      | 8.  | Konektor 12V OUT             |
| 2.  | Konektor RJ-45         | 9.  | Konektor Servis              |
| 3.  | Soket RS232            | 10. | Soket S/PDIF                 |
| 4.  | Soket HDMI 1           | 11. | Daya Keluaran USB (5V-1,5 A) |
| 5.  | Soket HDMI 2/MHL       | 12. | Konektor AUDIO OUT           |
| 6.  | Soket VGA              | 13. | Port Kunci Kensington™       |
| 7.  | Konektor AUDIO MASUKAN | 14. | Soket Daya                   |
|     |                        |     |                              |

Catatan: (\*) Pada model dengan HDBaseT saja.

## Keypad

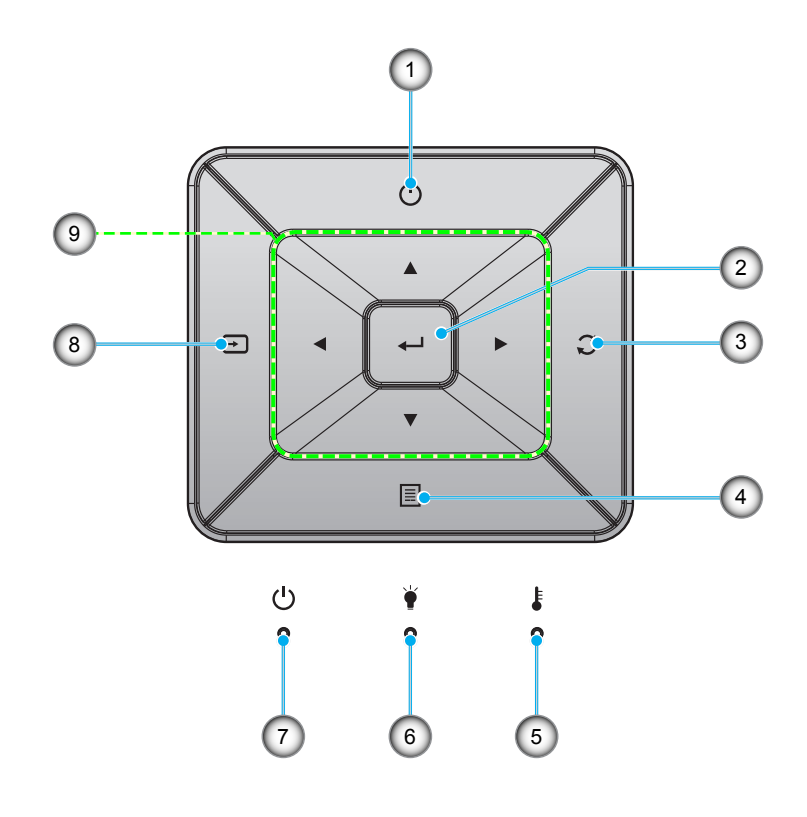

| No. | Item               | No. | Item                      |
|-----|--------------------|-----|---------------------------|
| 1.  | Power              | 6.  | Lampu LED                 |
| 2.  | Masuk              | 7.  | Hidup/Siaga LED           |
| 3.  | Sinkronisasi Ulang | 8.  | Source                    |
| 4.  | Menu               | 9.  | Tombol Pilihan Empat Arah |
| 5.  | Suhu LED           |     |                           |

### **Remote control**

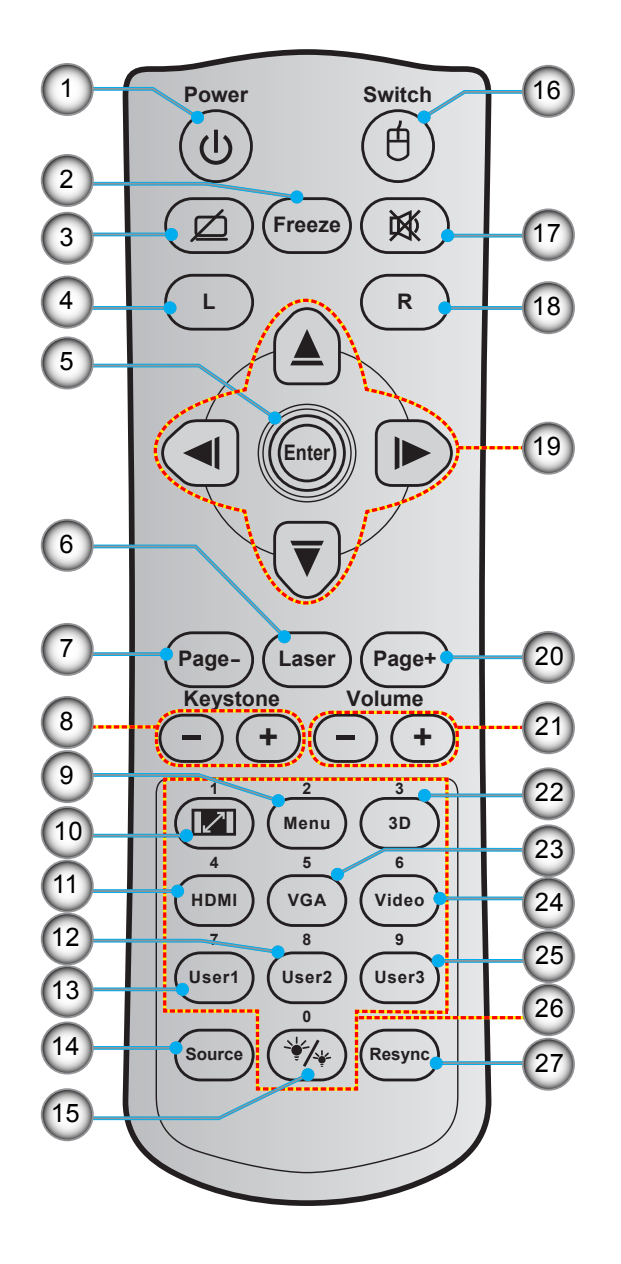

| No. | Item                                 | No. | ltem                    | No. |         |
|-----|--------------------------------------|-----|-------------------------|-----|---------|
| 1.  | Tombol Hidup/Mati                    | 11. | HDMI                    | 21. | Suara - |
| 2.  | Bekukan                              | 12. | Pengguna 2              | 22. | Menu 3  |
| 3.  | Tampilan Kosong/Audio<br>Tidak Aktif | 13. | Pengguna 1              | 23. | VGA     |
| 4.  | Klik Kiri Mouse                      | 14. | Source                  | 24. | Video   |
| 5.  | Masuk                                | 15. | Mode Pencahayaan        | 25. | Penggu  |
| 6.  | Laser                                | 16. | Mouse Aktif/Tidak Aktif | 26. | Keypad  |
| 7.  | Halaman -                            | 17. | Matikan suara           | 27. | Sinkron |
| 8.  | Sudut -/+                            | 18. | Klik Kanan Mouse        |     |         |

- 9. Menu
- 10. Aspek Rasio

- 19. Tombol Pilihan Empat Arah 20. Halaman +
- /+ D Aktif/Tidak Aktif

ltem

- ina 3
- Numerik (0-9)
- isasi ulang

Catatan: Tombol tertentu mungkin tidak berfungsi untuk model yang tidak mendukung fitur berikut ini.

12 Indonesia

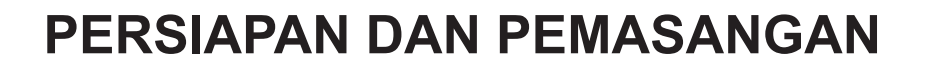

### Memasang proyektor

Proyektor ini dirancang untuk dipasang di salah satu dari empat posisi pemasangan.

Tata ruang atau keinginan pribadi akan menentukan lokasi pemasangan yang Anda pilih. Pertimbangkan ukuran dan posisi layar, lokasi stopkontak yang sesuai, serta lokasi dan jarak antara proyektor dengan peralatan lainnya.

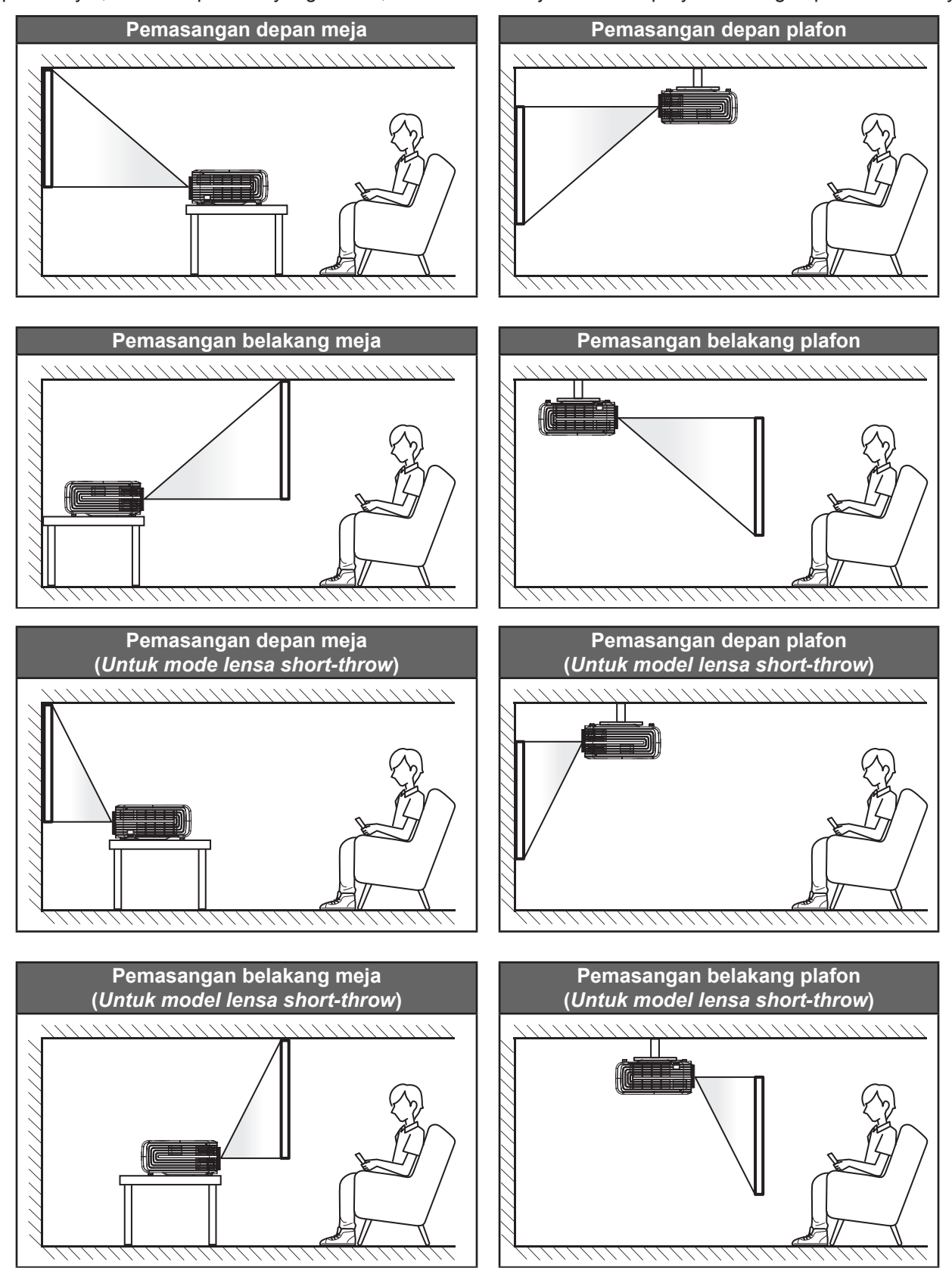

Proyektor harus diletakkan di atas permukaan datar dan 90 derajat/tegak lurus dengan layar.

- Untuk mengetahui cara menentukan lokasi proyektor sesuai ukuran layar, lihat tabel jarak pada halaman *55-57*.
- Cara menentukan ukuran layar untuk jarak tertentu, lihat tabel jarak pada halaman 55-57.
- Catatan: Semakin jauh jarak proyektor dari layar, maka ukuran gambar proyeksi akan semakin besar dan offset vertikal juga lebih besar secara proporsional.

#### **PENTING!**

Jangan operasikan proyektor dalam orientasi selain untuk di atas meja atau pemasangan di plafon. Proyektor harus horizontal dan tidak miring ke arah depan/belakang maupun kiri/kanan. Orientasi lain akan membatalkan jaminan dan mungkin akan memperpendek masa pakai lampu proyektor dan proyektor tersebut. Untuk saran pemasangan nonstandar, hubungi Optoma.

#### Pemberitahuan pemasangan proyektor

Letakkan proyektor pada posisi horizontal.

Sudut kemiringan proyektor tidak boleh melebihi 15 derajat, proyektor juga tidak boleh dipasang selain pada desktop dan dudukan langit-langit, kalau tidak umur lampu bisa menurun secara drastis, dan bisa mengarah ke kerusakan tak terduga lainnya.

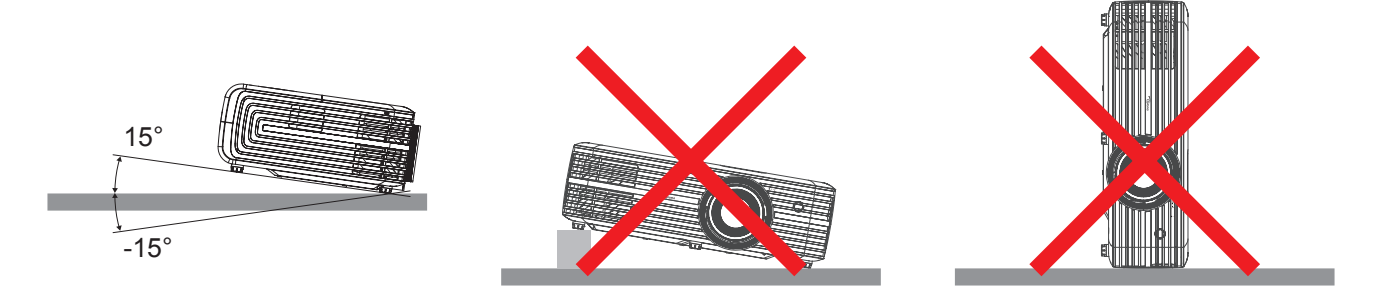

• Memungkinkan pembersihan sekurangnya 30 cm di sekitar ventilasi keluar.

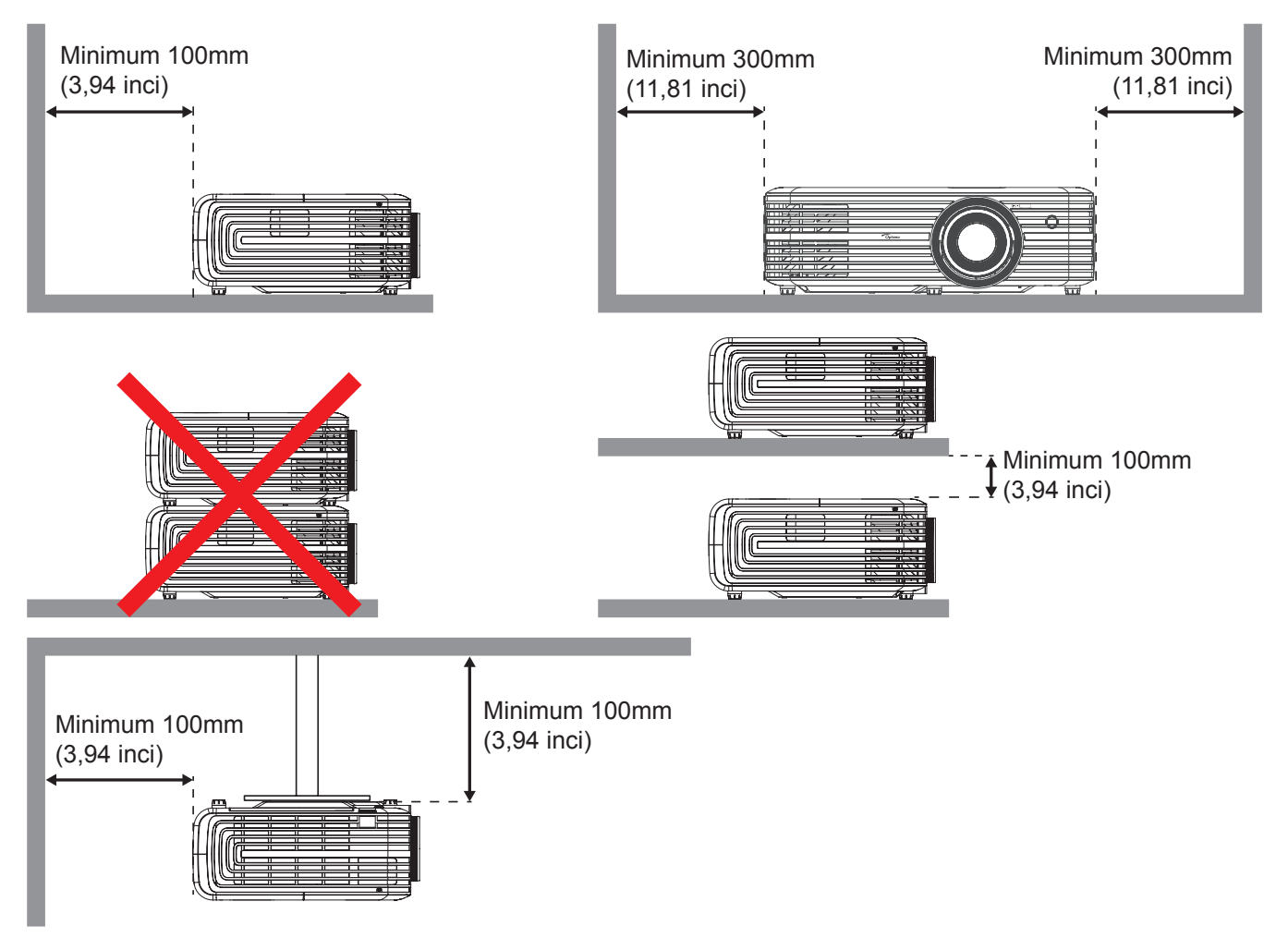

- Pastikan ventilasi masuk tidak mendaur ulang udara panas dari ventilasi keluar.
- Ketika mengoperasikan proyektor di ruang tertutup, pastikan bahwa suhu udara sekitar di dalam wadah itu tidak melebihi suhu operasi ketika proyektor aktif, dan ventilasi udara masuk dan keluar tak terhalang.
- Semua wadah harus lulus evaluasi termal bersertikat untuk memastikan bahwa proyektor tidak mendaur ulang udara keluar, karena hal ini dapat menyebabkan perangkat mati sekalipun suhu wadah berada dalam kisaran suhu operasi yang bisa diterima.

### Menyambungkan sumber ke proyektor

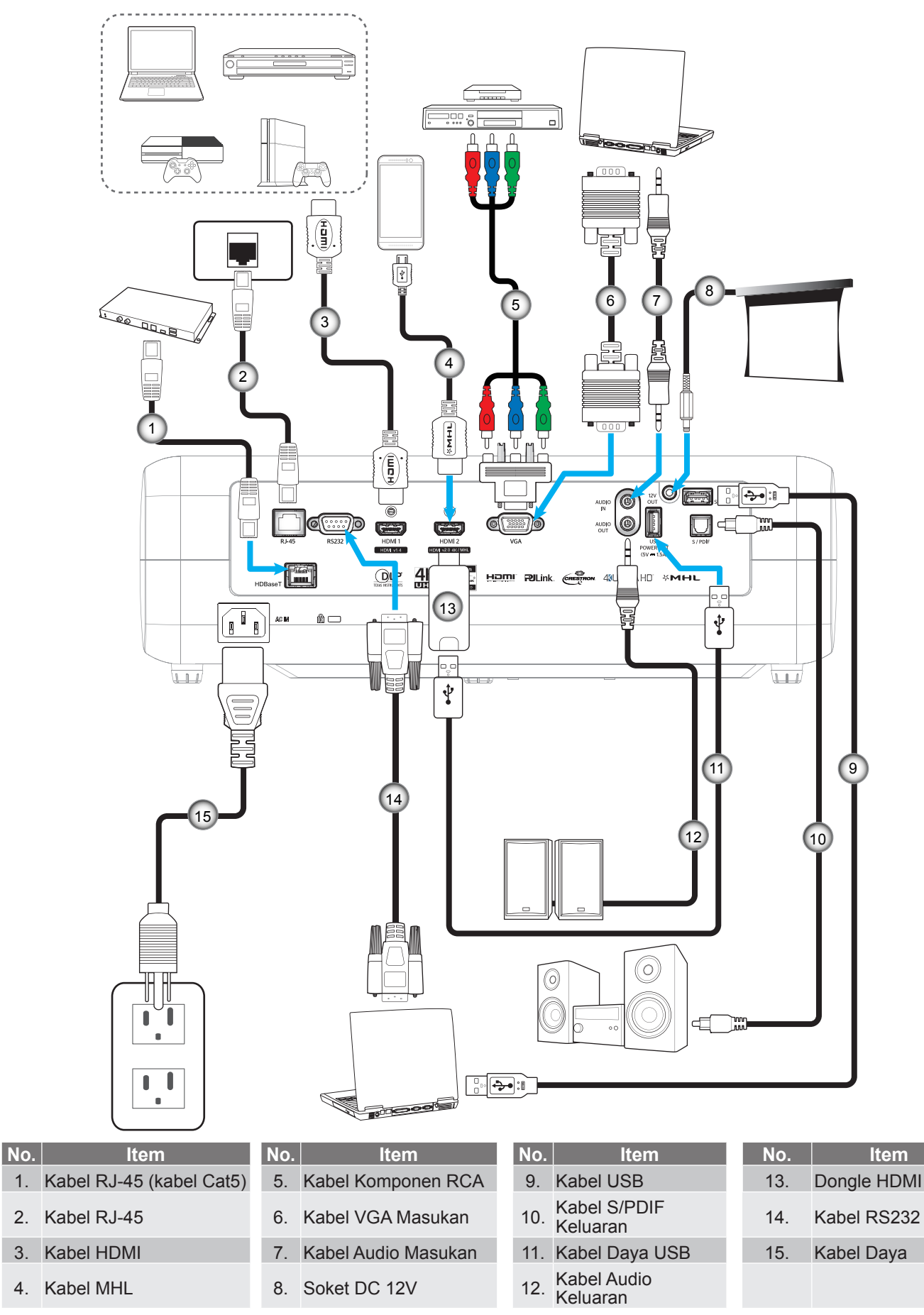

### Mengatur Proyeksi Gambar

#### Tinggi gambar

Proyektor dilengkapi kaki elevator untuk mengatur tinggi gambar.

- 1. Letakkan kaki pengatur sesuai keinginan untuk menyesuaikan bagian bawah proyektor.
- 2. Putar kaki yang dapat disesuaikan searah jarum jam atau berlawanan arah jarum jam untuk menaikkan dan menurunkan proyektor.

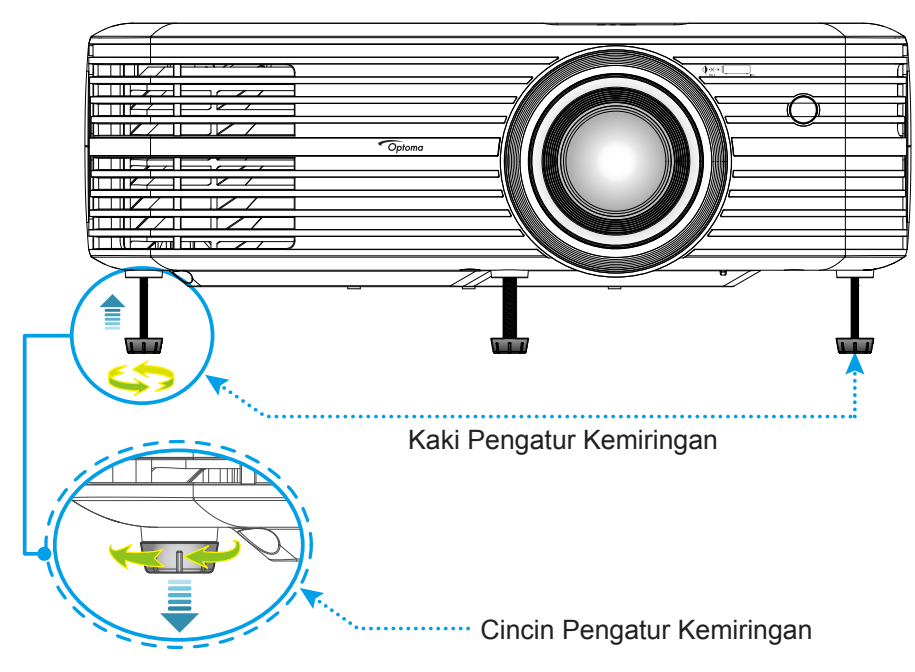

#### Zoom, penggantian lensa, dan fokus

- Untuk menyesuaikan ukuran dan posisi gambar, lakukan yang berikut:
  - a. Untuk menyesuaikan ukuran gambar, putar tuas zoom searah jarum jam atau berlawanan arah jarum jam untuk memperbesar atau memperkecil ukuran gambar proyeksi.
  - B. Untuk menyesuaikan posisi gambar, putar pemutar geser lensa searah atau berlawanan arah jarum jam untuk menambah atau mengurangi ukuran gambar proyeksi secara vertikal.

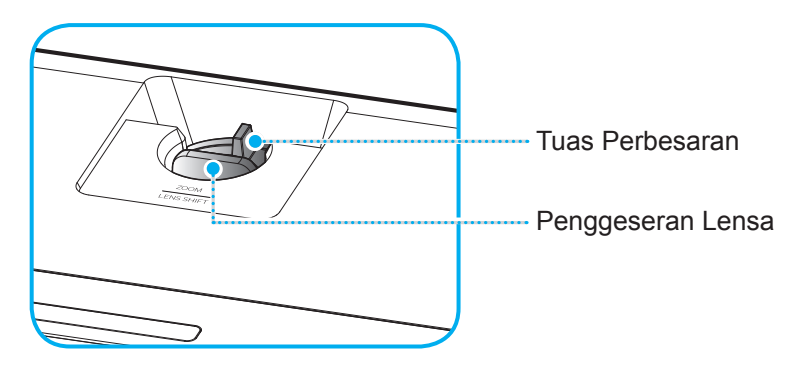

Untuk menyesuaikan fokus, putar cincin fokus searah jarum jam atau berlawanan arah jarum jam hingga gambar terlihat tajam dan mudah dibaca.

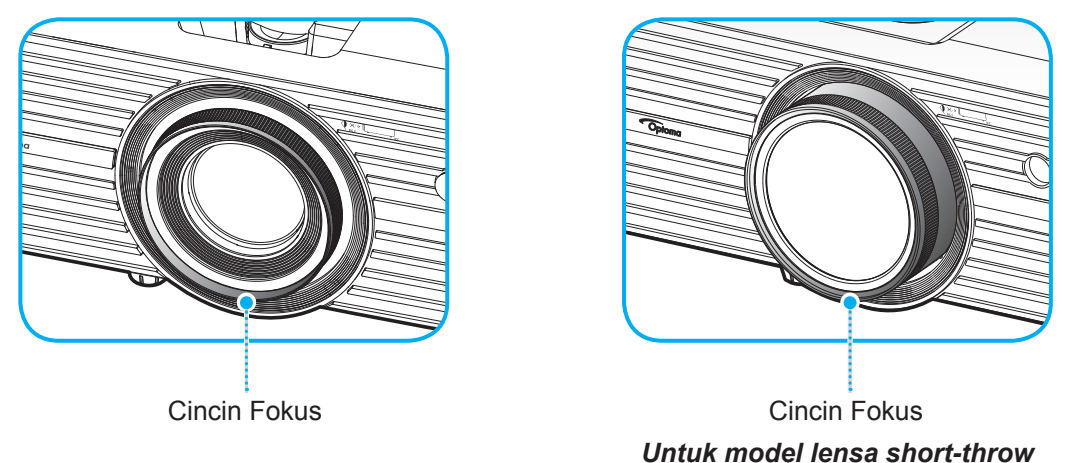

**Catatan:** Proyektor akan difokuskan pada jarak 1,3m hingga 9,3m atau 0,5m hingga 5,2m (untuk model lensa short-throw).

### Persiapan remote

#### Memasang/mengganti baterai

Dua baterai ukuran AAA disertakan untuk Remote Control.

- 1. Lepas penutup baterai di bagian belakang remote control.
- 2. Masukkan baterai AAA di kompartemen baterai seperti pada gambar.
- 3. Pasang kembali penutup belakang remote control.

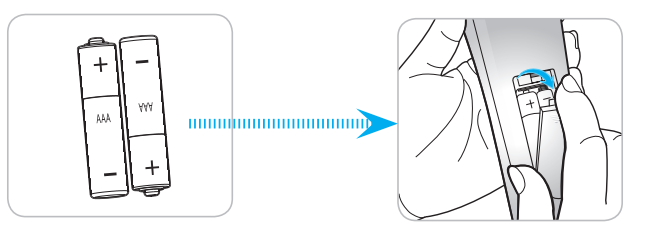

Catatan: Ganti baterai hanya dengan jenis yang sama atau setara.

#### PERHATIAN

Penggunaan baterai yang salah dapat menyebabkan kebocoran bahan kimia atau ledakan. Pastikan Anda mengikuti petunjuk di bawah ini.

- Jangan gunakan jenis baterai yang berbeda secara bersamaan. Jenis baterai yang berbeda memiliki karateristik yang tidak sama.
- Jangan gunakan baterai lama dan yang baru secara bersamaan. Menggunakan baterai lama dan baru secara bersamaan dapat memperpendek masa pakai baterai baru atau menyebabkan kebocoran bahan kimia di baterai lama.
- Segera keluarkan baterai setelah habis. Bahan kimia yang bocor dari baterai dan terkena kulit dapat menyebabkan ruam. Jika terdapat kebocoran bahan kimia, seka hingga bersih dengan kain.
- Baterai yang disertakan dengan produk ini mungkin prakiraan masa pakainya lebih pendek karena kondisi penyimpanan.
- Keluarkan baterai jika Anda tidak akan menggunakan remote control dalam waktu lama.
- Bila membuang baterai, Anda harus mematuhi hukum di wilayah atau negara terkait.

#### Jarak efektif

Sensor pengendali jarak jauh IR (Inframerah) terletak di bagian depan dan atas proyektor. Pastikan Anda memegang pengendali jarak jauh pada sudut 30 derajat tegak lurus dengan sensor pengendali jarak jauh IR proyektor agar berfungsi dengan benar. Jarak antara remote control dan sensor harus tidak melebihi 7 meter (~ 23 kaki).

- Pastikan tidak ada penghalang antara remote control dan sensor IR pada proyektor yang dapat menghambat sinar inframerah.
- Pastikan pemancar IR remote control tidak terkena sinar matahari atau lampu floresen secara langsung.
- Pastikan jarak pengendali jarak jauh ke lampu floresen lebih dari 2 m agar pengendali jarak jauh dapat berfungsi baik.
- Jika jarak remote control terlalu dekat dengan lampu floresen Jenis Inverter, maka fungsi remote control mungkin tidak akan efektif seiring waktu.
- Jika jarak remote control dan proyektor terlalu dekat, maka remote control mungkin tidak dapat berfungsi.
- Bila Anda mengarahkan ke layar, jarak efektif kurang dari 5 meter antara pengendali jarak jauh ke layar dan merefleksikan cahaya IR kembali ke proyektor. Namun, jarak efektif dapat berubah sesuai layar.

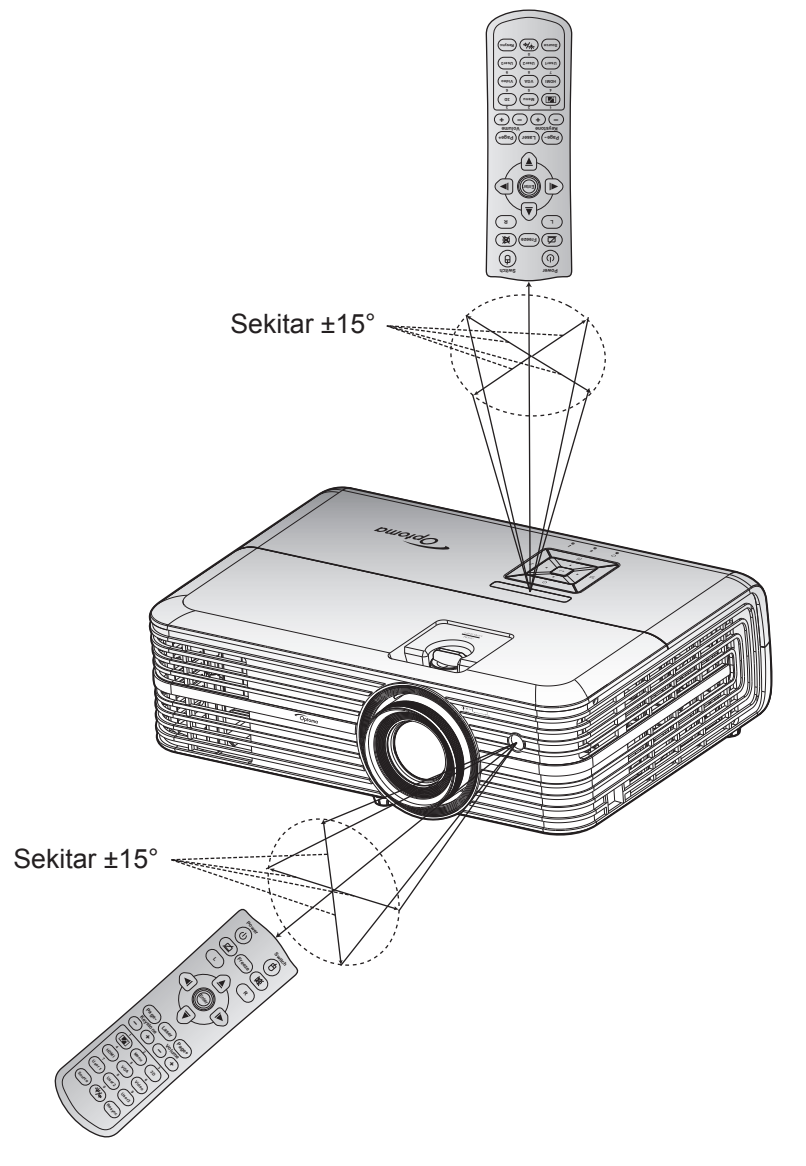

### Menghidupkan/mematikan proyektor

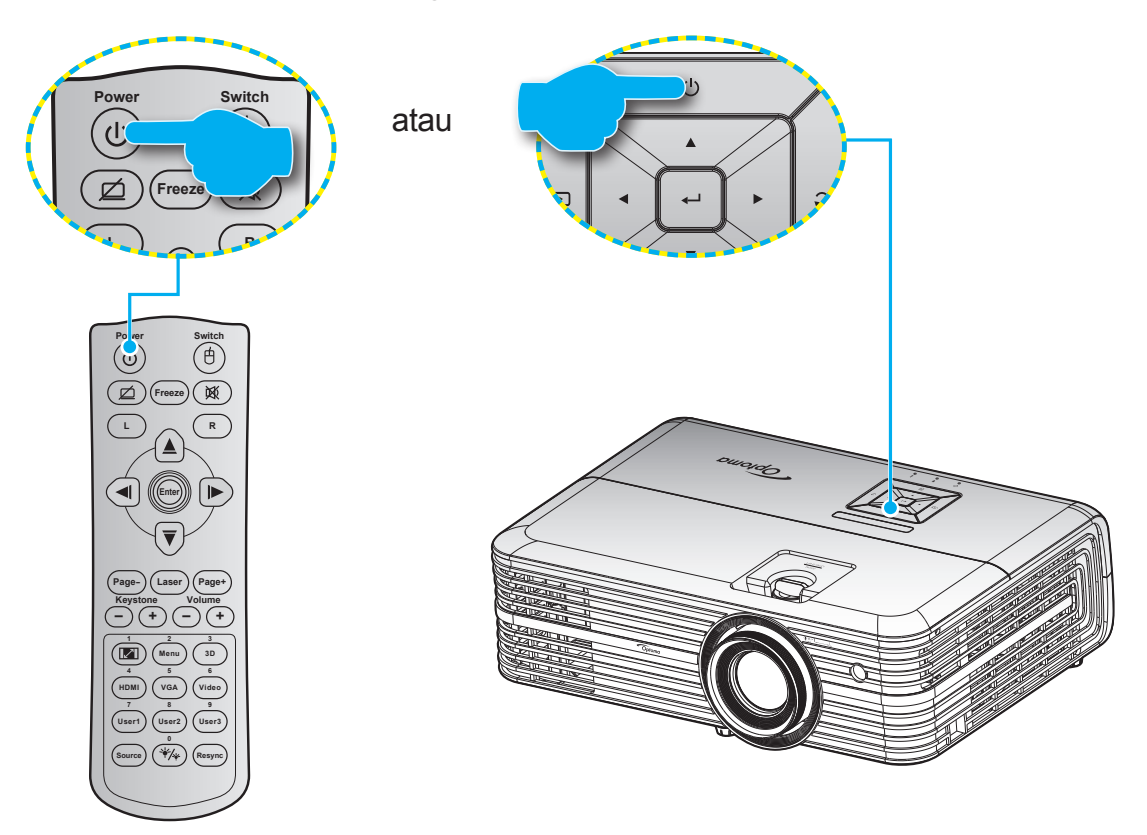

#### **Tombol Hidup**

- 1. Sambungkan kabel daya dan kabel sinyal/sumber dengan hati-hati. Bila tersambung, LED Hidup/ Siaga akan menyala merah.
- 2. Hidupkan proyektor dengan menekan tombol "<sup>()</sup>" pada keypad proyektor atau pengendali jarak jauh.
- 3. Layar pengaktifan akan ditampilkan dalam sekitar 10 detik dan LED Hidup/Siaga akan berkedip merah.
- Catatan: Saat proyektor dihidupkan untuk pertama kalinya, Anda akan diminta memilih bahasa yang diinginkan, orientasi proyeksi, dan sejumlah pengaturan lainnya.

#### Matikan Power

- 1. Matikan proyektor dengan menekan tombol "<sup>()</sup>" pada keypad proyektor atau pengendali jarak jauh.
- 2. Pesan berikut akan ditampilkan:

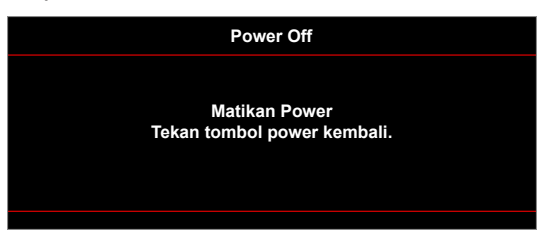

- 3. Tekan kembali tombol "<sup>()</sup>" untuk mengkonfirmasi, atau pesan akan tertutup setelah 15 detik. Saat menekan tombol "<sup>()</sup>" untuk kedua kalinya, proyektor akan mati.
- 4. Kipas pendingin terus beroperasi selama sekitar 10 detik untuk siklus pendinginan dan LED Hidup/ Bersiap akan berkedip biru. Bila LED Hidup/Siaga menyala merah pekat, berarti proyektor telah berada dalam mode siaga. Jika Anda ingin menghidupkan kembali proyektor, tunggu hingga siklus pendinginan selesai dan proyektor mengaktifkan mode siaga. Saat proyektor berada dalam mode siaga, tekan kembali tombol "<sup>()</sup>" untuk menghidupkan proyektor.
- 5. Lepas kabel daya dari stopkontak dan proyektor.

Catatan: Sebaiknya segera hidupkan proyektor, setelah mematikannya.

### Memilih sumber masukan

Hidupkan sumber tersambung yang akan ditampilkan di layar, misalnya komputer, notebook, pemutar video, dsb. Proyektor akan mendeteksi sumber secara otomatis. Jika beberapa sumber tersambung, tekan tombol" () pada keypad proyektor atau tombol **Source** (Sumber) pada remote control untuk memilih input yang diinginkan.

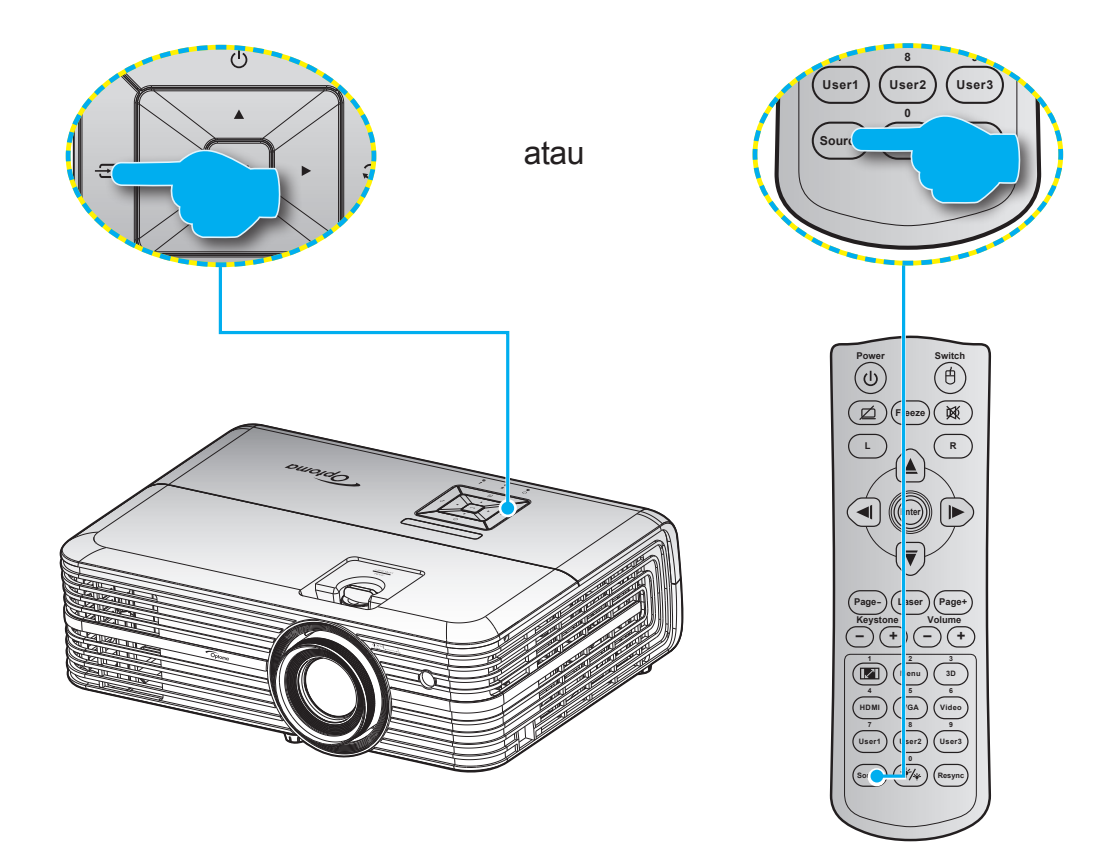

### Fitur dan navigasi menu

Proyektor memiliki menu Tampilan di Layar multibahasa yang memungkinkan Anda membuat pengaturan gambar dan mengubah berbagai pengaturan. Proyektor akan mendeteksi sumber secara otomatis.

- 1. Untuk membuka menu OSD, tekan tombol "[=]" atau keypad atau tombol **Menu** pada remote control.
- Saat OSD ditampilkan, gunakan tombol ▲▼ untuk memilih item apa pun dalam menu utama. Sewaktu membuat pilihan pada halaman tertentu, tekan tombol "← " pada keypad proyektor atau tombol Enter pada remote control untuk membuka submenu.
- 3. Gunakan ▲▼ untuk memilih item yang diinginkan dalam submenu, lalu tekan tombol ← /Enter untuk melihat pengaturan lebih lanjut. Sesuaikan pengaturan menggunakan tombol ◀▶.
- 4. Pilih item yang akan diatur berikutnya di submenu dan sesuaikan seperti langkah di atas.
- 5. Tekan 🖵 untuk mengkonfirmasi, dan layar akan kembali ke menu utama.
- 6. Untuk keluar, tekan kembali (Menu. Menu OSD akan tertutup dan proyektor akan secara otomatis menyimpan pengaturan baru.

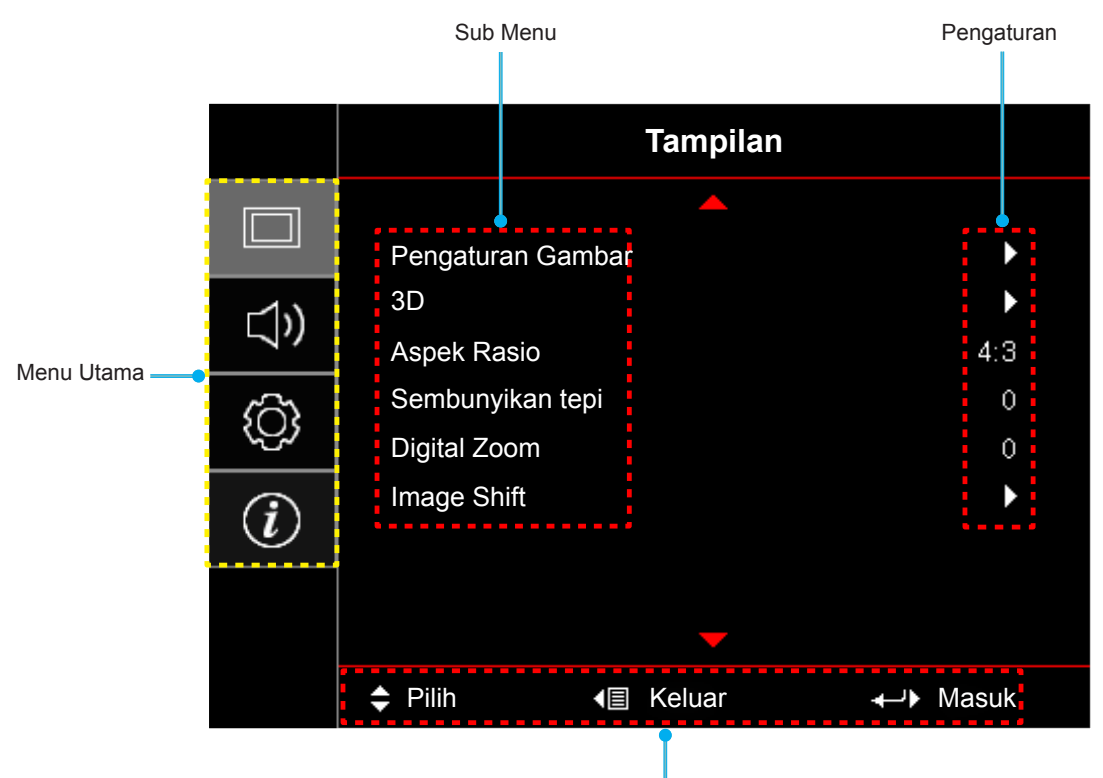

Panduan navigasi

## Pohon Menu OSD

| Menu Utama | Sub Menu   | Submenu 2     | Submenu 3        | Submenu 4 | Nilai          |
|------------|------------|---------------|------------------|-----------|----------------|
|            |            |               |                  |           | Presentasi     |
|            |            |               |                  |           | Pencahayaan    |
|            |            |               |                  |           | HDR            |
|            |            |               |                  |           | Bioskop        |
|            |            | Mada Tamailan |                  |           | Game           |
|            |            | wode ramplian |                  |           | sRGB           |
|            |            |               |                  |           | DICOM SIM.     |
|            |            |               |                  |           | Paduan         |
|            |            |               |                  |           | Pengguna       |
|            |            |               |                  |           | 3D             |
|            |            |               |                  |           | Mati [Awal]    |
|            |            |               |                  |           | Papan Hitam    |
|            |            |               |                  |           | Light Yellow   |
|            |            | Wall Color    |                  |           | Light Green    |
|            |            |               |                  |           | Light Blue     |
|            |            |               |                  |           | Pink           |
|            |            |               |                  | Kelabu    |                |
|            |            |               | HDR              |           | Mati           |
| Tampilan   | Pengaturan |               |                  |           | Otomatis       |
| Tampilan   | Gambar     |               | HDR Picture mode |           | Pencahayaan    |
|            |            |               |                  |           | Standar [Awal] |
|            |            | Dynamic Range |                  |           | Film           |
|            |            |               |                  |           | Rincian        |
|            |            |               |                  |           | SMPTE 2084     |
|            |            |               | Mode Demo HDR    |           | Mati           |
|            |            |               |                  |           | Hidup          |
|            |            | Kecemerlangan |                  |           | -50 ~ 50       |
|            |            | Kontras       |                  |           | -50 ~ 50       |
|            |            | Ketajaman     |                  |           | 1 ~ 15         |
|            |            | Warna         |                  |           | -50 ~ 50       |
|            |            | Corak Warna   |                  |           | -50 ~ 50       |
|            |            |               |                  |           | Film           |
|            |            |               |                  |           | Video          |
|            |            |               |                  |           | Grafik         |
|            |            | Gamma         |                  |           | Standar(2.2)   |
|            |            |               |                  |           | 1.8            |
|            |            |               |                  |           | 2.0            |
|            |            |               |                  |           | 2.4            |

| Menu Utama | Sub Menu   | Submenu 2        | Submenu 3         | Submenu 4             | Nilai                                             |
|------------|------------|------------------|-------------------|-----------------------|---------------------------------------------------|
|            |            |                  | BrilliantColor™   |                       | 1 ~ 10                                            |
|            |            |                  |                   |                       | Hangat                                            |
|            |            |                  | Temperatur Warna  |                       | Standar                                           |
|            |            |                  |                   |                       | Cool                                              |
|            |            |                  |                   |                       | Dingin                                            |
|            |            |                  |                   |                       | R [Default]                                       |
|            |            |                  |                   |                       | G                                                 |
|            |            |                  |                   |                       | В                                                 |
|            |            |                  |                   | Warna                 | С                                                 |
|            |            |                  |                   |                       | Y                                                 |
|            |            |                  |                   |                       | М                                                 |
|            |            |                  | CMS               |                       | W                                                 |
|            |            |                  |                   | x offset              | -50 ~ 50 [Awal: 0]                                |
|            |            |                  |                   | y offset              | -50 ~ 50 [Awal: 0]                                |
|            |            |                  |                   | Kecemerlangan         | -50 ~ 50 [Awal: 0]                                |
|            |            |                  |                   | Coting Lillogg        | Batalkan [Awal]                                   |
|            |            | Pengaturan Warna |                   | Seting Ulang          | Ya                                                |
|            |            |                  |                   | Keluar                |                                                   |
|            |            |                  |                   | Penguatan Warna Merah | -50 ~ 50                                          |
|            |            |                  |                   | Penguatan Warna Hijau | -50 ~ 50                                          |
| Townsilow  | Pengaturan |                  |                   | Penguatan Warna Biru  | -50 ~ 50                                          |
| Tamplian   | Gambar     |                  | Penguatan / Bias  | Bias Warna Merah      | -50 ~ 50                                          |
|            |            |                  |                   | Bias Warna Hijau      | -50 ~ 50                                          |
|            |            |                  |                   | Bias Warna Biru       | -50 ~ 50                                          |
|            |            |                  |                   | Seting Ulang          | Batalkan [Awal]                                   |
|            |            |                  |                   |                       | Ya                                                |
|            |            |                  |                   | Keluar                |                                                   |
|            |            |                  | Ruang Warna       |                       | Otomatis [Awal]                                   |
|            |            |                  | [Bukan Masukan    |                       | RGB                                               |
|            |            |                  |                   |                       | YUV                                               |
|            |            |                  |                   |                       | Otomatis [Awal]                                   |
|            |            |                  | Ruang Warna       |                       | RGB(0~255)                                        |
|            |            |                  |                   |                       | RGB(16~235)                                       |
|            |            |                  |                   |                       | YUV                                               |
|            |            |                  | Otomatis          |                       | Hidun [Awal]                                      |
|            |            |                  | Freimers          |                       | -50 ~ 50 (bergantung pada sinval)                 |
|            |            |                  | Frekuensi         |                       | [Awal: 0]                                         |
|            |            | Sinyal           | Fase              |                       | 0 ~ 31 (bergantung pada sinyal)<br>[Awal: 0]      |
|            |            |                  | Posisi Horisontal |                       | -50 ~ 50 (bergantung pada sinyal)<br>[Default: 0] |
|            |            |                  | Posisi Vertikal   |                       | -50 ~ 50 (bergantung pada sinyal)<br>[Default: 0] |
|            |            |                  | Keluar            |                       |                                                   |

| Menu Utama | Sub Menu            | Submenu 2                                | Submenu 3 | Submenu 4 | Nilai                |
|------------|---------------------|------------------------------------------|-----------|-----------|----------------------|
|            |                     |                                          |           |           | Mati                 |
|            |                     | LiltraDotail                             |           |           | 1                    |
|            |                     | OnaDetail                                |           |           | 2                    |
|            | Pengaturan          |                                          |           |           | 3                    |
|            | Gambar              |                                          |           |           | Pencahayaan          |
|            |                     | Mode                                     |           |           | Eco.                 |
|            |                     | Pencahayaan                              |           |           | Dynamic              |
|            |                     |                                          |           |           | Eco+                 |
|            |                     |                                          |           |           | Mati                 |
|            |                     | Mode 3D                                  |           |           | DLP-Link [Awal]      |
|            |                     |                                          |           |           | IR                   |
|            | 3D                  |                                          |           |           | 3D [Awal]            |
|            |                     | 3D→2D                                    |           |           | L                    |
| Tampilan   |                     |                                          |           |           | R                    |
|            |                     | 3D Sync Invert                           |           |           | Mati [Awal]          |
|            |                     | SD Syne. Invent                          |           |           | Hidup                |
|            |                     |                                          |           |           | 4:3                  |
|            |                     |                                          |           |           | 16:9                 |
|            |                     |                                          |           |           | 16:10                |
|            | Aspek Rasio         |                                          |           |           | LBX                  |
|            |                     |                                          |           |           | Sangat Lebar         |
|            |                     |                                          |           |           | Asal                 |
|            |                     |                                          |           |           | Otomatis             |
|            | Sembunyikan<br>tepi |                                          |           |           | 0 ~ 10 [Awal: 0]     |
|            | Digital Zoom        |                                          |           |           | -5 ~ 25 [Awal: 0]    |
|            | Image Shift         | н                                        |           |           | -100 ~ 100 [Awal: 0] |
|            |                     | V                                        |           |           | -100 ~ 100 [Awal: 0] |
|            | Pengeras Suara      |                                          |           |           | Mati                 |
|            | Internal            |                                          |           |           | Hidup [Awal]         |
|            |                     |                                          |           |           | Mati                 |
|            | Audio Out           |                                          |           |           | Hidup [Awal]         |
|            |                     |                                          |           |           | Mati [Awal]          |
|            | Mati                |                                          |           |           | Hidup                |
|            | Suara               |                                          |           |           | 0 ~ 10 [Awal: 5]     |
| Audio      |                     |                                          |           |           | Audio Masukan        |
|            |                     | HDMI 1                                   |           |           | Awal [Awal]          |
|            |                     |                                          |           |           | Audio Masukan        |
|            | Masukan Audio       | HDMI 2                                   |           |           | Awal [Awal]          |
|            |                     | HDBaseT<br>(hanya berlaku                |           |           | Audio Masukan        |
|            |                     | untuk model-<br>model dengan<br>HDBaseT) |           |           | Awal [Awal]          |

| Menu Utama | Sub Menu          | Submenu 2          | Submenu 3 | Submenu 4 | Nilai                          |
|------------|-------------------|--------------------|-----------|-----------|--------------------------------|
|            |                   |                    |           |           | Front <b>a</b>                 |
|            |                   |                    |           |           | Rear                           |
|            | Proyeksi          |                    |           |           | I angit-langit atas <b>∢</b> ■ |
|            |                   |                    |           |           |                                |
|            |                   |                    |           |           | Mati                           |
|            | Denseturen        | Peringatan Lampu   |           |           | Hidup [Awal]                   |
|            | Lampu             | Coting Lillong     |           |           | Batalkan [Default]             |
|            |                   | Lampu              |           |           | Ya                             |
|            |                   | Filter Usage Hours |           |           | (hanva baca)                   |
|            |                   | Filter Tembohon    |           |           | Ya                             |
|            |                   | Terpasang          |           |           | Tidak                          |
|            |                   |                    |           |           | Mati                           |
|            |                   |                    |           |           | 300br                          |
|            | Pengaturan Filter | Filter Reminder    |           |           | 500hr [Awal]                   |
|            |                   |                    |           |           | 800hr                          |
|            |                   |                    |           |           | 1000hr                         |
|            |                   |                    |           |           | Batalkan [Awal]                |
|            |                   | Filter Reset       |           |           | Ya                             |
|            |                   | Menghidupkan       |           |           | Mati [Awal]                    |
|            |                   | Langsung           |           |           | Hidup                          |
| PENGATURAN |                   | Sinyal Daya        |           |           | Mati [Awal]                    |
|            |                   | Menyala            |           |           | Hidup                          |
|            |                   | Mematikan          |           |           | 0 ~ 180 (5 menit bertahap)     |
|            | Dongoturon        | Otomatis (mnt)     |           |           | 0 ~ 990 (30 menit bertahap)    |
|            | Daya              | Pengatur Waktu     |           |           | [Awal: 0]                      |
|            |                   | Tidur (mnt)        | Always On |           | Tidak [Awal]                   |
|            |                   |                    |           |           | Ya                             |
|            |                   | cepat pemulihan    |           |           | Mati [Awal]                    |
|            |                   |                    |           |           | Hidup                          |
|            |                   | Mode Daya          |           |           | Aktif                          |
|            |                   | (bersiap)          |           |           | Eco. [Awal]                    |
|            |                   | Keamanan           |           |           | Mati                           |
|            |                   |                    |           |           | Hidup                          |
|            | Keamanan          | Pengaturan Waktu   | Bulan     |           |                                |
|            |                   | Pengaman           | Hari      |           |                                |
|            |                   |                    | Jam       |           |                                |
|            |                   | Ganti Password     |           |           |                                |
|            |                   |                    |           |           | Kisi Hijau                     |
|            |                   |                    |           |           | Kisi Magenta                   |
|            | Tes Corak         |                    |           |           | Kisi Putih                     |
|            |                   |                    |           |           | Putih                          |
|            |                   |                    |           |           | Mati                           |

| Menu Utama | Sub Menu        | Submenu 2                    | Submenu 3 | Submenu 4 | Nilai                |
|------------|-----------------|------------------------------|-----------|-----------|----------------------|
|            |                 |                              |           |           | Hidup [Awal]         |
|            |                 | Fungsi IR                    |           |           | Front                |
|            |                 |                              |           |           | Atas                 |
|            |                 |                              |           |           | Mati                 |
|            |                 | Kode Pengendal<br>Jarak Jauh |           |           | 00~99                |
|            |                 |                              |           |           | Tes Corak            |
|            |                 |                              |           |           | LAN                  |
|            |                 |                              |           |           | CMS                  |
|            |                 |                              |           |           | Temperatur Warna     |
|            |                 |                              |           |           | Gamma                |
|            |                 | Pengguna1                    |           |           | Sumber Otomatis      |
|            |                 |                              |           |           | Proyeksi             |
|            |                 |                              |           |           | Pengaturan Lampu     |
|            |                 |                              |           |           | Perbesaran           |
|            |                 |                              |           |           | MHL                  |
|            |                 |                              |           |           | Dynamic Range [Awal] |
|            |                 |                              |           |           | Tes Corak            |
|            | Pengaturan      |                              |           |           | LAN                  |
|            | Pengendali      |                              |           |           | CMS                  |
|            | [berdasarkan    | Pengguna2                    |           |           | Temperatur Warna     |
|            | pada remote]    |                              |           |           | Gamma                |
|            |                 |                              |           |           | Sumber Otomatis      |
| PENGATURAN |                 |                              |           |           | Proyeksi             |
|            |                 |                              |           |           | Pengaturan Lampu     |
|            |                 |                              |           |           | Perbesaran           |
|            |                 |                              |           |           | MHL [Awal]           |
|            |                 |                              |           |           | Dynamic Range        |
|            |                 |                              |           |           | Tes Corak            |
|            |                 |                              |           |           | LAN                  |
|            |                 |                              |           |           | CMS                  |
|            |                 |                              |           |           | Temperatur Warna     |
|            |                 |                              |           |           | Gamma                |
|            |                 | Pengguna3                    |           |           | Sumber Otomatis      |
|            |                 |                              |           |           | Proveksi             |
|            |                 |                              |           |           | Pengaturan Lampu     |
|            |                 |                              |           |           | Perbesaran [Awal]    |
|            |                 |                              |           |           | MHL                  |
|            |                 |                              |           |           | Dynamic Range        |
|            | Tanda Pengenal  |                              |           |           | 00~99                |
|            | Proyektor       |                              |           |           |                      |
|            | 12V Trigger     |                              |           |           | muup<br>Mati         |
|            |                 |                              |           |           |                      |
|            | HDBaseT Control | Ethernet                     |           |           |                      |
|            | untuk model-    |                              |           |           |                      |
|            | model dengan    | RS232                        |           |           | Hidup                |
|            | пиваse I )      |                              |           |           | Mati                 |

| Menu Utama | Sub Menu        | Submenu 2               | Submenu 3              | Submenu 4       | Nilai                                                       |
|------------|-----------------|-------------------------|------------------------|-----------------|-------------------------------------------------------------|
|            |                 |                         |                        |                 | Inggris [Default]                                           |
|            |                 |                         |                        |                 | Deutsch                                                     |
|            |                 |                         |                        |                 | Français                                                    |
|            |                 |                         |                        |                 | Italiano                                                    |
|            |                 |                         |                        |                 | Español                                                     |
|            |                 | Bahasa                  |                        |                 | Português                                                   |
|            |                 |                         |                        |                 | 简体中文                                                        |
|            |                 |                         |                        |                 | 日本語                                                         |
|            |                 |                         |                        |                 | 한국어                                                         |
|            |                 |                         |                        |                 | Русский                                                     |
|            |                 |                         |                        |                 | Kiri Atas                                                   |
|            |                 |                         |                        |                 | Kanan Atas                                                  |
|            |                 |                         | Lokasi Menu            |                 | Tengah [Default]                                            |
|            | Menu Settings   |                         |                        | Kiri Bawah 🔳    |                                                             |
|            |                 | Menu Settings           |                        |                 | Kanan Bawah                                                 |
|            |                 |                         |                        |                 | Mati                                                        |
|            |                 |                         | Menu Pengukur<br>Waktu |                 | 5 detik                                                     |
|            |                 | VVARIU                  |                        | 10 detik [Awal] |                                                             |
|            |                 |                         |                        | Mati [Awal]     |                                                             |
|            | Sumper Otomatis |                         |                        | Hidup           |                                                             |
| PENGATURAN | Options         |                         |                        |                 | HDMI 1                                                      |
|            |                 |                         |                        |                 | HDMI 2                                                      |
|            |                 | Sumber Masukan          |                        |                 | VGA                                                         |
|            |                 |                         |                        |                 | HDBaseT (hanya berlaku untuk<br>model-model dengan HDBaseT) |
|            |                 | Katinganian             |                        |                 | Mati [Awal]                                                 |
|            |                 | Ketinggian              |                        |                 | Hidup                                                       |
|            |                 | <b>D</b>                |                        |                 | Mati [Awal]                                                 |
|            |                 | Display Mode Lock       |                        |                 | Hidup                                                       |
|            |                 |                         |                        |                 | Mati [Awal]                                                 |
|            |                 | Nengunci Tombol         |                        |                 | Hidup                                                       |
|            |                 | Meyembungikan           |                        |                 | Mati [Awal]                                                 |
|            |                 | Informasi               |                        |                 | Hidup                                                       |
|            |                 |                         |                        |                 | Awal [Awal]                                                 |
|            |                 | Logo                    |                        |                 | Netral                                                      |
|            |                 |                         |                        |                 | Nihil [Awal]                                                |
|            |                 |                         |                        |                 | Biru                                                        |
|            |                 | Warna Latar<br>Belakang |                        |                 | Merah                                                       |
|            |                 |                         |                        |                 | Hijau                                                       |
|            |                 |                         |                        |                 | Kelabu                                                      |
|            |                 | EQ HDMI 1               |                        |                 | 1 ~ 7 [Awal: 4]                                             |
|            | ĺ               | EQ HDMI 2               |                        |                 | 1 ~ 7 [Awal: 4]                                             |

| Menu Utama | Sub Menu     | Submenu 2                                                                                                    | Submenu 3       | Submenu 4 | Nilai                   |
|------------|--------------|----------------------------------------------------------------------------------------------------|-----------------|-----------|-------------------------|
|            |              | Sub Menu         Submenu 2         Submenu 3         Submenu 4           Atur Ulang OSD                                                                                                    | Batalkan [Awal] |           |                         |
|            |              |                                                                                                    | Ya              |           |                         |
| PENGATURAN | Seting Ulang |                                                                                                    | Batalkan [Awal] |           |                         |
|            |              | Semula                                                                                                    |                 | Submenu 4 | Ya                      |
|            |              | Status Jaringan                                                                                                    |                 |           | (hanya baca)            |
|            |              | Semula       Y         Status Jaringan       (r         Alamat MAC       (r         DHCP       M         Alamat IP       1         Subnet Mask       2         Pintu Gerbang       1         DNS       1         Seting Ulang       M         Crestron       H         Extron       H | (hanya baca)    |           |                         |
|            |              | DUIDD                                                                                                    |                 |           | Mati [Awal]             |
|            |              | DHCP                                                                                                    |                 |           | Hidup                   |
|            | LAN          | Alamat IP                                                                                                    |                 |           | 192.168.0.100 [Default] |
|            |              | Subnet Mask                                                                                                    |                 |           | 255.255.255.0 [Default] |
|            |              | Pintu Gerbang                                                                                                    |                 |           | 192.168.0.254 [Default] |
|            |              | DNS                                                                                                    |                 |           | 192.168.0.51 [Default]  |
|            |              | Seting Ulang                                                                                                    |                 |           |                         |
|            |              | Crestron                                                                                                    |                 |           | Mati                    |
|            |              |                                                                                                    |                 |           | Hidup [Awal]            |
|            |              |                                                                                                    |                 |           | Catatan: Port 41794.    |
|            |              | Extron                                                                                                    |                 |           | Mati                    |
|            |              |                                                                                                    |                 |           | Hidup [Awal]            |
| Jaringan   |              |                                                                                                    |                 |           | Catatan: Port 2023.     |
|            |              | PJ Link                                                                                                    |                 |           | Mati                    |
|            |              |                                                                                                    |                 |           | Hidup [Awal]            |
|            |              |                                                                                                    |                 |           | Catatan: Port 4352      |
|            |              | ntrol AMX Device -<br>Discovery                                                                                                    |                 |           | Mati                    |
|            | Control      |                                                                                                    |                 |           | Hidup [Awal]            |
|            |              |                                                                                                    |                 |           | Catatan: Port 9131      |
|            |              |                                                                                                    |                 |           | Mati                    |
|            |              | Telnet                                                                                                    |                 |           | Hidup [Awal]            |
|            |              |                                                                                                    |                 |           | Catatan: Port 23        |
|            |              |                                                                                                    |                 |           | Mati                    |
|            |              | HTTP                                                                                                    |                 |           | Hidup [Awal]            |
|            |              |                                                                                                    |                 |           | Catatan: Port 80        |
|            |              |                                                                                                    |                 |           | Mati                    |
|            |              | Control4                                                                                                    |                 |           | Hidup                   |
|            |              |                                                                                                    |                 |           | Catatan: Port 4774      |

| Menu Utama | Sub Menu                    | Submenu 2   | Submenu 3 | Submenu 4 | Nilai   |
|------------|-----------------------------|-------------|-----------|-----------|---------|
|            | Pengatur                    |             |           |           |         |
|            | Nomor Seri                  |             |           |           |         |
|            | Source                      |             |           |           |         |
|            | Resolusi                    |             |           |           | 00x00   |
|            | Refresh Rate                |             |           |           | 0,00Hz  |
|            | Mode Tampilan               |             |           |           |         |
|            | Mode Daya<br>(bersiap)      |             |           |           |         |
|            |                             | Pencahayaan |           |           | 0 hr    |
|            |                             | Eco.        |           |           | 0 hr    |
|            | Omur Lampu                  | Dynamic     |           |           | 0 hr    |
| Info       |                             | Total       |           |           |         |
|            | Status Jaringan             |             |           |           |         |
|            | Alamat IP                   |             |           |           |         |
|            | Tanda Pengenal<br>Proyektor |             |           |           | 00 ~ 99 |
|            | Color Depth                 |             |           |           |         |
|            | Color Format                |             |           |           |         |
|            | Filter Usage<br>Hours       |             |           |           |         |
|            | Mode<br>Pencahayaan         |             |           |           |         |
|            |                             | Sistem      |           |           |         |
|            | FW Version                  | LAN         |           |           |         |
|            |                             | MCU         |           |           |         |

## Menu Layar

### Tampilkan menu pengaturan gambar

#### Mode Tampilan

Tersedia banyak prasetel pabrik yang dioptimalkan untuk berbagai jenis gambar.

- Presentasi: Mode ini sesuai untuk penampilan di depan publik dalam koneksi ke PC.
- **Pencahayaan**: Kecerahan maksimal untuk input PC.
- HDR: Mendekode dan menampilkan konten High Dynamic Range (HDR) untuk gelap pekat, putih paling cerah, dan warna sinematik tajam menggunakan spektrum warna REC.2020. Mode ini akan diaktifkan secara otomatis jika HDR diatur ke ON (dan Konten HDR dikirimkan ke proyektor 4K UHD Blu-ray, Game 1080p/4K UHD HDR, Video Streaming 4K UHD). Ketika mode HDR aktif, mode tampilan lain (Bioskop, Rujukan, dll.) tidak dapat dipilih karena HDR mengirimkan warna yang sangat akurat, melebihi performa warna mode tampilan lain.
- **Bioskop**: Memberikan warna terbaik untuk menonton film.
- **Game**: Pilih mode ini untuk meningkatkan kecemerlangan dan merespons tingkat waktu untuk menikmati game video.
- **sRGB**: Warna akurat yang distandardisasi.
- **DICOM SIM.**: Mode ini dapat memproyeksikan citra medis monokrom seperti radiografi sinar X, MRI, dll.
- **Paduan**: Pilih mode ini ketika memproyeksikan satu gambar dari proyektor yang berbeda-beda.
- **Pengguna**: Menyimpan pengaturan pengguna.
- **3D**: Untuk menikmati efek 3D, Anda harus memiliki kacamata 3D. Pastikan PC/perangkat portabel memiliki kartu grafis yang di-buffer 4 arah dengan output sinyal 120 Hz dan memasang Pemutar 3D.

#### Wall Color

Gunakan fungsi ini untuk memperoleh gambar layar yang dioptimalkan sesuai warna dinding. Pilih antara Mati, Papan Hitam, Light Yellow, Light Green, Light Blue, Pink, dan Kelabu.

#### **Dynamic Range**

Mengkonfigurasi pengaturan HDR (Rentang Dinamis Tinggi) serta efeknya saat menampilkan video dari pemutar Blu-ray 4K dan perangkat streaming.

Catatan: HDMI1 dan VGA tidak mendukung Dynamic Range.

#### ≻ HDR

- Mati: Matikan Pemrosesan HDR. Ketika diatur ke Mati, proyektor TIDAK akan mendekode konten HDR.
- Otomatis: Mendeteksi sinyal HDR secara otomatis.
- > HDR Picture mode
  - Pencahayaan: Pilih mode ini untuk warna yang lebih mudah dan lebih dijenuhkan.
  - **Standar**: Pilih mode ini untuk warna tampilan alami dengan keseimbangan antara nuansa panas dan dingin.
  - Film: Pilih mode ini untuk detail dan ketajaman gambar yang disempurnakan.
  - Rincian: Sinyal berasal dari konversi OETF untuk mencapai kesesuaian warna terbaik.
  - SMPTE 2084: HDR ETOF mengikuti spesifikasi SMPTE 2084.
- > Mode Demo HDR
  - Fitur ini memungkinkan Anda melihat perbedaan pada kualitas gambar antara gambar mentah yang belum diproses dan gambar yang telah diproses sebagaimana diproses oleh HDR.

#### Kecemerlangan

Menyesuaikan kecemerlangan gambar.

#### Kontras

Kontras mengontrol derajat perbedaan antara bagian paling gelap dan paling terang dari gambar.

#### <u>Ketajaman</u>

Untuk menyesuaikan ketajaman foto.

#### <u>Warna</u>

Mengatur gambar video dari hitam-putih ke warna yang benar-benar jenuh.

#### Corak Warna

Mengatur keseimbangan warna merah dan biru.

#### <u>Gamma</u>

Mengkonfigurasi jenis kurva gamma. Setelah konfigurasi awal dan penyempurnaan selesai, gunakan langkahlangkah Pengaturan Gamma untuk mengomptimalkan output gambar Anda.

- **Film**: Untuk home theater.
- Video: Untuk sumber video atau TV.
- Grafik: Untuk sumber PC/Foto.
- Standar(2.2): Untuk pengaturan standar.
- **1.8 / 2.0 / 2.4**: Untuk sumber PC/Foto tertentu.

#### Pengaturan Warna

Konfigurasikan pengaturan warna.

- BrilliantColor™: Item yang dapat diatur ini menggunakan algoritma pemrosesan warna baru dan penyempurnaan untuk memberikan kecemerlangan yang lebih tinggi sekaligus warna gambar yang nyata dan lebih hidup.
- **Temperatur Warna**: Pilih suhu warna dari Hangat, Standar, Cool, atau Dingin.
- **CMS (Sistem Manajemen Warna)**: Pilih salah satu warna (R/G/B/ C/M/Y) untuk menyesuaikan x/y offset dan kecerahannya.
  - Warna: Memilih antara warna merah (R), hijau (G), biru (B), sian (C), kuning (Y), magenta (M), dan putih (W).
  - x offset: Menyesuaikan nilai x offset pada warna yang dipilih.
  - y offset: Menyesuaikan nilai y offset pada warna yang dipilih.
  - Kecemerlangan: Menyesuaikan nilai kecemerlangan pada warna yang dipilih.
  - Seting Ulang: Mengembalikan pengaturan warna ke pengaturan awal pabrik.
  - Keluar: Keluar menu "CMS".
- **Penguatan / Bias RGB**: Pengaturan ini memungkinkan Anda mengkonfigurasi kecemerlangan (penguatan) dan kontras (bias) gambar.
  - Seting Ulang: Kembalikan pengaturan default pabrik untuk penguatan / bias RGB.
  - Keluar: Keluar menu "Penguatan / Bias RGB".
- **Ruang Warna (hanya masukan non-HDMI)**: Pilih jenis matriks warna yang sesuai dari berikut ini: Otomatis, RGB, atau YUV.
- **Ruang Warna (hanya masukan HDMI)**: pilih jenis matriks warna yang sesuai dari berikut ini: Otomatis, RGB(0~255), RGB(16~235), dan YUV.

### <u>Sinyal</u>

Menyesuaikan pilihan sinyal.

- **Otomatis**: Konfigurasikan sinyal secara otomatis (frekuensi dan item fase berwarna abu-abu). Jika otomatis dinonaktifkan, frekuensi dan fase item akan muncul untuk menyetel dan menyimpan pengaturan.
- **Frekuensi**: Ubah frekuensi data tampilan untuk mencocokkan frekuensi kartu grafis komputer. Gunakan fungsi ini hanya jika gambar terlihat berkedip secara vertikal.
- **Fase**: Mensinkronisasikan waktu sinyal tampilan dengan kartu grafis. Apabila gambar menjadi tidak stabil atau berkelip, gunakan fungsi ini untuk mengoreksinya.
- **Posisi Horisontal**: Menyesuaikan posisi horizontal gambar.
- **Posisi Vertikal**: Menyesuaikan posisi vertikal gambar.
- Keluar: Keluar menu "Sinyal".

Catatan: Menu ini hanya tersedia jika sumber masukan adalah RGB/Komponen.

#### <u>UltraDetail</u>

Kurangi tepi gambar proyeksi untuk menghasilkan gambar yang jelas dan amat rinci.

#### Mode Pencahayaan

Menyesuaikan pengaturan mode kecemerlangan untuk proyektor berbasis lampu.

- **Pencahayaan**: Pilih "Pencahayaan" untuk meningkatkan kecemerlangan.
- **Eco.**: Pilih "Eco." untuk meredupkan lampu proyektor yang akan mengurangi penggunaan daya dan memperpanjang masa pakai lampu.
- **Dynamic**: Pilih "Dynamic" untuk meredupkan daya lampu yang didasarkan pada tingkat kecemerlangan konten dan menyesuaikan penggunaan daya lampu secara dinamis antara 100% hingga 30%. Masa pakai lampu akan diperpanjang.
- **Eco+**: Jika mode Eco+ diaktifkan, maka tingkat kecemerlangan konten akan terdeteksi secara otomatis untuk mengurangi pemakaian daya lampu secara signifikan (hingga 70%) selama periode tidak aktif.

#### Seting Ulang

Kembalikan pengaturan default pabrik untuk pengaturan warna.

### Menu Layar 3D

#### Catatan:

- Proyektor ini merupakan proyektor siap 3D disertai solusi DLP-Link 3D.
- Pastikan kacamata 3D Anda digunakan untuk D-Link 3D sebelum menikmati video Anda.
- Proyektor ini mendukung 3D rangkaian frame (balik-halaman) melalui port HDMI1/HDMI2/VGA.
- Untuk mengaktifkan mode 3D, kecepatan frame input harus diatur ke 120Hz saja, kecepatan frame lebih rendah atau lebih tinggi tidak didukung.
- Untuk mendapatkan performa terbaik, resolusi yang direkomendasikan adalah 1910x1080, harus diperhatikan bahwa resolusi 4K (3840x2160) tidak didukung pada mode 3D.

#### Mode 3D

Gunakan pilihan ini untuk menonaktifkan fungsi 3D atau memilih fungsi 3D yang sesuai.

- Mati: Pilih "Mati" untuk menonaktifkan mode 3D.
- **DLP-Link**: Pilih untuk menggunakan pengaturan yang dioptimalkan untuk Kacamata 3D DLP.
- IR: Pilih "IR" agar dapat menggunakan pengaturan yang dioptimalkan untuk Kacamata IR 3D.

#### <u>3D→2D</u>

Gunakan pilihan ini untuk menentukan cara konten 3D ditampilkan pada layar.

- **3D:** Menampilkan sinyal 3D.
- L (Kiri): Menampilkan bingkai kiri pada konten 3D.
- **R(Kanan):** Menampilkan bingkai kanan pada konten 3D.

#### 3D Sync. Invert

Gunakan pilihan ini untuk mengaktifkan/menonaktifkan fungsi 3D Sync Invert.

### Menampilkan menu rasio aspek

#### Aspek Rasio

Pilih rasio aspek dari gambar yang ditampilkan di antara pilihan berikut:

- **4:3**: Format ini ditujukan untuk sumber masukan 4:3.
- 16:9: Format ini untuk sumber masukan 16:9, seperti HDTV dan DVD yang disempurnakan untuk TV Layar lebar.
- **16:10**: Format ini ditujukan untuk sumber masukan 16:10, seperti laptop layar lebar.
- **LBX**: Format ini ditujukan untuk sumber letterbox selain 16x9, dan jika Anda menggunakan lensa 16x9 eksternal untuk menampilkan rasio aspek 2,35:1 dalam resolusi penuh.
- **Sangat Lebar**: Gunakan rasio aspek 2,0:1 khusus ini untuk menampilkan film dengan rasio aspek 16:9 dan 2,35:1 tanpa bilah hitam di bagian atas serta bawah layar.
- Asal: Format ini menampilkan gambar asli tanpa penskalaan.
- **Otomatis**: Secara otomatis memilih format tampilan yang sesuai.

#### Catatan:

- Info rinci tentang mode LBX:
  - DVD Format Letter-Box tertentu tidak disempurnakan untuk TV 16x9. Bila demikian, gambar tidak akan terlihat dengan semestinya saat menampilkan gambar dalam mode 16:9. Dalam kondisi ini, coba gunakan mode 4:3 untuk melihat DVD. Jika konten bukan 4:3, maka akan terlihat bilah hitam di sekitar gambar pada tampilan 16:9. Untuk jenis konten ini, Anda dapat menggunakan mode LBX agar gambar memenuhi layar pada tampilan 16:9.

- Jika Anda menggunakan lensa anamorfi eksternal, maka mode LBX ini juga memungkinkan Anda menonton konten 2,35:1 (termasuk sumber DVD Anamorfi dan Film HDTV) yang mendukung lebar anamorfi yang disempurnakan untuk Tampilan 16x9 pada gambar lebar 2,35:1. Bila demikian, bilah hitam tidak akan muncul di layar. Daya lampu dan resolusi vertikal akan sepenuhnya digunakan.
- Untuk menggunakan format sangat lebar, lakukan tindakan berikut:
  - a) Tetapkan rasio aspek ke 2,0:1.
  - b) Pilih format "Sangat Lebar".
  - c) Sejajarkan gambar proyektor pada layar dengan benar.

#### Tabel skala UHD 4K:

| Layar 16: 9 | 480i/p                                                                                                    | 576i/p                                                                                                    | 720p                | 1080i/p            | 2160p |  |  |
|-------------|----------------------------------------------------------------------------------------------------|----------------------------------------------------------------------------------------------------|---------------------|--------------------|-------|--|--|
| 4x3         | Skalakan ke 2880                                                                                                    | x 2160.                                                                                                    |                     |                    |       |  |  |
| 16x9        | Skalakan ke 3840                                                                                                    | x 2160.                                                                                                    |                     |                    |       |  |  |
| LBX         | Memposisikan gan<br>untuk ditampilkan.                                                                                       | Memposisikan gambar 3840 x 1620 di tengah, lalu mengubah skalanya menjadi 3840 x 2160<br>untuk ditampilkan. |                     |                    |       |  |  |
| Asal        | 1:1 pemetaan di tengah.<br>Tidak ada penskalaan yang dilakukan; resolusi yang ditampilkan bergantung pada sumber<br>masukan. |                                                                                                    |                     |                    |       |  |  |
| Otomatis    | -Jika sumber adalah 4:3, maka tipe layar akan diskalakan ke 2880 x 2160.                                                     |                                                                                                    |                     |                    |       |  |  |
|             | -Jika sumber adalah 16:9, maka tipe layar akan diskalakan ke 3840 x 2160.                                                    |                                                                                                    |                     |                    |       |  |  |
|             | -Jika sumber adala                                                                                                    | h 15:9, maka tipe l                                                                                         | ayar akan diskalaka | an ke 3600 x 2160. |       |  |  |
|             | -Jika sumber adala                                                                                                    | h 16:10, maka tipe                                                                                          | layar akan diskalak | kan ke 3456 x 2160 |       |  |  |

#### Aturan pemetaan otomatis:

|              | Resolu     | si input   | Otomatis/Skala |      |
|--------------|------------|------------|----------------|------|
|              | Resolusi H | Resolusi V | 3840           | 2160 |
|              | 640        | 480        | 2880           | 2160 |
|              | 800        | 600        | 2880           | 2160 |
| 4.2          | 1024       | 768        | 2880           | 2160 |
| 4:5          | 1280       | 1024       | 2880           | 2160 |
|              | 1400       | 1050       | 2880           | 2160 |
|              | 1600       | 1200       | 2880           | 2160 |
|              | 1280       | 720        | 3840           | 2160 |
| Laptop Lebar | 1280       | 768        | 3600           | 2160 |
|              | 1280       | 800        | 3456           | 2160 |
| SDTV         | 720        | 576        | 2700           | 2160 |
| 5010         | 720        | 480        | 3240           | 2160 |
| ЧОТУ         | 1280       | 720        | 3840           | 2160 |
|              | 1920       | 1080       | 3840           | 2160 |

### Menampilkan menu sembunyikan tepi

#### Sembunyikan tepi

Gunakan fungsi ini untuk menghilangkan noise pengkodean video pada sumber video.

### Menampilkan menu perbesaran digital

#### Digital Zoom

Gunakan untuk mengurangi atau memperbesar gambar pada layar proyeksi.

### Menampilkan menu pergeseran gambar

#### Image Shift

Sesuaikan posisi gambar proyeksi secara horizontal (H) atau vertikal (V).

## Menu audio

### Menu pengeras suara internal audio

#### Pengeras Suara Internal

Gunakan pilihan ini untuk mengaktifkan atau menonaktifkan pengeras suara internal.

- Mati: Pilih "Mati" untuk menonaktifkan pengeras suara internal.
- **Hidup:** Pilih "Hidup" untuk mengaktifkan speaker internal.

### Menu audio out

#### Audio Out

Pilih "Hidup" atau "Mati" untuk mengaktifkan atau menonaktifkan audio out.

### Menu Audio Tidak Aktif

#### <u>Mati</u>

Gunakan pilihan ini untuk menonaktifkan suara sementara waktu.

- **Hidup:** Pilih "Hidup" untuk mengaktifkan suara.
- **Mati:** Pilih "Mati" untuk menonaktifkan suara.

Catatan: Fungsi "Mati" akan mempengaruhi volume suara speaker internal dan eksternal.

### Menu volume audio

#### <u>Suara</u>

Menyesuaikan tingkat volume.

### Menu input audio

#### Masukan Audio

Pilih port input audio untuk sumber video berikut ini:

- Awal: Port input audio dipilih secara otomatis.
- Audio Masukan: Konektor AUDIO IN (RCA) jika sumber video Komposit.

## Menu konfigurasi

### Konfigurasi menu proyeksi

#### <u>Proyeksi</u>

Pilih proyeksi yang diinginkan antara depan, belakang, langit-langit atas, dan belakang atas.

### Konfigurasi menu pengaturan lampu

#### Peringatan Lampu

Pilih fungsi ini untuk menampilkan atau menyembunyikan pesan peringatan saat pesan mengganti lampu ditampilkan. Pesan akan ditampilkan 30 jam sebelum disarankan untuk mengganti lampu.

#### Seting Ulang Lampu

Penghitung umur lampu akan diatur ulang setelah lampu diganti.

### Konfigurasi menu pengaturan filter

#### Filter Usage Hours

Menampilkan waktu filter.

#### Filter Tambahan Terpasang

Tetapkan pengaturan pesan peringatan.

- Ya: Menampilkan pesan peringatan setelah 500 jam penggunaan.
   Catatan: "Filter Usage Hours / Filter Reminder / Filter Reset" hanya akan ditampilkan saat "Filter Tambahan Terpasang" adalah "Ya".
- Tidak: Nonaktifkan pesan peringatan.

#### Filter Reminder

Pilih fungsi ini untuk menampilkan atau menyembunyikan pesan peringatan saat pesan penggantian filter ditampilkan. Pilihan yang tersedia mencakup 300hr, 500hr, 800hr, dan 1000hr.

#### Filter Reset

Atur ulang penghitung filter debu setelah mengganti atau membersihkan filter debu.

### Konfigurasi menu pengaturan daya

#### Menghidupkan Langsung

Pilih "Hidup" untuk mengaktifkan mode Hidup Langsung. Proyektor akan hidup secara otomatis bila daya AC tersedia, tanpa menekan tombol "Daya" pada keypad proyektor atau pada remote control.

#### Sinyal Daya Menyala

Pilih "Hidup" untuk mengaktifkan mode Daya Sinyal. Proyektor akan secara otomatis hidup bila sinyal terdeteksi, tanpa menekan tombol "Daya" pada Keypad atau pada remote control.

#### Catatan:

- Jika pilihan "Sinyal Daya Menyala" dialihkan ke "Hidup", maka penggunaan daya proyektor dalam mode siaga akan lebih dari 3W.
- "Sinyal Daya Menyala" bisa mendukung VGA (sinyal RGB) dan HDMI.

#### Mematikan Otomatis (mnt)

Menetapkan interval waktu hitung mundur. Waktu hitung mundur akan dimulai, bila tidak ada sinyal yang dikirim ke proyektor. Proyektor akan mati secara otomatis setelah hitung mundur selesai (dalam menit).

#### Pengatur Waktu Tidur (mnt)

Konfigurasikan timer tidur.

Pengatur Waktu Tidur (mnt): Menetapkan interval waktu hitung mundur. Waktu hitung mundur akan dimulai, dengan atau tanpa sinyal yang dikirim ke proyektor. Proyektor akan mati secara otomatis setelah hitung mundur selesai (dalam menit).

Catatan: Timer Tidur akan diseting ulang kapan pun bila proyektor dimatikan.

Always On: Periksa untuk menetapkan timer tidur selalu aktif.

#### cepat pemulihan

Tetapkan pengaturan cepat pemulihan.

- **Hidup:** Jika proyektor dimatikan secara tidak disengaja, maka fitur ini memungkinkan proyektor dihidupkan kembali dengan cepat, jika dipilih dalam jangka waktu 100 detik.
- Mati: Kipas akan mulai mendinginkan sistem setelah 10 detik setelah pengguna mematikan proyektor.

#### Mode Daya (bersiap)

Tetapkan pengaturan mode daya.

- Aktif: Pilih "Aktif" untuk kembali ke siaga normal.
- Eco.: Pilih "Eco." untuk menghemat penggunaan daya sebesar < 0,5 W.

### Konfigurasi menu keamanan

#### <u>Keamanan</u>

Aktifkan fungsi ini untuk meminta sandi sebelum menggunakan proyektor.

- **Hidup:** Pilih "Hidup" untuk menggunakan verifikasi keamanan saat menghidupkan proyektor.
- Mati: Pilih "Mati" agar dapat menghidupkan proyektor tanpa verifikasi sandi.

#### Pengaturan Waktu Pengaman

Gunakan fungsi ini untuk menetapkan durasi penggunaan proyektor (Bulan/Hari/Jam). Setelah waktu terlampaui, Anda akan diminta memasukkan sandi kembali.

#### Ganti Password

Gunakan untuk menetapkan atau memodifikasi sandi yang diminta saat menghidupkan proyektor.

### Konfigurasi menu tes corak

#### Tes Corak

Pilih tes corak dari kisi hijau, kisi magenta, kisi putih, putih, atau nonaktifkan fungsi ini (mati).

## Mengkonfigurasi menu pengaturan jarak jauh

#### <u>Fungsi IR</u>

Tetapkan pengaturan fungsi IR.

- **Hidup:** Pilih "Hidup", proyektor dapat dioperasikan dengan pengendali jarak jauh dari unit penerima IR bagian atas atau depan.
- **Front:** Pilih "Front", proyektor dapat dioperasikan dengan pengendali jarak jauh dari unit penerima IR bagian depan.
- Atas: Pilih "Atas", royektor dapat dioperasikan dengan remote control dari unit penerima IR bagian atas.
- **Mati:** Pilih "Mati", proyektor tidak dapat dioperasikan dengan remote control. Dengan memilih "Mati", Anda akan dapat menggunakan kembali tombol Keypad.

#### Kode Pengendal Jarak Jauh

Atur kode kustom jarak jauh dengan menekan tombol ID remote selama 3 detik dan Anda akan melihat indikator remote (di atas tombol Off) mulai berkedip. Kemudian, masukkan angka antara 00-99 menggunakan keyboard yang tombolnya dinomori. Setelah memasukkan angka, indikator remote akan berkedip dua kali secara cepat menunjukkan bahwa kode remote sudah berubah.

#### Pengguna1/ Pengguna2/Pengguna3

Tetapkan fungsi default untuk Pengguna1, Pengguna2, atau Pengguna3 antara Tes Corak, LAN, CMS, Temperatur Warna, Gamma, Sumber Otomatis, Proyeksi, Pengaturan Lampu, Perbesaran, MHL, atau Dynamic Range.

### Konfigurasi menu ID proyektor

#### Tanda Pengenal Proyektor

Definisi ID dapat dikonfigurasikan dengan menu (kisaran 0-99), dan memungkinkan pengguna mengontrol satu proyektor dengan perintah RS232.

### Menu konfigurasi 12V trigger

#### 12V Trigger

Gunakan fungsi ini untuk mengaktifkan atau menonaktifkan pemicu.

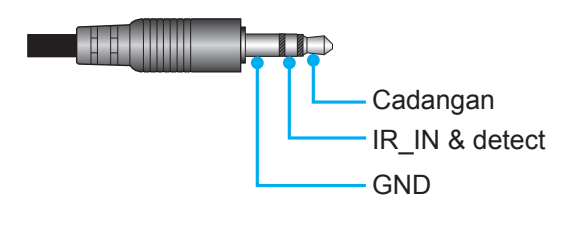

- Mati: Pilih "Mati" untuk menonaktifkan trigger.
- Hidup: Pilih "Hidup" untuk mengaktifkan pemicu.

### Konfigurasikan menu kontrol HDBaseT

#### Ethernet

Pilih "Hidup" untuk menetapkan path port serial ke HDBaseT.

#### <u>RS232</u>

Pilih "Hidup" untuk menetapkan path port serial ke RS232.

## Konfigurasi menu pilihan

#### <u>Bahasa</u>

Pili menu OSD multibahasa antara bahasa Inggris, Jerman, Prancis, Italia, Spanyol, Portugis, Tionghoa Sederhana, Jepang, Korea, dan Rusia.

#### Menu Settings

Tetapkan lokasi menu di layar dan konfigurasikan pengaturan timer menu.

- Lokasi Menu: Pilih lokasi menu pada layar tampilan.
- Menu Pengukur Waktu: Tetapkan durasi untuk menu OSD agar tetap terlihat di layar.

#### Sumber Otomatis

Pilih opsi ini agar proyektor mencari sumber masukan yang tersedia secara otomatis.

#### Sumber Masukan

Pilih sumber masukan antara HDMI 1, HDMI 2, VGA dan HDBaseT.

Catatan: Opsi HDBaseT (hanya berlaku untuk model-model dengan HDBaseT)

#### Ketinggian

Bila "Hidup" dipilih, maka kipas akan berputar lebih cepat. Fitur ini bermanfaat di area yang tinggi dengan sedikit udara.

#### Display Mode Lock

Pilih "Hidup" atau "Mati" untuk mengunci atau membuka kunci penyesuaian pengaturan mode tampilan.

#### Mengunci Tombol

Bila fungsi kunci keypad "Hidup", Keypad akan dikunci. Namun, proyektor dapat dioperasikan dengan remote control. Dengan memilih "Mati", Anda dapat menggunakan kembali Keypad.

#### Meyembungikan Informasi

Aktifkan fungsi ini untuk menyembunyikan pesan informasi.

- Mati: Pilih "Mati" untuk menampilkan pesan "Mencari".
- Hidup: Pilih "Hidup" untuk menyembunyikan pesan info.

#### <u>Logo</u>

Gunakan fungsi ini untuk menetapkan layar awal yang diinginkan. Jika terdapat perubahan, perubahan akan ditampilkan saat berikutnya proyektor dihidupkan.

- Awal: Layar awal asli.
- **Netral:** Logo tidak ditampilkan pada layar awal.

#### Warna Latar Belakang

Gunakan fungsi ini untuk menampilkan warna biru, merah, hijau, abu-abu, atau tanpa warna bila sinyal tidak tersedia.

#### <u>EQ HDMI 1</u>

Mengatur nilai EQ port HDMI untuk HDMI1.

#### EQ HDMI 2

Mengatur nilai EQ port HDMI untuk HDMI2/MHL.

Catatan:

- EQ HDMI menganalisis data sinyal dan mengurangi distorsi yang disebabkan oleh hilangnya sinyal ketika menggunakan kabel HDMI panjang. Penerima HDMI juga mencakup sirkuit penyesuaian waktu yang menghilangkan ketidakteraturan waktu, memulihkan sinyal HDMI ke tingkat transmisi optimal.
- 3840x2160@60Hz mengarahkan agar menggunakan kabel HDMI 4K di bawah 5 meter.
- 3840x2160@30Hz/25Hz/24Hz mengarahkan agar menggunakan kabel HDMI 4K di bawah 15 meter.

### Menu konfigurasi atur ulang OSD

#### Atur Ulang OSD

Kembali ke pengaturan default pabrik untuk pengaturan menu OSD.

#### Atur Ulang ke Semula

Kembalikan pengaturan default pabrik untuk semua pengaturan warna.

## Menu jaringan

### Menu LAN jaringan

#### Status Jaringan

Menampilkan status koneksi jaringan (hanya baca).

#### Alamat MAC

Menampilkan alamat MAC (hanya baca).

#### **DHCP**

Gunakan pilihan ini untuk mengaktifkan atau menonaktifkan fungsi DHCP.

- Hidup: Proyektor akan memperoleh alamat IP secara otomatis dari jaringan Anda.
- Mati: Untuk menetapkan IP, subnet mask, pintu gerbang, dan konfigurasi DNS secara manual.

Catatan: Keluar dari OSD akan secara otomatis menerapkan nilai yang dimasukkan.

#### Alamat IP

Menampilkan alamat IP.

#### Subnet Mask

Menampilkan nomor subnet mask.

#### Pintu Gerbang

Menampilkan pintu gerbang awal dari jaringan yang terhubung ke proyektor.

#### <u>DNS</u>

Menampilkan nomor DNS.

#### Cara menggunakan browser web untuk mengontrol proyektor

- 1. Atur pilihan DHCP ke "Hidup" pada proyektor agar server DHCP secara otomatis menetapkan alamat IP.
- 2. Buka browser web di PC, lalu ketik alamat IP proyektor ("Jaringan > LAN > Alamat IP").
- 3. Masukkan nama pengguna dan sandi, lalu klik "Login". Antarmuka web konfigurasi proyektor akan terbuka.

#### Catatan:

- Nama pengguna dan sandi default adalah "admin".
- Langkah-langkah dalam bagian ini didasarkan pada sistem operasi Windows 7.

### Membuat koneksi langsung dari komputer ke poyektor\*

- 1. Atur pilihan DHCP ke "Mati" pada proyektor.
- 2. Konfigurasikan alamat IP, Subnet Mask, Pintu Gerbang, dan DNS pada proyektor ("Jaringan > LAN").
- 3. Buka halaman *Pusat Jaringan dan Berbagi* di PC, lalu tetapkan parameter jaringan yang sama di PC seperti yang ditetapkan pada proyektor. Klik "OK" untuk menyimpan parameter.

| Q Local Area Connection 2 Properties                                                                                   |                                                                      |                                                               |                                                                     |
|----------------------------------------------------------------------------------------------------|----------------------------------------------------------------------|---------------------------------------------------------------|---------------------------------------------------------------------|
| Networking                                                                                                    | -                                                                    |                                                               |                                                                     |
| Connect using:                                                                                                    | Internet Protocol Vers                                               | sion 4 (TCP/IPv4) Pr                                          | roperties 🛛 🖓 💌                                                     |
| Mtheros AR8151 PCI-E Gigabit Ethernet Controller (NDIS 6                                                               | General                                                              |                                                               |                                                                     |
| Configure This connection uses the following items:                                                                    | You can get IP setti<br>this capability. Othe<br>for the appropriate | ings assigned automa<br>erwise, you need to a<br>IP settings. | atically if your network supports<br>usk your network administrator |
| Client for Microsoft Networks                                                                                          | ⊚ <u>O</u> btain an IP a                                             | ddress automatically                                          |                                                                     |
| Gos Packet Scheduler     Gos Packet Scheduler     Gos Packet Scheduler                                                 | ─◎ Use the following                                                 | ing IP address:                                               |                                                                     |
| A Internet Protocol Version 6 (TCP/IPv6)                                                                               | IP address:                                                          |                                                               | 192.168.0.99                                                        |
| Internet Protocol Version 4 (TCP/IPv4)                                                                                 | Subnet mask:                                                         |                                                               | 255.255.255.0                                                       |
| ✓      ✓ Link-Layer Topology Discovery Mapper I/O Driver     ✓      ✓ Link-Layer Topology Discovery Responder          | Default gateway                                                      | :                                                             | 192.168.0.254                                                       |
|                                                                                                    | O <u>b</u> tain DNS se                                               | rver address automa                                           | tically                                                             |
| Install Uninstall Properties                                                                                           | O Use the follow                                                     | ing DNS server addre                                          | esses:                                                              |
| Description                                                                                                    | Preferred DNS se                                                     | erver:                                                        | 192.168.0.1                                                         |
| Transmission Control Protocol/Internet Protocol. The default<br>wide area network protocol that provides communication | <u>A</u> lternate DNS se                                             | erver:                                                        |                                                                     |
|                                                                                                    | 🔲 Validate settir                                                    | ngs upon exit                                                 | Advanced                                                            |
| OK Cancel                                                                                                    |                                                                      |                                                               | OK Cancel                                                           |

4. Buka browser web pada PC, lalu masukkan alamat IP dalam bidang URL, yang ditetapkan pada langkah 3. Setelah itu, tekan tombol "Enter".

#### Seting Ulang

Atur ulang semua nilai parameter LAN.

### Menu kontrol jaringan

#### **Crestron**

Gunakan fungsi ini untuk memilih fungsi jaringan (port: 41794).

Untuk informasi selengkapnya, kunjungi http://www.crestron.com dan www.crestron.com/getroomview.

#### Extron

Gunakan fungsi ini untuk memilih fungsi jaringan (port: 2023).

#### <u>PJ Link</u>

Gunakan fungsi ini untuk memilih fungsi jaringan (port: 4352).

#### AMX Device Discovery

Gunakan fungsi ini untuk memilih fungsi jaringan (port: 9131).

#### <u>Telnet</u>

Gunakan fungsi ini untuk memilih fungsi jaringan (port: 23).

#### <u>HTTP</u>

Gunakan fungsi ini untuk memilih fungsi jaringan (port: 80).

#### Control4

Gunakan fungsi ini untuk memilih fungsi jaringan (port: 4774).

### Menu pengaturan kontrol jaringan konfigurasi

#### Fungsi LAN\_RJ45

Untuk pengoperasian mudah dan praktis, proyektor ini menyediakan berbagai fitur jaringan dan manajemen jauh. Fungsi LAN/RJ45 proyektor melalui jaringan, misalnya pengelolaan dari jauh: Pengaturan Pengaktifan/ Penonaktifan, Kecemerlangan, dan Kontras. Selain itu, informasi status proyektor juga dapat Anda lihat, misalnya: Sumber Video, Penonaktifan Suara, dsb.

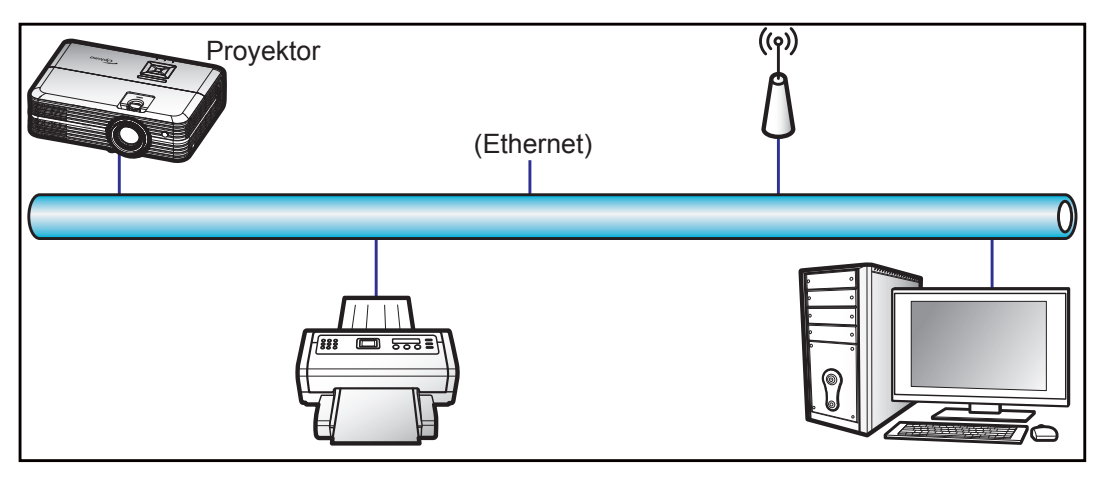

#### Fungsi terminal LAN berkabel

Proyektor ini dapat dikontrol menggunakan PC (laptop) atau perangkat eksternal lainnya melalui port LAN / RJ45 dan kompatibel dengan Crestron / Extron / AMX (Perangkat - Pencarian) / PJLink.

- Crestron adalah merek dagang terdaftar dari Crestron Electronics, Inc. di Amerika Serikat.
- Extron adalah merek dagang terdaftar dari Extron Electronics, Inc. di Amerika Serikat.
- AMX adalah merek dagang terdaftar dari AMX LLC di Amerika Serikat.
- PJLink mengajukan pendaftaran merek dagang dan logo di Jepang, Amerika Serikat, dan berbagai negara lainnya melalui JBMIA.

Proyektor ini didukung oleh perintah tertentu dari pengontrol Crestron Electronics dan perangkat lunak terkait, misalnya RoomView<sup>®</sup>.

http://www.crestron.com/

Proyektor ini kompatibel dengan perangkat Extron pendukung sebagai referensi.

http://www.extron.com/

Proyektor ini didukung oleh AMX (Device Discovery).

http://www.amx.com/

Proyektor ini mendukung semua perintah PJLink Kelas 1 (Versi 1.00).

http://pjlink.jbmia.or.jp/english/

Untuk informasi lebih rinci tentang berbagai tipe perangkat eksternal yang dapat disambungkan ke port LAN/ RJ45 dan remore control proyektor, sekaligus perintah yang didukung untuk perangkat eksternal tersebut, hubungi langsung Layanan Dukungan.

#### LAN RJ45

1. Sambungkan kabel RJ45 ke port RJ45 pada proyektor dan PC (laptop).

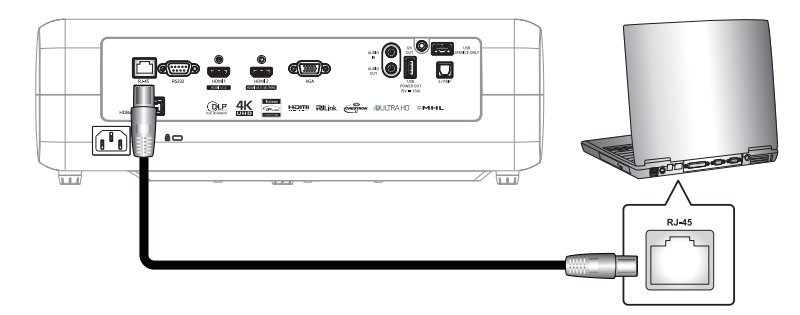

2. Pada PC (Laptop), pilih Start (Mulai) > Control Panel (Panel Kontrol) > Network Connections (Sambungan Jaringan).

| Administrator                 |                                    |
|-------------------------------|------------------------------------|
| Internet<br>Internet Explorer | My Documents                       |
| E-mail<br>Outlook Express     | My Recent Documents                |
| Windows Media Player          | My Pictures                        |
| Windows Messenger             | My Computer                        |
| Tour Windows XP               | Control Panel                      |
| Windows Movie Maker           | Set Program Access and<br>Defaults |
| Files and Settings Transfer   | Printers and Faxes                 |
| 3 Wizard                      | Help and Support                   |
|                               | Search                             |
| All Programs 🕨                | 7 Run                              |
|                               | 🖉 Log Off 🛛 🗿 Turn Off Computer    |
| 💐 Start 🥭 📝 🚱                 |                                    |

3. Klik kanan Local Area Connection (Sambungan Area Lokal), lalu pilih Property (Properti).

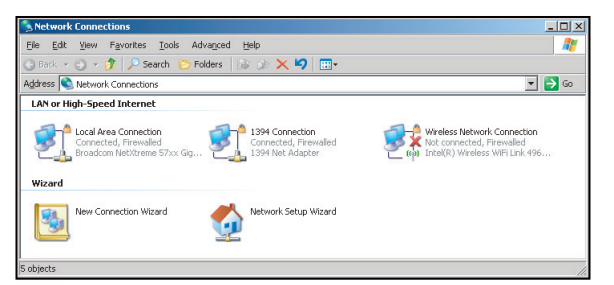

4. Pada jendela **Properties (Properti)**, pilih tab **General (Umum)**, lalu pilih **Internet Protocol (TCP / IP)** (**Protokol Internet) (TCP/IP)**.

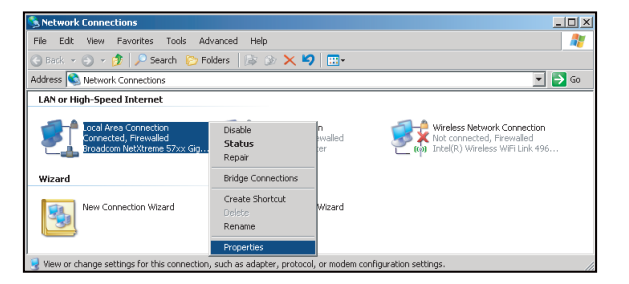

5. Klik "Properties (Properti)".

| Local Area Connection Properties                                                                                                    | ?                               |
|----------------------------------------------------------------------------------------------------|---------------------------------|
| General Advanced                                                                                                    |                                 |
| Connect using:                                                                                                    |                                 |
| Broadcom NetXtreme 57xx Gigabit Cc                                                                                                    | Configure                       |
| This connection uses the following items:                                                                                                    |                                 |
| Bos Packet Scheduler     Son Network Monitor Driver                                                                                                    |                                 |
| Internet Protocol (TCP/IP)                                                                                                    | -                               |
| •                                                                                                    |                                 |
| Install                                                                                                    | Properties                      |
| <ul> <li>Description</li> <li>Transmission Control Protocol/Internet Proto<br/>wide area network protocol that provides co<br/>across diverse interconnected networks.</li> </ul> | col. The default<br>mmunication |
| <ul> <li>Show icon in notification area when conner</li> <li>Notify me when this connection has limited</li> </ul>                                                                | cted<br>or no connectivity      |
| 08                                                                                                    | Cancel                          |
|                                                                                                    |                                 |

6. Masukkan alamat IP dan Subnet Mask, lalu tekan "OK".

| Internet Protocol Version 4 (TCP/IPv4) Properties                                                                                                    |                     |  |  |
|----------------------------------------------------------------------------------------------------|---------------------|--|--|
| General                                                                                                    |                     |  |  |
| You can get IP settings assigned automatically if your network supports<br>this capability. Otherwise, you need to ask your network administrator<br>for the appropriate IP settings. |                     |  |  |
| Obtain an IP address automatical                                                                                                    | y                   |  |  |
| Uge the following IP address:                                                                                                    |                     |  |  |
| IP address:                                                                                                    | 192.168.0.99        |  |  |
| Subnet mask:                                                                                                    | 255.255.255.0       |  |  |
| Default gateway:                                                                                                    | 192 . 168 . 0 . 254 |  |  |
| Obtain DNS server address autom                                                                                                    | satically           |  |  |
| <ul> <li>Use the following DNS server address</li> </ul>                                                                                                    | resses:             |  |  |
| Preferred DNS server:                                                                                                    | 192.168.0.1         |  |  |
| Alternate DNS server:                                                                                                    | · · ·               |  |  |
| Valjdate settings upon exit                                                                                                    | Advanced            |  |  |
|                                                                                                    | OK Cancel           |  |  |

- 7. Tekan tombol "Menu" pada proyektor.
- 8. Buka proyektor **Jaringan** > **LAN**.
- 9. Masukkan parameter sambungan berikut:
  - DHCP:Mati
  - Alamat IP: 192.168.0.100
  - Subnet Mask: 255.255.255.0
  - Pintu Gerbang: 192.168.0.254
  - DNS: 192.168.0.51
- 10. Tekan "Enter" untuk mengkonfirmasikan pengaturan.
- 11. Buka browser web, misalnya Microsoft Internet Explorer dengan Adobe Flash Player 9.0 atau versi lebih tinggi yang terinstal.
- 12. Pada panel Alamat, masukkan alamat IP proyektor: 192.168.0.100.

| 🙋 Optoma Projector - Windows Internet Explorer |            |
|------------------------------------------------|------------|
| 🔆 💽 🗢 🎑 http://192.168.0.100/                  | <b>ب</b> م |

ts Copyright 2015 by Opt

13. Tekan "Enter".

Proyektor dikonfigurasikan untuk manajemen dari jauh. Fungsi LAN/RJ45 akan ditampilkan sebagai berikut:

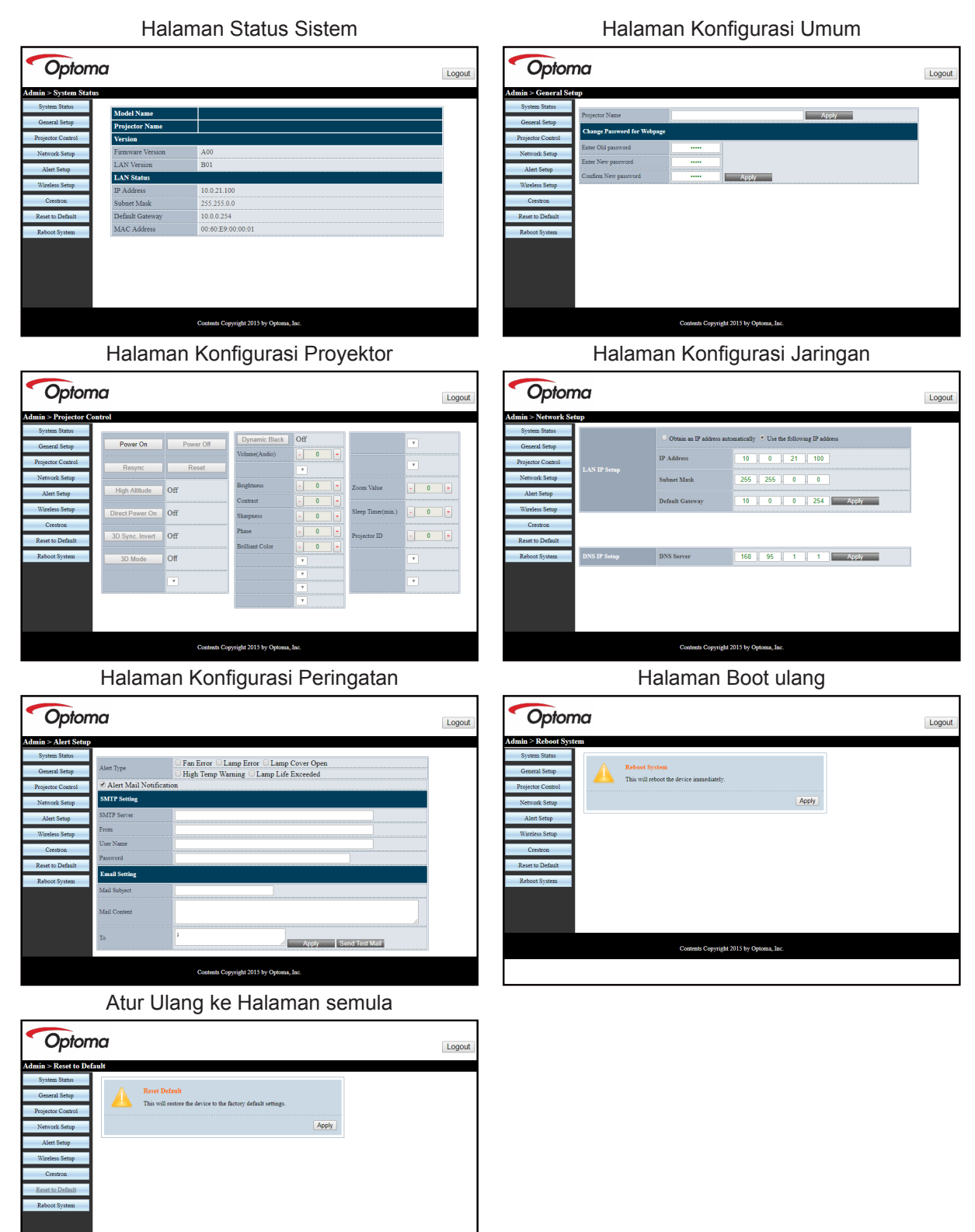

#### **RS232 oleh Telnet Function**

Tersedia jalur kontrol perintah RS232 alternatif, pada proyektor disebut "RS232 by TELNET" untuk interface LAN/ RJ45.

#### Panduan Ringkas untuk "RS232 by Telnet"

- Periksa dan dapatkan alamat IP pada OSD proyektor.
- Pastikan PC/laptop dapat mengakses halaman web proyektor.
- Pastikan pengaturan "Windows Firewall" telah dinonaktifkan agar fungsi "TELNET" tidak diblokir oleh PC/laptop.

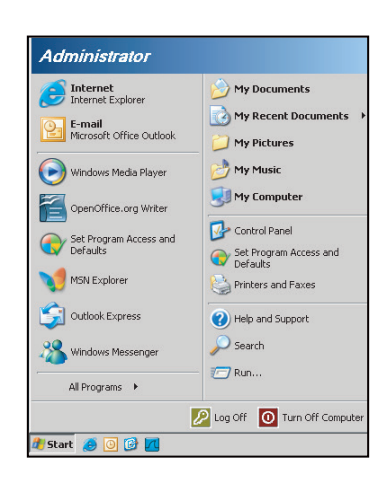

1. Pilih Start (Mulai) > All Programs (Semua Program).>Accessories (Aksesori) > Command Prompt (Perintah).

| 📀 Set Program Access and Defaults        |                              |
|------------------------------------------|------------------------------|
| 😢 Windows Catalog                        |                              |
| 🌯 Windows Update                         |                              |
| 🔄 New Office Document                    |                              |
| 🧃 Open Office Document                   |                              |
| 去 Program Updates                        |                              |
| Accessories                              | Accessibility                |
| 🛅 Games                                  | Entertainment                |
| 🛅 Startup                                | System Tools                 |
| 🥏 Internet Explorer                      | 💟 Address Book               |
| 📢 MSN Explorer                           | Calculator                   |
| 🗐 Outlook Express                        | G Command Prompt             |
| 💫 Remote Assistance                      | 📃 Notepad                    |
| <ul> <li>Windows Media Player</li> </ul> | 🦉 Paint                      |
| 🛞 Windows Messenger                      | Program Compatibility Wizard |

- 2. Masukkan format perintah sebagai berikut:
  - telnet ttt.xxx.yyy.zzz 23 (tombol "Enter" ditekan)
  - (ttt.xxx.yyy.zzz: Alamat IP proyektor)
- 3. Jika sambungan Telnet siap, dan pengguna dapat memiliki input perintah RS232, lalu tombol "Enter" ditekan, maka perintah RS232 dapat dijalankan.

#### Spesifikasi untuk "RS232 by TELNET":

- 1. Telnet: TCP.
- 2. Port Telnet: 23 (untuk informasi lebih rinci, hubungi agen atau tim layanan).
- 3. Utilitas Telnet: Windows "TELNET.exe" (mode konsol).
- 4. Pemutusan sambungan untuk kontrol RS232 oleh Telnet secara normal: Tutup
- 5. Utilitas Windows Telnet secara langsung setelah sambungan TELNET siap.
  - Batasan 1 untuk Kontrol Telnet:terdapat kurang dari 50 byte agar muatan jaringan berhasil untuk aplikasi Kontrol Telnet.
  - Batasan 2 untuk Kontrol Telnet:terdapat kurang dari 26 byte agar satu perintah RS232 berhasil untuk Kontrol Telnet.
  - Batasan 3 untuk Kontrol Telnet: Penundaan minimum untuk perintah RS232 berikutnya harus lebih dari 200 (ms).

## Menu info

### Menu info

Tampilkan informasi proyektor seperti yang tercantum di bawah ini:

- Pengatur
- Nomor Seri
- Source
- Resolusi
- Refresh Rate
- Mode Tampilan
- Mode Daya (bersiap)
- Umur Lampu
- Status Jaringan
- Alamat IP
- Tanda Pengenal Proyektor
- Color Depth
- Color Format
- Filter Usage Hours
- Mode Pencahayaan
- FW Version

## PEMELIHARAAN

### Mengganti lampu

Proyektor mendeteksi masa pakai lampu secara otomatis. Bila masa pakai lampu mendekati masa akhir penggunaan, pesan peringatan akan muncul pada layar.

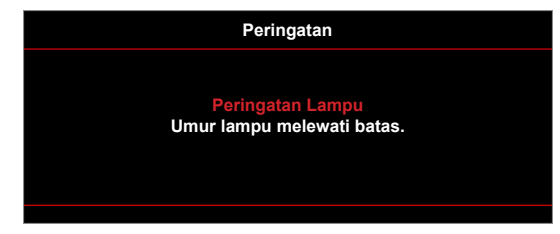

Bila Anda melihat pesan tersebut, hubungi dealer atau pusat servis setempat untuk segera mengganti lampu. Pastikan proyektor telah didinginkan minimal selama 30 menit sebelum mengganti lampu.

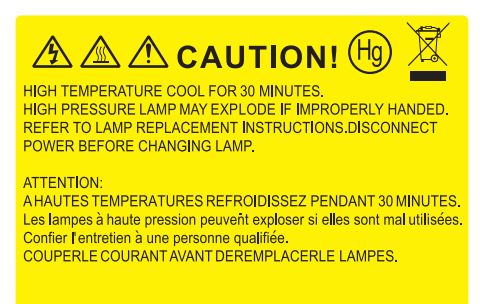

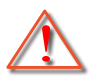

Peringatan: Jika dipasang di plafon, hati-hati saat membuka panel akses lampu. Sebaiknya kenakan kacamata pelindung saat mengganti lampu yang dipasang di plafon. Hati-hati agar bagian yang longgar tidak terjatuh dari proyektor.

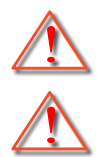

Peringatan: Tempat lampu panas! Biarkan dingin sebelum mengganti lampu!

Peringatan: Untuk mengurangi risiko cedera fisik, jangan jatuhkan modul lampu atau jangan sentuh bohlam lampu. Bohlam lampu dapat pecah dan mengakibatkan cedera jika terjatuh.

## PEMELIHARAAN

## Mengganti lampu (lanjutan)

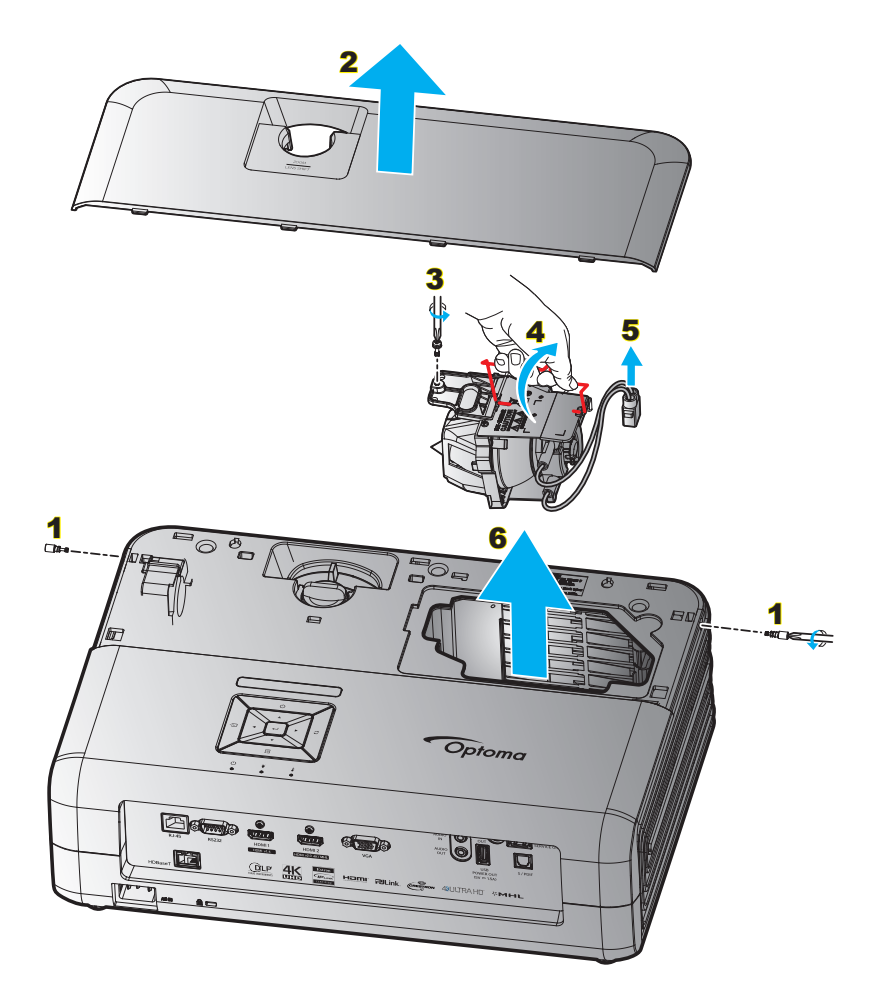

#### Prosedur:

- 1. Matikan proyektor dengan menekan tombol "<sup>()</sup>" pada keypad proyektor atau pengendali jarak jauh.
- 2. Biarkan proyektor dingin minimal selama 30 menit.
- 3. Lepas kabel daya.
- 4. Lepas 2 sekrup pada penutup atas. 1
- 5. Lepas penutup atas. 2
- 6. Lepas baut pada modul lampu. 3
- 7. Angkat pegangan lampu. 4
- 8. Lepas kabel lampu. 5
- 9. Lepas modul lampu dengan hati-hati. 6
- 10. Untuk mengganti modul lampu, lakukan langkah-langkah sebelumnya dengan urutan terbalik.
- 11. Hidupkan proyektor, lalu reset timer lampu.
- Seting Ulang Lampu: (i) Tekan "Menu" → (ii) Pilih "PENGATURAN" → (iii) Pilih "Pengaturan Lampu" → (iv) Pilih "Seting Ulang Lampu" → (v) Pilih "Ya".

#### Catatan:

- Proyektor tidak akan dapat dihidupkan apabila tutup lampu tidak dipasang kembali ke proyektor.
- Jangan sentuh bidang kaca pada lampu. Tangan yang berminyak dapat menyebabkan lampu pecah. Jika tidak sengaja menyentuhnya, gunakan kain kering untuk membersihkan modul lampu tersebut.

## PEMELIHARAAN

### Memasang dan Membersihkan Penyaring Debu

#### Memasang Penyaring Debu

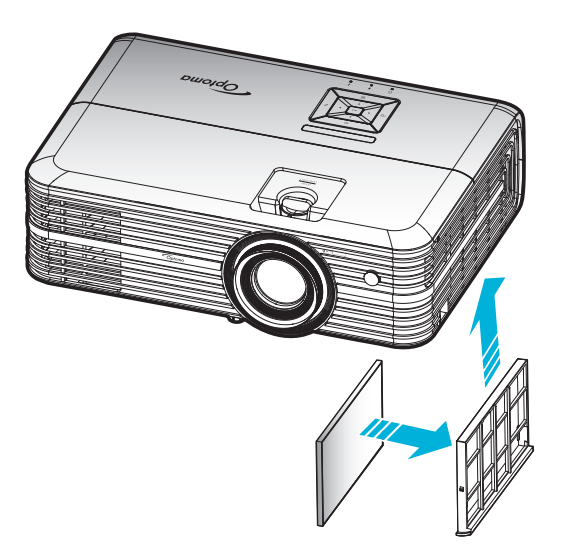

Catatan: Penyaring debu hanya diperlukan/disediakan di wilayah tertentu yang sangat berdebu.

#### Membersihkan Penyaring Debu

Sebaiknya bersihkan penyaring debu setiap tiga bulan sekali. Bersihkan sesering mungkin jika proyektor digunakan di lingkungan berdebu.

Prosedur:

- 1. Matikan proyektor dengan menekan tombol "<sup>()</sup>" pada keypad proyektor atau pengendali jarak jauh.
- 2. Lepas kabel daya.
- 3. Tarik wadah penyaring debu ke arah bawah untuk mengeluarkannya dari bagian bawah proyektor. 1
- 4. Keluarkan penyaring udara dengan hati-hati. Setelah itu bersihkan atau ganti penyaring debu. 2
- 5. Untuk memasang kembali penyaring debu, lakukan langkah sebelumnya dengan urutan terbalik.

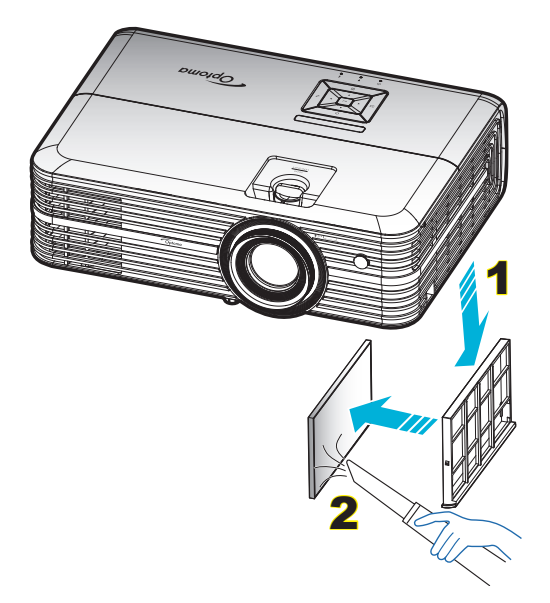

### Resolusi kompatibel

### Digital (HDMI 1.4)

### Resolusi asli: 3840 x 2160 @ 30Hz

| Waktu Dibuat       | Waktu Standar                      | Waktu deskriptor -B0<br>(Waktu rinci) | Mode Video yang<br>Didukung | Waktu deskriptor -B1<br>(Waktu rinci) |
|--------------------|------------------------------------|---------------------------------------|-----------------------------|---------------------------------------|
| 720 x 400 @ 70Hz   | 1280 x 720 @ 60Hz                  | 3840 x 2160 @ 30Hz<br>(awal)          | 720 x 480i @ 60 Hz 16:9     | 1920 x 1080p @ 60Hz                   |
| 640 x 480 @ 60Hz   | 1280 x 800 @ 60Hz                  |                                       | 720 x 480p @ 60 Hz 4:3      | 1366 x 768 @ 60Hz                     |
| 640 x 480 @ 67Hz   | 1280 x 1024 @ 60Hz                 |                                       | 720 x 480p @ 60 Hz 16:9     | 1920 x 1080 @ 120Hz                   |
| 640 x 480 @ 72Hz   | 1920 x 1200 @ 60 Hz<br>(berkurang) |                                       | 720 x 576i @ 50 Hz 16:9     |                                       |
| 640 x 480 @ 75Hz   | 640 x 480 @ 120Hz                  |                                       | 720 x 576p @ 50 Hz 4:3      |                                       |
| 800 x 600 @ 56Hz   | 800 x 600 @ 120Hz                  |                                       | 720 x 576p @ 50 Hz 16:9     |                                       |
| 800 x 600 @ 60Hz   | 1024 x 768 @ 120Hz                 |                                       | 1280 x 720p @ 60 Hz 16:9    |                                       |
| 800 x 600 @ 72Hz   | 1280 x 800 @ 120Hz                 |                                       | 1280 x 720p @ 50Hz 16:9     |                                       |
| 800 x 600 @ 75Hz   |                                    |                                       | 1920 x 1080i @ 60 Hz 16:9   |                                       |
| 832 x 624 @ 75Hz   |                                    |                                       | 1920 x 1080i @ 50Hz 16:9    |                                       |
| 1024 x 768 @ 60Hz  |                                    |                                       | 1920 x 1080p @ 60 Hz 16:9   |                                       |
| 1024 x 768 @ 70Hz  |                                    |                                       | 1920 x 1080p @ 50Hz 16:9    |                                       |
| 1024 x 768 @ 75Hz  |                                    |                                       | 1920 x 1080p @ 24Hz 16:9    |                                       |
| 1280 x 1024 @ 75Hz |                                    |                                       | 3840 x 2160 @ 24Hz          |                                       |
|                    |                                    |                                       | 3840 x 2160 @ 25Hz          |                                       |
| Waktu Produsen     |                                    |                                       | 3840 x 2160 @ 30Hz          |                                       |
| 1152 x 870 @ 75Hz  |                                    |                                       | 4096 x 2160 @ 24Hz          |                                       |

### Digital (HDMI 2.0)

#### Resolusi asli: 3840 x 2160 @ 60Hz

|                    | 0                               |                           |                      |
|--------------------|---------------------------------|---------------------------|----------------------|
| Waktu B0/Dibuat    | Waktu B0/Standar                | Mode B1/Video             | Waktu B1/Rinci       |
| 720 x 400 @ 70Hz   | 1280 x 720 @ 60Hz               | 720 x 480i @ 60 Hz 16:9   | 1920 x 1080p @ 120Hz |
| 640 x 480 @ 60Hz   | 1280 x 800 @ 60Hz               | 720 x 480p @ 60 Hz 4:3    | 1366 x 768 @ 60Hz    |
| 640 x 480 @ 67Hz   | 1280 x 1024 @ 60Hz              | 720 x 480p @ 60 Hz 16:9   |                      |
| 640 x 480 @ 72Hz   | 1920 x 1200 @ 60 Hz (berkurang) | 720 x 576i @ 50 Hz 16:9   |                      |
| 640 x 480 @ 75Hz   | 640 x 480 @ 120Hz               | 720 x 576p @ 50 Hz 4:3    |                      |
| 800 x 600 @ 56Hz   | 800 x 600 @ 120Hz               | 720 x 576p @ 50 Hz 16:9   |                      |
| 800 x 600 @ 60Hz   | 1024 x 768 @ 120Hz              | 1280 x 720p @ 60 Hz 16:9  |                      |
| 800 x 600 @ 72Hz   | 1280 x 800 @ 120Hz              | 1280 x 720p @ 50Hz 16:9   |                      |
| 800 x 600 @ 75Hz   |                                 | 1920 x 1080i @ 60 Hz 16:9 |                      |
| 832 x 624 @ 75Hz   |                                 | 1920 x 1080i @ 50Hz 16:9  |                      |
| 1024 x 768 @ 60Hz  |                                 | 1920 x 1080p @ 60 Hz 16:9 |                      |
| 1024 x 768 @ 70Hz  |                                 | 1920 x 1080p @ 50Hz 16:9  |                      |
| 1024 x 768 @ 75Hz  |                                 | 1920 x 1080p @ 24Hz 16:9  |                      |
| 1280 x 1024 @ 75Hz |                                 | 3840 x 2160 @ 24Hz        |                      |
|                    |                                 | 3840 x 2160 @ 25Hz        |                      |
| Waktu Produsen     |                                 | 3840 x 2160 @ 30Hz        |                      |
| 1152 x 870 @ 75Hz  |                                 | 3840 x 2160 @ 50Hz        |                      |
|                    |                                 | 3840 x 2160 @ 60Hz        |                      |
|                    |                                 | 4096 x 2160 @ 24Hz        |                      |
|                    |                                 | 4096 x 2160 @ 25Hz        |                      |
|                    |                                 | 4096 x 2160 @ 30Hz        |                      |
|                    |                                 | 4096 x 2160 @ 50Hz        |                      |
|                    |                                 | 4096 x 2160 @ 60Hz        |                      |

Catatan: Mendukung 1920 x 1080 @ 50 Hz.

#### Analog

#### Resolusi asli: 1920 x 1080 @ 60Hz

| Waktu B0/Dibuat    | Waktu B0/Standar        | Waktu B0/Rinci             | Waktu B1/Rinci     |
|--------------------|-------------------------|----------------------------|--------------------|
| 720 x 400 @ 70Hz   | 1280 x 720 @ 60Hz       | 1920 x 1080 @ 60 Hz (awal) | 1366x768 @ 60Hz    |
| 640 x 480 @ 60Hz   | 1280 x 800 @ 60Hz       |                            | 1280x800@120Hz(RB) |
| 640 x 480 @ 67Hz   | 1280 x 1024 @ 60Hz      |                            |                    |
| 640 x 480 @ 72Hz   | 1900 x 1200 @ 60Hz (RB) |                            |                    |
| 640 x 480 @ 75Hz   | 640 x 480 @ 120Hz       |                            |                    |
| 800 x 600 @ 56Hz   | 800 x 600 @ 120Hz       |                            |                    |
| 800 x 600 @ 60Hz   | 1024 x 768 @ 120Hz      |                            |                    |
| 800 x 600 @ 72Hz   |                         |                            |                    |
| 800 x 600 @ 75Hz   |                         |                            |                    |
| 832 x 624 @ 75Hz   |                         |                            |                    |
| 1024 x 768 @ 60Hz  |                         |                            |                    |
| 1024 x 768 @ 70Hz  |                         |                            |                    |
| 1024 x 768 @ 75Hz  |                         |                            |                    |
| 1280 x 1024 @ 75Hz |                         |                            |                    |
|                    |                         |                            |                    |
| Waktu Produsen     |                         |                            |                    |
| 1152 x 870 @ 75Hz  |                         |                            |                    |

Catatan: Mendukung 1920 x 1080 @ 50 Hz.

| Ukuran                  | I     | Ukuran L | ayar L x ٦ | Г      | Jarak Proyeksi (D) |       |       |       | Offeet Min (Hd) Offeet Make (H |          |         | aka (Ud)  |
|-------------------------|-------|----------|------------|--------|--------------------|-------|-------|-------|--------------------------------|----------|---------|-----------|
| panjang                 | (r    | n)       | (ka        | aki)   | (n                 | n)    | (ka   | ıki)  | Onseri                         | лп. (пu) | Onset w | акз. (пи) |
| (inci)<br>Layar<br>16:9 | Lebar | Tinggi   | Lebar      | Tinggi | Lebar              | Jauh  | Lebar | Jauh  | (m)                            | (kaki)   | (m)     | (kaki)    |
| 26,45                   | 0,59  | 0,33     | 1,92       | 1,08   | 0,81               | 1,30  | 2,66  | 4,27  | 0,00                           | 0,00     | 0,05    | 0,16      |
| 40,00                   | 0,89  | 0,50     | 2,91       | 1,63   | 1,23               | 1,97  | 4,04  | 6,46  | 0,00                           | 0,00     | 0,07    | 0,25      |
| 60,00                   | 1,33  | 0,75     | 4,36       | 2,45   | 1,85               | 2,95  | 6,07  | 9,68  | 0,00                           | 0,00     | 0,11    | 0,37      |
| 70,00                   | 1,55  | 0,87     | 5,08       | 2,86   | 2,15               | 3,44  | 7,05  | 11,29 | 0,00                           | 0,00     | 0,13    | 0,43      |
| 80,00                   | 1,77  | 1,00     | 5,81       | 3,27   | 2,46               | 3,93  | 8,07  | 12,89 | 0,00                           | 0,00     | 0,15    | 0,49      |
| 90,00                   | 1,99  | 1,12     | 6,54       | 3,68   | 2,77               | 4,42  | 9,09  | 14,50 | 0,00                           | 0,00     | 0,17    | 0,55      |
| 100,00                  | 2,21  | 1,25     | 7,26       | 4,09   | 3,08               | 4,91  | 10,10 | 16,11 | 0,00                           | 0,00     | 0,19    | 0,61      |
| 120,00                  | 2,66  | 1,49     | 8,72       | 4,90   | 3,69               | 5,90  | 12,11 | 19,36 | 0,00                           | 0,00     | 0,22    | 0,74      |
| 150,00                  | 3,32  | 1,87     | 10,89      | 6,13   | 4,62               | 7,37  | 15,16 | 24,18 | 0,00                           | 0,00     | 0,28    | 0,92      |
| 180,00                  | 3,98  | 2,24     | 13,07      | 7,35   | 5,54               | 8,85  | 18,18 | 29,04 | 0,00                           | 0,00     | 0,34    | 1,10      |
| 250,00                  | 5,53  | 3,11     | 18,16      | 10,21  | 7,69               | 12,29 | 25,23 | 40,32 | 0,00                           | 0,00     | 0,47    | 1,53      |
| 302,20                  | 6,69  | 3,76     | 21,95      | 12,35  | 9,30               | 14,85 | 30,51 | 48,72 | 0,00                           | 0,00     | 0,56    | 1,85      |

## Ukuran gambar dan jarak proyeksi

Catatan: Ukuran dan jarak gambar dalam meter dan kaki.

| Ukuran                              | l     | Ukuran L | ayar L x 1 | Г      | Jarak Proyeksi (D) |       |        |        | Offeet Min (Ltd) |          | Offect Make (Hd) |           |
|-------------------------------------|-------|----------|------------|--------|--------------------|-------|--------|--------|------------------|----------|------------------|-----------|
| panjang                             | (n    | n)       | (in        | ci)    | (n                 | n)    | (in    | ci)    |                  | іп. (па) | Onset M          | aks. (nu) |
| diagonal<br>(inci)<br>Layar<br>16:9 | Lebar | Tinggi   | Lebar      | Tinggi | Lebar              | Jauh  | Lebar  | Jauh   | (m)              | (inci)   | (m)              | (inci)    |
| 26,45                               | 0,59  | 0,33     | 23,05      | 12,97  | 0,81               | 1,30  | 31,89  | 51,18  | 0,00             | 0,00     | 0,05             | 1,95      |
| 40,00                               | 0,89  | 0,50     | 34,86      | 19,61  | 1,23               | 1,97  | 48,43  | 77,56  | 0,00             | 0,00     | 0,07             | 2,94      |
| 60,00                               | 1,33  | 0,75     | 52,29      | 29,42  | 1,85               | 2,95  | 72,83  | 116,14 | 0,00             | 0,00     | 0,11             | 4,41      |
| 70,00                               | 1,55  | 0,87     | 61,01      | 34,32  | 2,15               | 3,44  | 84,65  | 135,43 | 0,00             | 0,00     | 0,13             | 5,15      |
| 80,00                               | 1,77  | 1,00     | 69,73      | 39,22  | 2,46               | 3,93  | 96,85  | 154,72 | 0,00             | 0,00     | 0,15             | 5,88      |
| 90,00                               | 1,99  | 1,12     | 78,44      | 44,12  | 2,77               | 4,42  | 109,06 | 174,02 | 0,00             | 0,00     | 0,17             | 6,62      |
| 100,00                              | 2,21  | 1,25     | 87,16      | 49,03  | 3,08               | 4,91  | 121,26 | 193,31 | 0,00             | 0,00     | 0,19             | 7,35      |
| 120,00                              | 2,66  | 1,49     | 104,59     | 58,83  | 3,69               | 5,90  | 145,28 | 232,28 | 0,00             | 0,00     | 0,22             | 8,82      |
| 150,00                              | 3,32  | 1,87     | 130,74     | 73,54  | 4,62               | 7,37  | 181,89 | 290,16 | 0,00             | 0,00     | 0,28             | 11,03     |
| 180,00                              | 3,98  | 2,24     | 156,88     | 88,25  | 5,54               | 8,85  | 218,11 | 348,43 | 0,00             | 0,00     | 0,34             | 13,24     |
| 250,00                              | 5,53  | 3,11     | 217,89     | 122,57 | 7,69               | 12,29 | 302,76 | 483,86 | 0,00             | 0,00     | 0,47             | 18,38     |
| 302,20                              | 6,69  | 3,76     | 263,39     | 148,16 | 9,30               | 14,85 | 366,14 | 584,65 | 0,00             | 0,00     | 0,56             | 22,22     |

Catatan: Ukuran dan jarak gambar dalam meter dan inci.

#### Untuk model lensa short-throw

| Ukuran                  |       | Ukuran La | ayar L x ٦ | Г      | Jarak Proyeksi (D) |      |       |       | Offeet Min (Hd) |          | Offect Make (Hd) |           |
|-------------------------|-------|-----------|------------|--------|--------------------|------|-------|-------|-----------------|----------|------------------|-----------|
| panjang                 | (r    | n)        | (ka        | aki)   | (n                 | n)   | (ka   | ıki)  | Onset in        | лп. (пи) | Onset w          | акз. (пи) |
| (inci)<br>Layar<br>16:9 | Lebar | Tinggi    | Lebar      | Tinggi | Lebar              | Jauh | Lebar | Jauh  | (m)             | (kaki)   | (m)              | (kaki)    |
| 28,89                   | 0,64  | 0,36      | 2,10       | 1,18   | 0,50               | 0,50 | 1,64  | 1,64  | 0,00            | 0,00     | 0,04             | 0,12      |
| 40,00                   | 0,89  | 0,50      | 2,91       | 1,63   | 0,69               | 0,69 | 2,26  | 2,26  | 0,00            | 0,00     | 0,05             | 0,16      |
| 60,00                   | 1,33  | 0,75      | 4,36       | 2,45   | 1,04               | 1,04 | 3,41  | 3,41  | 0,00            | 0,00     | 0,07             | 0,25      |
| 70,00                   | 1,55  | 0,87      | 5,08       | 2,86   | 1,21               | 1,21 | 3,97  | 3,97  | 0,00            | 0,00     | 0,09             | 0,29      |
| 80,00                   | 1,77  | 1,00      | 5,81       | 3,27   | 1,38               | 1,38 | 4,53  | 4,53  | 0,00            | 0,00     | 0,10             | 0,33      |
| 90,00                   | 1,99  | 1,12      | 6,54       | 3,68   | 1,56               | 1,56 | 5,12  | 5,12  | 0,00            | 0,00     | 0,11             | 0,37      |
| 100,00                  | 2,21  | 1,25      | 7,26       | 4,09   | 1,73               | 1,73 | 5,68  | 5,68  | 0,00            | 0,00     | 0,12             | 0,41      |
| 120,00                  | 2,66  | 1,49      | 8,72       | 4,90   | 2,08               | 2,08 | 6,82  | 6,82  | 0,00            | 0,00     | 0,15             | 0,49      |
| 150,00                  | 3,32  | 1,87      | 10,89      | 6,13   | 2,60               | 2,60 | 8,53  | 8,53  | 0,00            | 0,00     | 0,19             | 0,61      |
| 180,00                  | 3,98  | 2,24      | 13,07      | 7,35   | 3,12               | 3,12 | 10,24 | 10,24 | 0,00            | 0,00     | 0,22             | 0,74      |
| 250,00                  | 5,53  | 3,11      | 18,16      | 10,21  | 4,33               | 4,33 | 14,21 | 14,21 | 0,00            | 0,00     | 0,31             | 1,02      |
| 300,46                  | 6,65  | 3,74      | 21,82      | 12,28  | 5,20               | 5,20 | 17,06 | 17,06 | 0,00            | 0,00     | 0,37             | 1,23      |

Catatan: Ukuran dan jarak gambar dalam meter dan kaki.

| Ukuran                              |       | Ukuran L | ayar L x 1 | Г      | Jarak Proyeksi (D) |      |        |        | Offeet Min (Hd) |          | Offeet Make (Hd) |                   |
|-------------------------------------|-------|----------|------------|--------|--------------------|------|--------|--------|-----------------|----------|------------------|-------------------|
| panjang                             | (r    | n)       | (in        | ci)    | (n                 | n)   | (in    | ci)    | Onset           | іп. (па) | Onset M          | ак <b>s.</b> (пи) |
| diagonal<br>(inci)<br>Layar<br>16:9 | Lebar | Tinggi   | Lebar      | Tinggi | Lebar              | Jauh | Lebar  | Jauh   | (m)             | (inci)   | (m)              | (inci)            |
| 28,89                               | 0,64  | 0,36     | 25,18      | 14,16  | 0,50               | 0,50 | 19,69  | 19,69  | 0,00            | 0,00     | 0,04             | 1,42              |
| 40,00                               | 0,89  | 0,50     | 34,86      | 19,61  | 0,69               | 0,69 | 27,17  | 27,17  | 0,00            | 0,00     | 0,05             | 1,96              |
| 60,00                               | 1,33  | 0,75     | 52,29      | 29,42  | 1,04               | 1,04 | 40,94  | 40,94  | 0,00            | 0,00     | 0,07             | 2,94              |
| 70,00                               | 1,55  | 0,87     | 61,01      | 34,32  | 1,21               | 1,21 | 47,64  | 47,64  | 0,00            | 0,00     | 0,09             | 3,43              |
| 80,00                               | 1,77  | 1,00     | 69,73      | 39,22  | 1,38               | 1,38 | 54,33  | 54,33  | 0,00            | 0,00     | 0,10             | 3,92              |
| 90,00                               | 1,99  | 1,12     | 78,44      | 44,12  | 1,56               | 1,56 | 61,42  | 61,42  | 0,00            | 0,00     | 0,11             | 4,41              |
| 100,00                              | 2,21  | 1,25     | 87,16      | 49,03  | 1,73               | 1,73 | 68,11  | 68,11  | 0,00            | 0,00     | 0,12             | 4,90              |
| 120,00                              | 2,66  | 1,49     | 104,59     | 58,83  | 2,08               | 2,08 | 81,89  | 81,89  | 0,00            | 0,00     | 0,15             | 5,88              |
| 150,00                              | 3,32  | 1,87     | 130,74     | 73,54  | 2,60               | 2,60 | 102,36 | 102,36 | 0,00            | 0,00     | 0,19             | 7,35              |
| 180,00                              | 3,98  | 2,24     | 156,88     | 88,25  | 3,12               | 3,12 | 122,83 | 122,83 | 0,00            | 0,00     | 0,22             | 8,82              |
| 250,00                              | 5,53  | 3,11     | 217,89     | 122,57 | 4,33               | 4,33 | 170,47 | 170,47 | 0,00            | 0,00     | 0,31             | 12,26             |
| 300,46                              | 6,65  | 3,74     | 261,87     | 147,30 | 5,20               | 5,20 | 204,72 | 204,72 | 0,00            | 0,00     | 0,37             | 14,73             |

Catatan: Ukuran dan jarak gambar dalam meter dan inci.

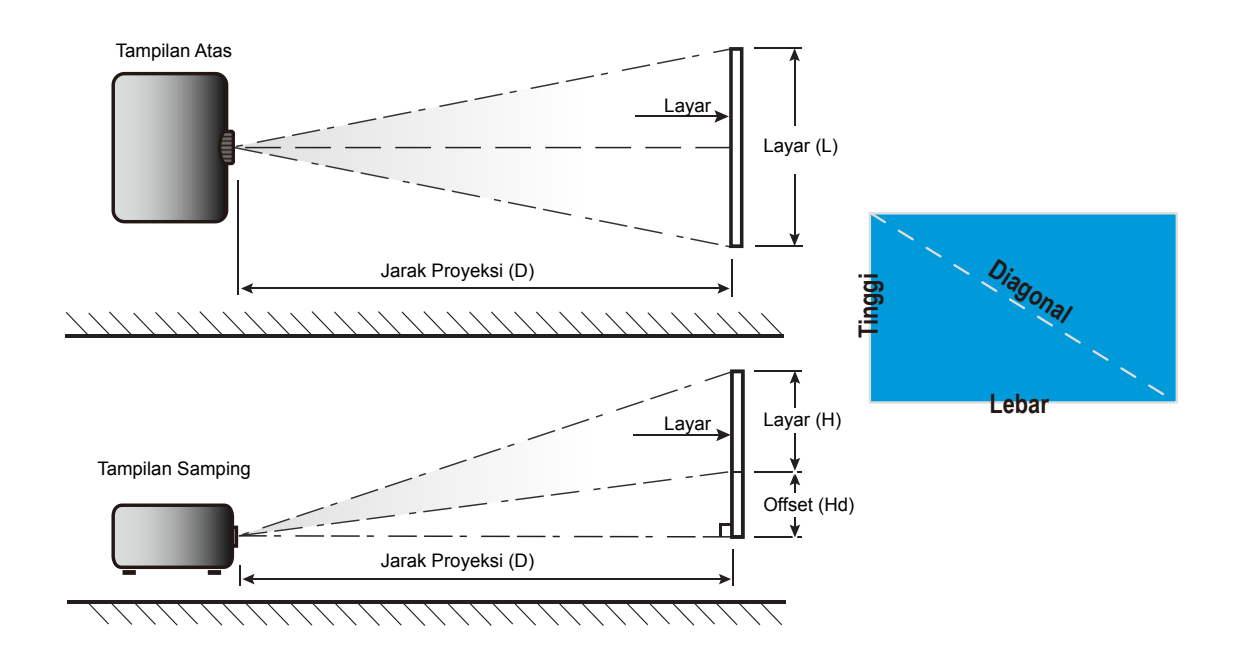

### Dimensi proyektor dan pemasangan pada plafon

- 1. Untuk mencegah kerusakan proyektor, gunakan dudukan plafon Optoma.
- 2. Apabila Anda ingin menggunakan kit dudukan plafon dari pihak ketiga, pastikan sekrup yang digunakan untuk memasang dudukan proyektor memenuhi spesifikasi berikut ini:
- Tipe sekrup: M4\*3
- Panjang sekrup minimal: 10mm

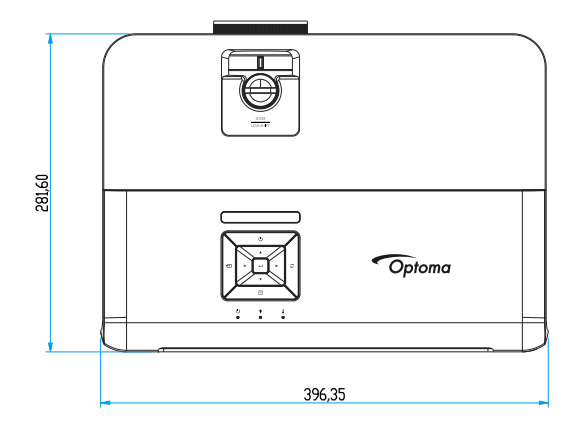

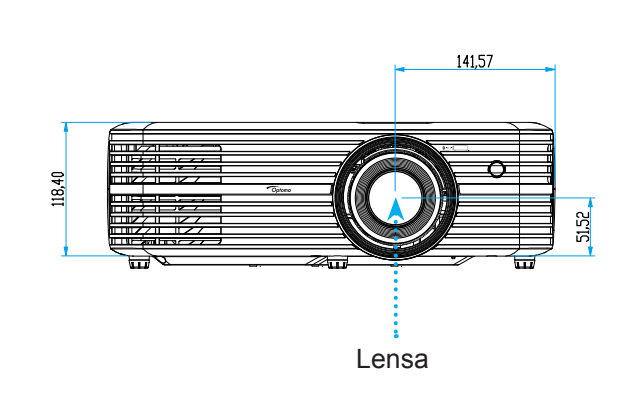

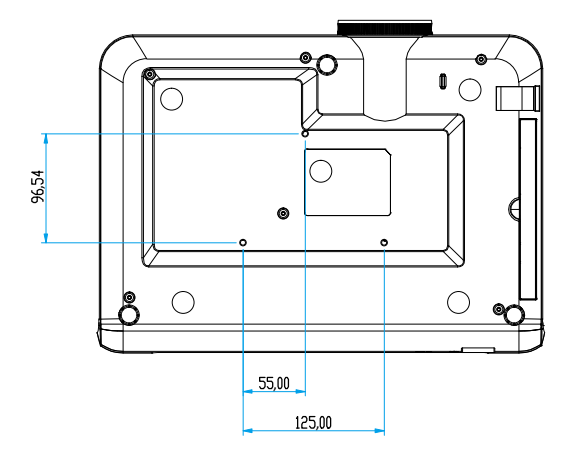

#### Untuk model lensa short-throw

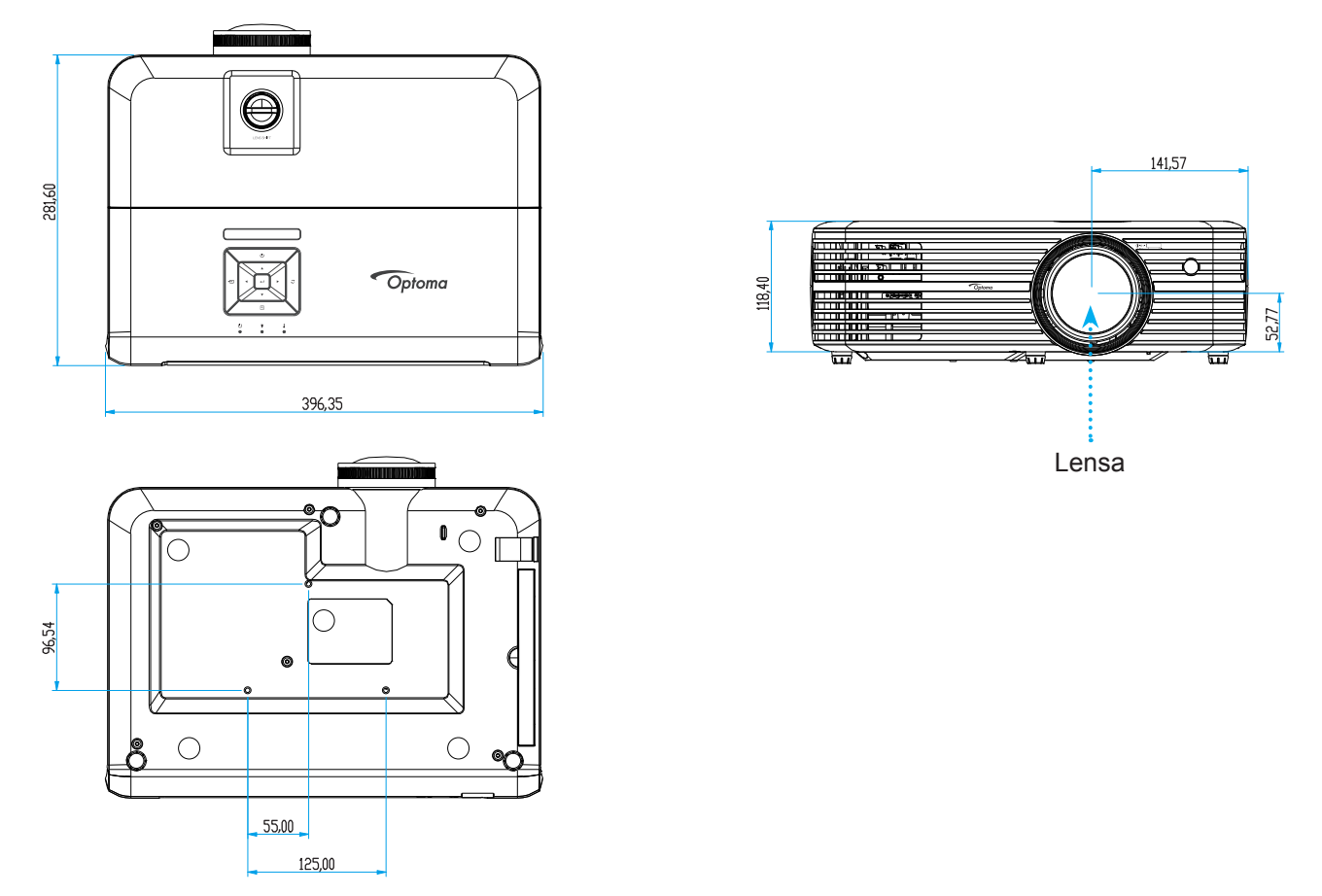

Catatan: Ingat, kerusakan karena kesalahan pemasangan tidak tercakup dalam pertanggungan garansi.

Peringatan:

- Jika Anda membeli dudukan untuk di plafon dari perusahaan lain, pastikan untuk menggunakan ukuran baut yang benar. Ukuran baut dapat berbeda, tergantung pada ketebalan pelat dudukan.
- Pastikan untuk memberikan jarak minimal 10 cm antara plafon dan bagian bawah proyektor.
- Jangan pasang proyektor di dekat sumber panas.

### Kode remote IR

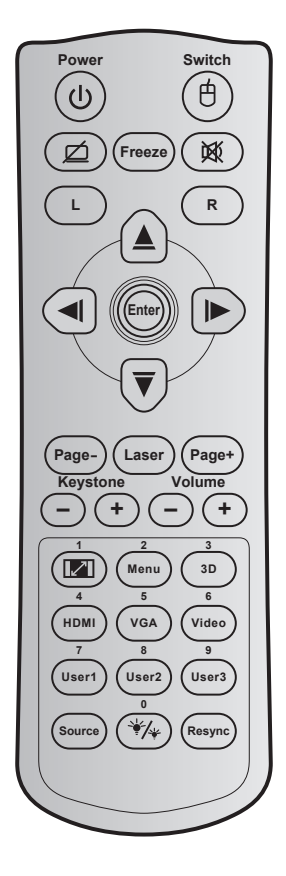

| Tombol                                |              | Kode<br>tombol | Definisi<br>tombol cetak | Deskripsi                                                                             |  |  |  |
|---------------------------------------|--------------|----------------|--------------------------|---------------------------------------------------------------------------------------|--|--|--|
| Power                                 | ባ            | 81             | Daya hidup/<br>mati      | Tekan untuk menghidupkan/mematikan proyektor.                                         |  |  |  |
| Beralih                               | Ġ            | 3E             | Tombol                   | Tidak berfungsi.                                                                      |  |  |  |
| Tampilan Kosong/<br>Audio Tidak Aktif | ø            | 8A             | Ø                        | Tekan untuk menyembunyikan/menampilkan gambar layar dan mematikan/menghidupkan audio. |  |  |  |
| Bekukan                               |              | 8B             | Bekukan                  | Tekan untuk membekukan gambar proyektor.                                              |  |  |  |
| Mati                                  | 淢            | 92             | <b>这</b>                 | Tekan untuk mematikan/menghidupkan audio sementara.                                   |  |  |  |
| Klik kiri mouse                       | L            | CB             | L                        | Tidak berfungsi.                                                                      |  |  |  |
| Klik kanan mouse                      | R            | CC             | R                        | Tidak berfungsi.                                                                      |  |  |  |
|                                       |              | C6             | Panah atas               |                                                                                       |  |  |  |
| Tombol pilihan                        |              | C8             | Panah kiri               | Gunakan 🔺 🔻 🖊 untuk memilih item atau mengatur                                        |  |  |  |
| empat arah                            |              | C9             | Panah kanan              | pilihan Anda.                                                                         |  |  |  |
|                                       | $\checkmark$ | C7             | Panah bawah              |                                                                                       |  |  |  |
| Masuk                                 |              | C5             | Masuk                    | Mengkonfirmasi nilihan item                                                           |  |  |  |
| Masak                                 |              | CA             | Masuk                    | wengkoniinnasi piinan tem.                                                            |  |  |  |
| Halaman -                             |              | C2             | Halaman -                | Tidak berfungsi.                                                                      |  |  |  |
| Laser                                 |              | N/A            | Laser                    | Gunakan sebagai penunjuk laser.                                                       |  |  |  |
| Halaman +                             |              | C1             | Halaman +                | Tidak berfungsi.                                                                      |  |  |  |
| Sudut                                 |              | 85             | Sudut +                  | Tidak barfungai                                                                       |  |  |  |
| Suuul                                 |              | 84             | Sudut -                  | nuak benungsi.                                                                        |  |  |  |
| Suara                                 |              |                | Suara +                  | Tekan untuk memperhesar/memperkecil volume suara                                      |  |  |  |
| Suala                                 | $\bigcirc$   | 8F             | Suara -                  | rekan untak memperbesarmemperkeen volume suara.                                       |  |  |  |

| Tombol                    |                | Kode<br>tombol        | Definisi<br>tombol cetak                                                    | Deskripsi                                                                                                    |  |  |  |  |
|---------------------------|----------------|-----------------------|-----------------------------------------------------------------------------|----------------------------------------------------------------------------------------------------|--|--|--|--|
| Aspek Rasio / 1           | spek Rasio / 1 |                       | <b>[</b> ] / 1                                                              | <ul> <li>Tekan untuk mengubah rasio aspek gambar yang<br/>ditampilkan.</li> </ul>                                                   |  |  |  |  |
|                           |                |                       |                                                                             | Gunakan sebagai angka keypad "1".                                                                                                   |  |  |  |  |
| Menu/2                    |                | 88                    | Menu/2                                                                      | <ul> <li>Tekan untuk menampilkan atau keluar dari menu<br/>tampilan di layar untuk proyektor.</li> </ul>                            |  |  |  |  |
|                           |                |                       |                                                                             | Gunakan sebagai angka keypad "2".                                                                                                   |  |  |  |  |
| 3D/3                      |                | 93                    | 3D/3                                                                        | <ul> <li>Tekan untuk secara manual memilih mode 3D yang<br/>sesuai dengan konten 3D.</li> </ul>                                     |  |  |  |  |
|                           |                |                       |                                                                             | Gunakan sebagai angka keypad "3".                                                                                                   |  |  |  |  |
|                           |                | 96                    |                                                                             | Tekan untuk memilih sumber HDMI.                                                                                                    |  |  |  |  |
|                           |                | 00                    |                                                                             | Gunakan sebagai angka keypad "4".                                                                                                   |  |  |  |  |
| VGA/5                     |                | DO                    |                                                                             | Tekan untuk memilih sumber VGA.                                                                                                    |  |  |  |  |
|                           |                | DU                    | VGA/5                                                                       | Gunakan sebagai angka keypad "5".                                                                                                   |  |  |  |  |
| ) (interaction            |                | <b>D</b> 4            | ) (idea (C                                                                  | Tekan untuk memilih sumber video komposit.                                                                                          |  |  |  |  |
| VIGeo/6                   |                | DT                    | VI0e0/6                                                                     | Gunakan sebagai angka keypad "6".                                                                                                   |  |  |  |  |
|                           |                | D2                    | Pengguna 1/7                                                                | • Tombol yang ditetapkan pengguna. Lihat halaman                                                                                    |  |  |  |  |
| Pengguna1/7; Per          | nggu-          | D3                    | Pengguna 2/8                                                                | 40 untuk konfigurasi.                                                                                                    |  |  |  |  |
| na2/8; Pengguna3          | /9             | D4                    | Pengguna 3/9                                                                | <ul> <li>Gunakan sebagai angka keypad numerik "7", "8",<br/>dan "9".</li> </ul>                                                     |  |  |  |  |
| Source                    |                | C3                    | Source                                                                      | Tekan untuk memilih sinyal masukan.                                                                                                 |  |  |  |  |
| Mode Penca-<br>hayaan / 0 | ₩/₩            | 96                    | */* / 0                                                                     | <ul> <li>Tekan agar secara otomatis menyesuaikan<br/>kecemerlangan gambar untuk memberikan performa<br/>kontras optimal.</li> </ul> |  |  |  |  |
|                           |                |                       |                                                                             | Gunakan sebagai angka keypad "0".                                                                                                   |  |  |  |  |
| Sinkronisasi<br>Ulang C4  |                | Sinkronisasi<br>Ulang | Tekan agar secara otomatis mensinkronisasi proyektor dengan sumber masukan. |                                                                                                    |  |  |  |  |

#### Catatan:

• Jika proyektor mendukung fitur Eco Dinamis / Image Care, lalu Matikan AV ditekan, maka pemakaian daya lampu menjadi 30%.

#### Spesifikasi simulasi fitur mouse remote

- Fitur mouse remote hanya didukung bila sumber komputer dipilih, misalnya VGA atau HDMI.
- Jika tombol "Alihkan" pada remote control ditekan, kursor akan ditampilkan di sudut kanan atas layar selama 15 detik.
- Dalam mode mouse remote, kursor akan terus bergerak secara lancar di layar.

### Mengatasi Masalah

Jika Anda mengalami masalah dengan proyektor, baca informasi berikut ini. Jika masalah berlanjut, hubungi dealer atau pusat servis setempat.

#### Masalah Gambar

?

Tidak ada gambar di Layar.

- Pastikan semua kabel dan sambungan daya sudah disambungkan dengan benar seperti yang dijelaskan di bagian "Instalasi".
- Pastikan semua pin konektor tidak bengkok atau rusak.
- Periksa apakah Lampu Proyektor sudah terpasang dengan benar. Lihat bagian "Mengganti lampu" pada halaman *50-51*.
- Pastikan fitur "Mati" tidak dalam kondisi hidup.
- Gambar tidak fokus
  - Sesuaikan Cincin Fokus di lensa proyektor. Lihat halaman 18.
  - Pastikan layar proyeksi berada di antara jarak yang diperlukan dari proyektor. (Lihat halaman *55-57*).
- Gambar menjadi terbentang saat menampilkan DVD 16:9
  - Bila anda memutar DVD anamorfi atau DVD 16:9, maka proyektor akan menampilkan gambar terbaik pada format 16: 9 di sisi proyektor.
  - Jika Anda memutar DVD format LBX, ubah format sebagai LBX pada OSD proyektor.
  - Jika Anda memutar DVD format 4:3, ubah format sebagai 4:3 pada OSD proyektor.
  - Konfigurasi format tampilan ke jenis rasio aspek 16:9 (lebar) di pemutar DVD.
- Gambar terlalu besar atau terlalu besar.
  - Sesuaikan tuas perbesaran di bagian atas proyektor.
  - Pindahkan proyektor lebih dekat atau lebih jauh dari layar.
  - Tekan "Menu" pada panel proyektor, buka "Tampilan → Aspek Rasio". Coba pengaturan lain.
- Gambar memiliki sisi miring:
  - Jika memungkinkan, ubah posisi proyektor sehingga berada di tengah layar dan di bawah layar.
- Gambar ditampilkan terbalik
  - Pilih "PENGATURAN → Proyeksi" dari OSD, lalu atur arah proyeksi.

#### Masalah Lainnya

Proyektor berhenti merespons semua kontrol

• Bila memungkinkan, matikan proyektor, lalu lepas kabel daya dan tunggu minimal 20 detik sebelum memasang kembali kabel daya.

Lampu terbakar sehingga timbul suara meledak

• Saat masa pakai lampu berakhir, lampu akan terbakar dan mengeluarkan suara ledakan yang keras. Jika ini terjadi, proyektor tidak dapat dihidupkan sebelum modul lampu diganti. Untuk mengganti lampu, ikuti prosedur dalam bagian "Mengganti Lampu" pada halaman *50-51*.

#### Masalah Remote Control

- Jika remote control tidak berfungsi
  - Pastikan sudut pengoperasian remote control berada dalam kisaran ±15° dari penerima IR pada proyektor.
  - Pastikan tidak ada penghalang antara remote control dan proyektor. Pindahkan sekitar 7 m (23 kaki) dari proyektor.
  - Pastikan baterai telah dimasukkan dengan benar.
  - Ganti baterai jika habis.

### **Indikator Peringatan**

Bila indikator peringatan (lihat di bawah) menyala atau berkedip, proyektor akan mati secara otomatis:

- Indikator LED "LAMP" menyala merah dan jika indikator "Aktif/Siaga" berkedip merah.
- Indikator LED "TEMP" menyala merah dan jika indikator "Aktif/Siaga" berkedip merah. Kondisi ini menunjukkan bahwa proyektor terlalu panas. Dalam kondisi normal, proyektor dapat dihidupkan kembali.
- Indikator LED "TEMP" berkedip merah dan jika indikator "Aktif/Siaga" berkedip merah.

Cabut kabel daya dari proyektor, tunggu selama 30 detik dan coba lagi. Jika indikator peringatan menyala atau berkedip, hubungi pusat servis terdekat untuk mendapatkan bantuan.

#### Pesan Lampu LED

| Pocon                                 | LED Hid        | up/Siaga                                                                                                    | LED Suhu       | LED Lampu      |
|---------------------------------------|----------------|----------------------------------------------------------------------------------------------------|----------------|----------------|
| Fesan                                 | (Merah)        | (Biru)                                                                                                    | (Merah)        | (Merah)        |
| Kondisi Siaga<br>(Kabel daya input)   | Menyala stabil |                                                                                                    |                |                |
| Daya hidup (Pemanasan)                |                | Berkedip<br>(0,5 detik nonaktif/<br>0,5 detik aktif)                                                                    |                |                |
| Pengaktifan dan Penerangan<br>Iampu   |                | Menyala stabil                                                                                                    |                |                |
| Daya mati (Pendinginan)               |                | Berkedip<br>(0,5 detik nonaktif/<br>0,5 detik aktif).<br>Kembali ke lampu<br>merah stabil saat kipas<br>pendingin mati. |                |                |
| Kesalahan (Kegagalan lampu)           | Berkedip       |                                                                                                    |                | Menyala stabil |
| Kesalahan (Gangguan Kipas)            | Berkedip       |                                                                                                    | Berkedip       |                |
| Bermasalah (Temp. terlalu<br>tinggi)  | Berkedip       |                                                                                                    | Menyala stabil |                |
| Kondisi Siaga<br>(Mode Efek terbakar) |                | Berkedip                                                                                                    |                |                |
| Efek Terbakar (Menghangat)            |                | Berkedip                                                                                                    |                |                |
| Efek Terbakar (Mendingin)             |                | Berkedip                                                                                                    |                |                |
| Efek terbakar (Lampu hidup)           |                | Berkedip<br>(3 detik aktif/<br>1 detik nonaktif)                                                                        |                |                |
| Efek terbakar (Lampu mati)            |                | Berkedip<br>(1 detik aktif/<br>3 detik nonaktif)                                                                        |                |                |

Daya mati:

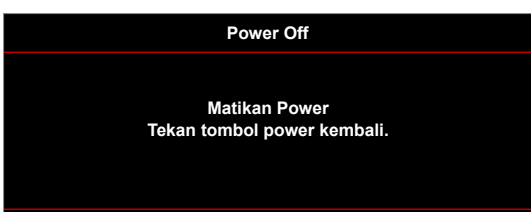

Peringatan lampu:

.

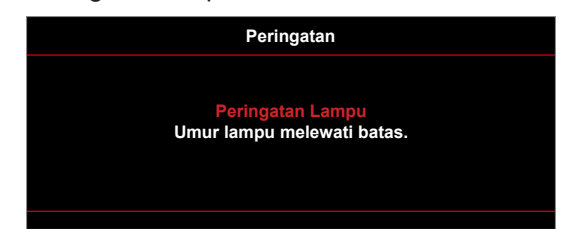

• Peringatan suhu:

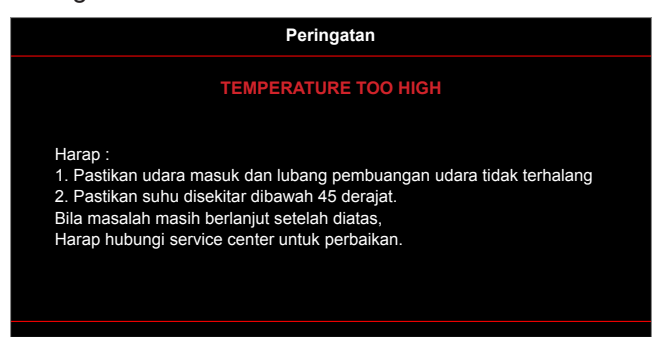

Gangguan kipas:

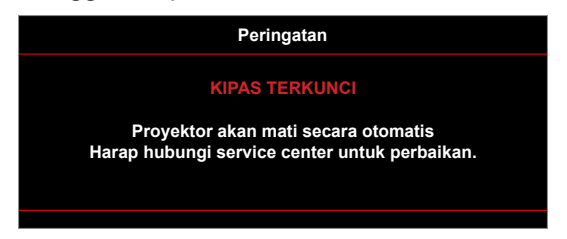

• Di luar kisaran tampilan:

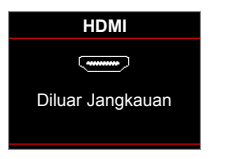

Peringatan penurunan daya:

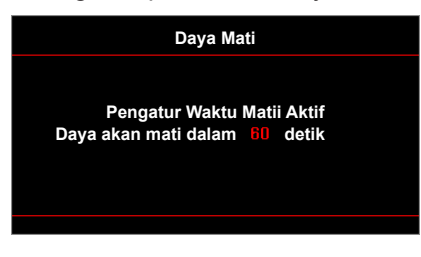

• Pengatur Waktu Alarm Pengamanan:

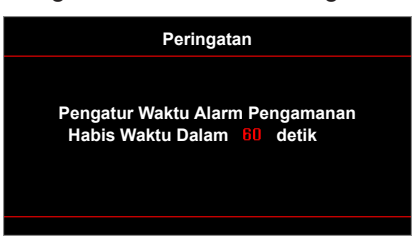

## Spesifikasi

| Optik                   | Deskripsi                                                                                                    |  |  |  |  |  |  |
|-------------------------|----------------------------------------------------------------------------------------------------|--|--|--|--|--|--|
|                         | Grafik hingga 2160p@60Hz                                                                                                    |  |  |  |  |  |  |
| Resolusi maksimum       | Resolusi Maksimum: HDMI1 : 1920*1200@60 Hz (RB)                                                                                     |  |  |  |  |  |  |
|                         | HDMI2 : 2160p@60 Hz                                                                                                    |  |  |  |  |  |  |
| Resolusi asli           | (tanpa aktuator) 2716 x 1528                                                                                                    |  |  |  |  |  |  |
| Lensa                   | Zoom dan fokus manual                                                                                                    |  |  |  |  |  |  |
|                         | <ul> <li>26,45"~302,2" (Kisaran fokus, ukuran gambar 60" lebar @ yang dioptimalkan)</li> </ul>                                      |  |  |  |  |  |  |
| Ukuran layar (diagonal) | <ul> <li>28,89"~300,46" (Kisaran fokus, ukuran gambar 60" lebar @ yang dioptimalkan)<br/>(untuk model lensa short-throw)</li> </ul> |  |  |  |  |  |  |
|                         | <ul> <li>1,3m ~ 9,3m (Kisaran fokus, 1,846m lebar @ yang dioptimalkan)</li> </ul>                                                   |  |  |  |  |  |  |
| Jarak proyeksi          | <ul> <li>0,5m ~ 5,2m (Kisaran fokus, ukuran gambar 1,846m lebar @ yang dioptimalkan)<br/>(untuk model lensa short-throw)</li> </ul> |  |  |  |  |  |  |
| Listrik                 | Deskripsi                                                                                                    |  |  |  |  |  |  |
|                         | • HDMI 1.4a                                                                                                    |  |  |  |  |  |  |
|                         | • HDMI V2.0 HDCP2.2 / MHL 2.1                                                                                                    |  |  |  |  |  |  |
| Masukan                 | VGA IN                                                                                                    |  |  |  |  |  |  |
|                         | Audio In 3,5mm                                                                                                    |  |  |  |  |  |  |
|                         | • USB2.0 (5V PWR 1.5A)                                                                                                    |  |  |  |  |  |  |
|                         | Audio Out 3,5mm                                                                                                    |  |  |  |  |  |  |
| Keluaran                | SPDIF Out                                                                                                    |  |  |  |  |  |  |
|                         | Pemicu 12V (steker 3.5mm)                                                                                                    |  |  |  |  |  |  |
|                         | USB Tipe A (servis)                                                                                                    |  |  |  |  |  |  |
|                         | R.I-45 (mendukung kontrol web)                                                                                                    |  |  |  |  |  |  |
| Control                 | • RS232C male (d-sub 9 pin)                                                                                                    |  |  |  |  |  |  |
|                         | • HDBaseT (hanva untuk model dengan BaseT)                                                                                          |  |  |  |  |  |  |
| Reproduksi warna        | 1073.4 Juta warna                                                                                                    |  |  |  |  |  |  |
|                         | <ul> <li>Kecepatan pindai horizontal: 31KHz ~ 135KHz</li> </ul>                                                                     |  |  |  |  |  |  |
| Kecepatan Pindai        | <ul> <li>Kecepatan pindai vertikal: 24Hz ~ 120Hz</li> </ul>                                                                         |  |  |  |  |  |  |
| Speaker internal        | Ya, 5W                                                                                                    |  |  |  |  |  |  |
| Persyaratan daya        | 100 - 240V ±10%, AC 50/60Hz                                                                                                    |  |  |  |  |  |  |
| Arus input              | 3,8A-1,0A                                                                                                    |  |  |  |  |  |  |
| Mekanik                 | Deskripsi                                                                                                    |  |  |  |  |  |  |
| Orientasi pemasangan    | Depan, Belakang, Langit-langit - Depan, Belakang - atas                                                                             |  |  |  |  |  |  |
|                         | • 392 x 281,6 x 118,4 mm (tanpa kaki)                                                                                               |  |  |  |  |  |  |
| Dimensi (L x K x T)     | • 392 x 281.6 x 129.0 mm (dengan kaki)                                                                                              |  |  |  |  |  |  |
| Berat                   | $5,3 \pm 0,5 \text{ kg}$                                                                                                    |  |  |  |  |  |  |
| Kondisi lingkungan      | Pengoperasian dalam 5 ~ 40°C , 10% hingga 85% kelembapan (non-kondensasi)                                                           |  |  |  |  |  |  |

Catatan: Semua spesifikasi dapat berubah sewaktu-waktu tanpa pemberitahuan sebelumnya.

## Kantor Optoma global

Untuk servis atau dukungan, hubungi cabang setempat.

888-289-6786

**[**] 510-897-8601

6 888-289-6786

**[**] 510-897-8601

888-289-6786

510-897-8601

A

services@optoma.com

services@optoma.com

services@optoma.com

### Amerika Serikat

47697 Westinghouse Drive, Fremont, CA 94539, USA www.optomausa.com

### Kanada

47697 Westinghouse Drive, Fremont, CA 94539, USA www.optomausa.com

### Amerika Latin

47697 Westinghouse Drive, Fremont, CA 94539, USA www.optomausa.com

#### Eropa

Unit 1, Network 41, Bourne End Mills, Hemel Hempstead, Herts, HP1 2UJ, United Kingdom ( +44 (0) 1923 691 800 🛅 +44 (0) 1923 691 888 www.optoma.eu Telepon Servis: +44 (0)1923 691865 service@tsc-europe.com

### **Benelux BV**

Randstad 22-123 1316 BW Almere The Netherlands www.optoma.nl

### **Prancis**

Bâtiment E 81-83 avenue Edouard Vaillant 92100 Boulogne Billancourt, France 🛃 savoptoma@optoma.fr

#### Spanyol

C/ José Hierro, 36 Of. 1C 28522 Rivas VaciaMadrid, Spain

#### Jerman

Wiesenstrasse 21 W D40549 Düsseldorf, Germany

### Skandinavia

Lerpeveien 25 3040 Drammen Norway

PO.BOX 9515 3038 Drammen Norway

#### Korea

WOOMI TECH.CO.,LTD. 4F, Minu Bldg.33-14, Kangnam-Ku, 🛅 +82+2+34430005 Seoul,135-815, KOREA korea.optoma.com

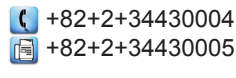

Jepang

東京都足立区綾瀬3-25-18 株式会社オーエス コンタクトセンター:0120-380-495

### Taiwan

12F., No.213, Sec. 3, Beixin Rd., Xindian Dist., New Taipei City 231, Taiwan, R.O.C. www.optoma.com.tw

### Hong Kong

Unit A, 27/F Dragon Centre, 79 Wing Hong Street, Cheung Sha Wan, Kowloon, Hong Kong

#### Cina

5F. No. 1205. Kaixuan Rd.. **Changning District** Shanghai, 200052, China

info@os-worldwide.com www.os-worldwide.com

+886-2-8911-8600 +886-2-8911-6550 services@optoma.com.tw asia.optoma.com

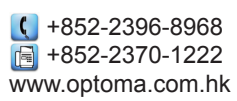

| (  | +86-21-62947376 |
|----|-----------------|
|    | +86-21-62947375 |
| ww | w.optoma.com.cn |

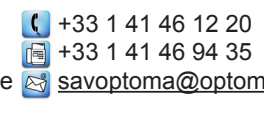

() +31 (0) 36 820 0252

📄 +31 (0) 36 548 9052

**(**] +34 91 499 06 06 📄 +34 91 670 08 32

( +49 (0) 211 506 6670 🕞 +49 (0) 211 506 66799 info@optoma.de

| Ç | +47 32 98 89 90 |
|---|-----------------|
|   | +47 32 98 89 99 |
|   | info@optoma.no  |

Indonesia 67

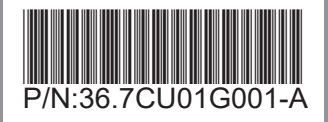